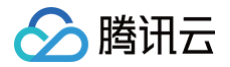

# 腾讯云 BI 协作及应用

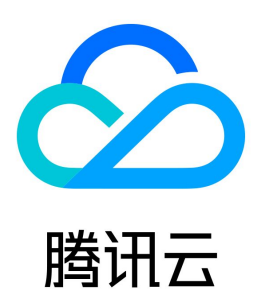

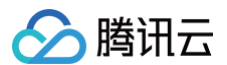

#### 【版权声明】

#### ©2013-2025 腾讯云版权所有

本文档(含所有文字、数据、图片等内容)完整的著作权归腾讯云计算(北京)有限责任公司单独所有,未经腾讯云事先明确书面许可,任何主体不得以任何形式 复制、修改、使用、抄袭、传播本文档全部或部分内容。前述行为构成对腾讯云著作权的侵犯,腾讯云将依法采取措施追究法律责任。

【商标声明】

# 🔗 腾讯云

及其它腾讯云服务相关的商标均为腾讯云计算(北京)有限责任公司及其关联公司所有。本文档涉及的第三方主体的商标,依法由权利人所有。未经腾讯云及有关 权利人书面许可,任何主体不得以任何方式对前述商标进行使用、复制、修改、传播、抄录等行为,否则将构成对腾讯云及有关权利人商标权的侵犯,腾讯云将依 法采取措施追究法律责任。

【服务声明】

本文档意在向您介绍腾讯云全部或部分产品、服务的当时的相关概况,部分产品、服务的内容可能不时有所调整。 您所购买的腾讯云产品、服务的种类、服务标准等应由您与腾讯云之间的商业合同约定,除非双方另有约定,否则,腾讯云对本文档内容不做任何明示或默示的承 诺或保证。

【联系我们】

我们致力于为您提供个性化的售前购买咨询服务,及相应的技术售后服务,任何问题请联系 4009100100或95716。

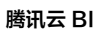

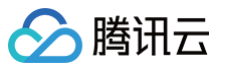

# 文档目录

协作及应用 推送渠道管理 企微应用授权 企微机器人管理 钉钉机器人管理 报表推送 邮件推送 企微/钉钉机器人推送 企微应用推送 分享 嵌出 页面嵌出 看板嵌出 自助取数 指标告警 数据安全 水印 参数构建 URL 页面参数构建

# 协作及应用 推送渠道管理 企微应用授权

最近更新时间: 2025-03-07 10:24:03

当用户办公环境在企微,通过企微应用推送可以方便的推送信息到绑定企微账号,在使用企微应用推送前,需要完成应用的接口授权。

#### ① 企微应用和 企微机器人的区别是什么?

- 1. 企微应用可以定向推送消息给企微用户(是消息单发行为),优点是安全可控,缺点是受官方政策影响(可能存在收费);
- 2. 企微机器人只要任何一个用户订阅了机器人,都将收到推送消息(可以理解为订阅广播电台,广播本身不限制订阅用户是谁,是一种群发行为),优 点是方便,缺点是存在一定的安全隐患,主要应用于非敏感数据场景的消息推送。

本文介绍以下操作:

- 在企微平台获取公司 Corpid
- 在 BI 侧授权开通企微应用
- 用户绑定企微号
- 查看推送记录

如需使用企微应用推送消息,请移步 企微应用推送。

### 在企微平台获取 Corpid

- 1. 前置:已注册企微,且当前操作需要管理员协助;
- 2. 进入 企微管理后台 > 我的企业 > 企业信息 , 找到企业ID:

|                           |                                          |                    |                                        |                            |           | AI          | 1又怕   耿杀各版   迎 |
|---------------------------|------------------------------------------|--------------------|----------------------------------------|----------------------------|-----------|-------------|----------------|
| 首页                        | 通讯录                                      | 协作                 | 应用管理                                   | 客户与上下游                     | 高级功能      | 安全与管理       | 我的企业           |
| 企业信息                      | 企业                                       | 信息                 |                                        |                            |           |             |                |
| 权限管理<br>聊天管理              | 企业                                       | ogo                | ■ 富海                                   | 大厦                         |           |             |                |
| 通讯录管理<br>工作台管理            | 企业行                                      | 简称                 | 推荐尺寸702*180                            | 多改                         |           | 当前企业未认证,认证/ | 前往认证           |
| 微信插件                      | 企业                                       | 名片                 | 大厦 <b>匆在桌面</b><br>完善企业名片,更正式地对外        | <b>端完善</b><br>·介绍企业和展示丰富信息 |           |             |                |
| 申请加入设置<br>外部沟通管理<br>安全与保密 | 企业 <sup>1</sup><br>联系<br>企业 <sup>1</sup> | 也址<br>电话<br>或名     | 添加<br>添加<br>添加                         |                            |           |             |                |
| 设置                        | 企业;<br>企业;<br>已使;                        | 成员<br>耶门<br>用/人数上限 | 1个成员 í / 统计<br>1 个部门<br>1/1000 去认证提升上限 |                            |           |             |                |
|                           | 发票打                                      | 冶头                 | 添加 为企业成员配置增值税                          | 发票抬头 🕢                     |           |             |                |
|                           | 行业                                       | 类型<br>观模           | 互联网和相关服务 修改<br>1-50人 修改                |                            | 这个就是corpi | d           |                |
|                           | 创建<br>企业1                                | 时间<br>D            | 2025年3月6日<br>w. ■■C7e10■  3f2          |                            |           |             |                |

3. 复制企业 ID 信息备用。

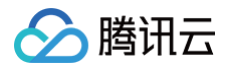

# 在 BI 侧授权开通企微应用

1. 进入BI 控制台 > 工具箱 > 企微应用:

| 😑 🔗 腾讯云 🗠 增   | 制台                 | Q 支持通过实例ID、IP、名称等搜索资源     | १२३१११ / | 集团账号                   | 备案 | IД | 客服支持 | 试用 | 费用 | Ø | ¢72 | ₽ | 1 | 主张号 | 1 |
|---------------|--------------------|---------------------------|----------|------------------------|----|----|------|----|----|---|-----|---|---|-----|---|
| 腾讯云 BI        | 工具箱                |                           |          |                        |    |    |      |    |    |   |     |   |   |     |   |
| 晋 概览          | 协同办公               |                           |          |                        |    |    |      |    |    |   |     |   |   |     |   |
| 二 用户管理 可 项目管理 | 企微机器人<br>开发者:企业锁信  | 全微应用推送<br>开发者:企业微信        | 0        | <b>钉钉机器人</b><br>开发者:钉钉 |    |    |      |    |    |   |     |   |   |     |   |
| of 权限管理 ~     | 运营工具               |                           |          |                        |    |    |      |    |    |   |     |   |   |     |   |
|               | ·                  | 资源迁移<br>开发者: 關讯云BI        | <b></b>  | 常用时间管理<br>开发者: 商讯云     | BI |    |      |    |    |   |     |   |   |     |   |
|               | 加速引擎               |                           |          |                        |    |    |      |    |    |   |     |   |   |     |   |
|               | 抽取加速<br>开发者:勝讯云BI  |                           |          |                        |    |    |      |    |    |   |     |   |   |     |   |
|               | 分析统计               |                           |          |                        |    |    |      |    |    |   |     |   |   |     |   |
|               | 性能分析<br>开发者: 瞬讯云BI | <b>三月</b><br>- 万泉者: 勝讯云BI |          |                        |    |    |      |    |    |   |     |   |   |     |   |
|               |                    |                           |          |                        |    |    |      |    |    |   |     |   |   |     |   |
|               |                    |                           |          |                        |    |    |      |    |    |   |     |   |   |     |   |

#### 2. 单击接口授权开始授权流程:

| ☰ 🙆 腾讯云 ∩ 🖞        | 制台          | Q 支持通过实例ID、IP、名称等搜索资源 | 快捷键/ | 集团账号 | 备案 | 工具 | 客服支持 | 试用 | 费用 | ٢ | ¢72 |  |
|--------------------|-------------|-----------------------|------|------|----|----|------|----|----|---|-----|--|
| 腾讯云 BI             | ← 企微应用推送    |                       |      |      |    |    |      |    |    |   |     |  |
| ⊞ 概览               | 企业应用管理 推送记录 | 消息模版                  |      |      |    |    |      |    |    |   |     |  |
| 月户管理               | 接口授权        |                       |      |      |    |    |      |    |    |   |     |  |
| ○ 次日首准<br>○ 权限管理 > |             |                       |      |      |    |    |      |    |    |   |     |  |
| ■ 模版市场             |             |                       |      |      |    |    |      |    |    |   |     |  |
|                    |             |                       |      |      |    |    |      |    |    |   |     |  |
|                    |             |                       |      |      |    |    |      |    |    |   |     |  |

3. 企微管理员 使用企微扫码进行授权:

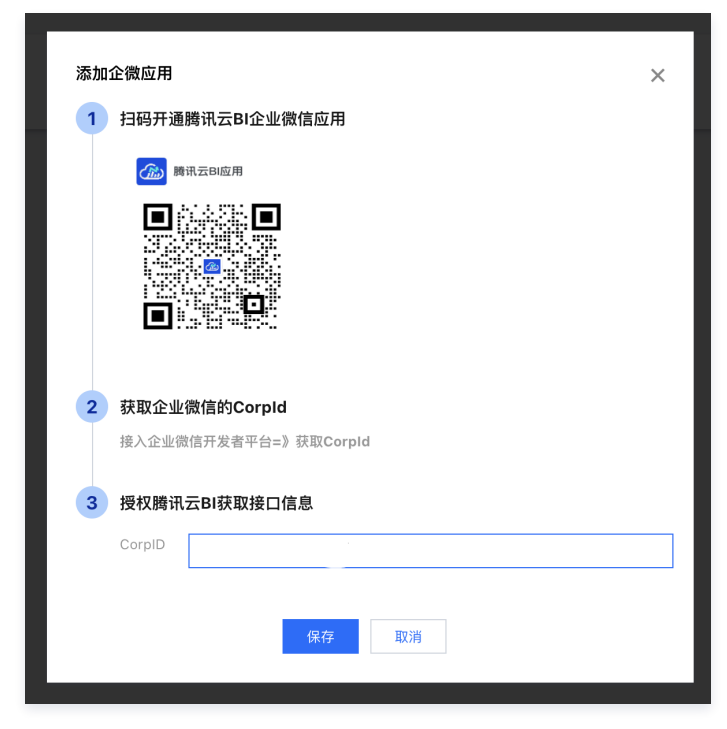

4. 输入前面获取到 CorpID 并提交完成接口授权:

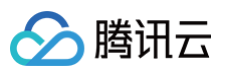

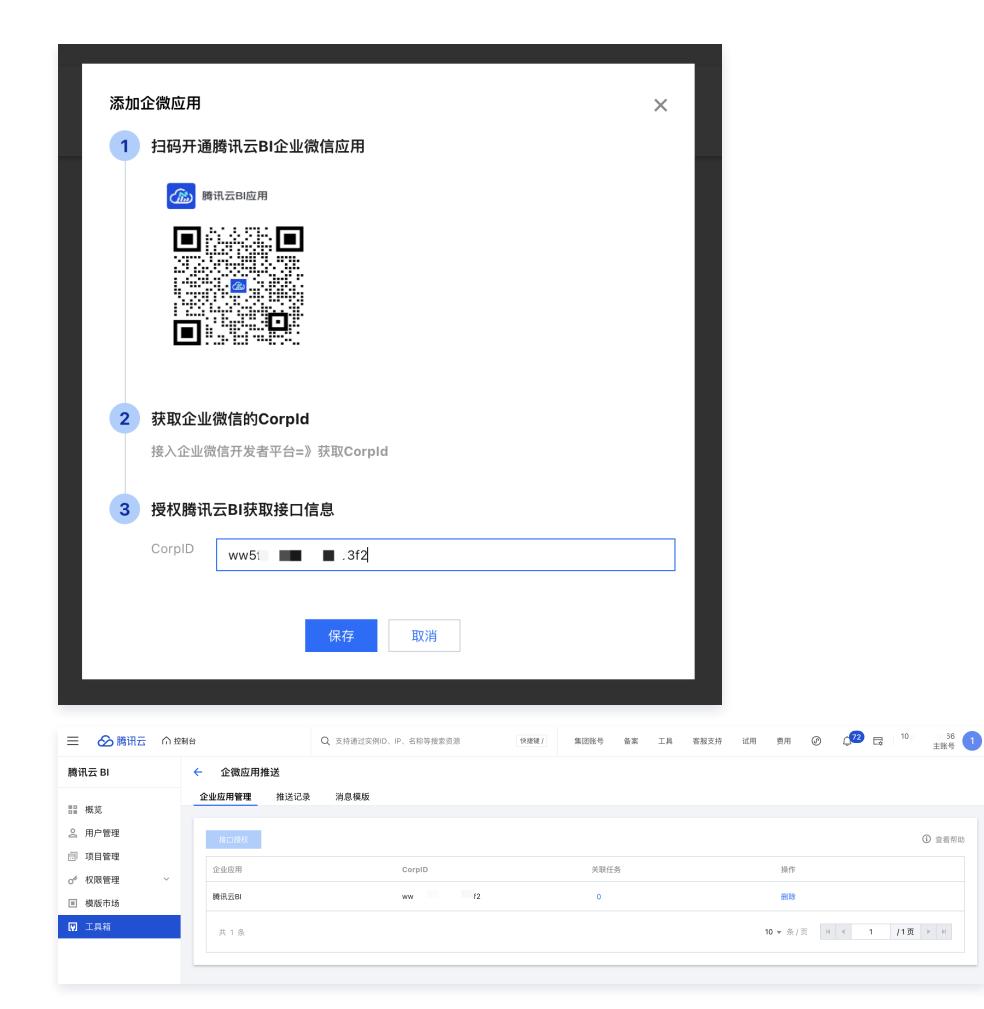

# 用户绑定企微账号

如需使用企微推送,则用户必须绑定企微账号。

1. 进入 企微管理后台 > 通讯录:

| ○,企业微信    |     |               |                 |             |               | AF     | 「「文档   联系客服   退出 |
|-----------|-----|---------------|-----------------|-------------|---------------|--------|------------------|
| 首页        | 通讯录 | 协作            | 应用管理            | 客户与上下游      | 高级功能          | 安全与管理  | 我的企业             |
| Q.搜索成员、部门 | +   |               | 夏(1人)           |             |               | 修改名称丨源 | 加子部门丨设置负责人       |
| ■         | :   | 添加成员          | 批量导入/导出 ▼       | 批量设置成员信息 删除 | 器 微信邀请        |        |                  |
|           |     | □ 姓名          | 职务              | 音81°门       | 手机            | 企业邮箱   | =                |
|           |     | □ <b>0†</b> = |                 |             | 135           | 9      |                  |
|           |     | 添加成人          | 批量导入/导出 🔻       | 批量设置成员信息 删除 | <b>器 微信邀请</b> |        |                  |
|           |     | <sub>ج</sub>  | <b>〔击进入用户</b> 〕 | 羊情页         |               |        |                  |
|           |     |               |                 |             |               |        |                  |
|           |     |               |                 |             |               |        |                  |
|           |     |               |                 |             |               |        |                  |

在详情页获得企微账号,复制备用:

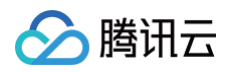

| 。企业微信      |     |   |              |                    |        |      |       | API文档 | 联系客服 | 退出 |
|------------|-----|---|--------------|--------------------|--------|------|-------|-------|------|----|
| 首页         | 通讯录 |   | 协作           | 应用管理               | 客户与上下游 | 高级功能 | 安全与管理 |       | 我的企业 |    |
|            |     |   |              |                    |        |      |       |       |      |    |
| Q. 搜索成员、部门 |     | + | 成员详情         |                    |        |      |       |       |      |    |
| 🖿 TX滨海大厦   |     | ÷ | 《返回          | 编辑 置顶              | 禁用 删除  |      |       |       |      |    |
|            |     |   |              | <b>叶</b><br>账号: Ye | 企微账号   |      |       |       |      |    |
|            |     |   | 企业邮箱:        | 未设置                |        |      |       |       |      |    |
|            |     |   | <u></u> _ 机: | 未设置                |        |      |       |       |      |    |
|            |     |   | 邮箱:          | 未设置                |        |      |       |       |      |    |
|            |     |   | 微信:          | 2 com              |        |      |       |       |      |    |
|            |     |   | 地址:          | 未设置                |        |      |       |       |      |    |
|            |     |   | 部门:          |                    |        |      |       |       |      |    |
|            |     |   | 职务:          | 未设置                |        |      |       |       |      |    |
|            |     |   |              | _                  |        |      |       |       |      |    |

#### 2. 进入 BI 控制台 > 用户管理 > 用户列表 > 编辑:

| 三 🛆 腾讯云             | ▶ 購讯云 ∩ 控制台 |                | Q、支持通过突到1 | D、IP、名称等搜索资 | 17. | 快捷键/ | 集团账号 | 备案 | ΞД | 客服支持 | 试用 | 费用 | ٢ | ¢72 | L. | 10 | 36<br>主账号 |  |
|---------------------|-------------|----------------|-----------|-------------|-----|------|------|----|----|------|----|----|---|-----|----|----|-----------|--|
| 腾讯云 BI              |             | ← 编辑账号信息       |           |             |     |      |      |    |    |      |    |    |   |     |    |    |           |  |
| <b>吉] 概览</b>        |             | 账号信息           |           |             |     |      |      |    |    |      |    |    |   |     |    |    |           |  |
| <b>名</b> 用户管理       |             | 账号ID           | 1 66      |             |     |      |      |    |    |      |    |    |   |     |    |    |           |  |
| 项目管理                |             | 用户名            | 大猫        |             |     |      |      |    |    |      |    |    |   |     |    |    |           |  |
| ♂ 权限管理              | ř           | 15-10          | aaa.com   |             |     |      |      |    |    |      |    |    |   |     |    |    |           |  |
| <ul> <li></li></ul> |             | 手机号码(选唱)       | 请选择 👻     | 请输入手机号码     |     |      |      |    |    |      |    |    |   |     |    |    |           |  |
|                     |             | 企业微信成员名称(选项) ① | 叶虎        |             | 授权  |      |      |    |    |      |    |    |   |     |    |    |           |  |
|                     |             | 企徽胜号(选项)       | 请选择企简账号   |             | Ŧ   |      |      |    |    |      |    |    |   |     |    |    |           |  |
|                     |             | 全局角色           | YeHu      | 0           | Q,  |      |      |    |    |      |    |    |   |     |    |    |           |  |
|                     |             |                | YeHui     |             |     |      |      |    |    |      |    |    |   |     |    |    |           |  |

输入企微完整账号搜索,并选择用户,保存。

# 查看推送记录

进入推送记录,可查看所有企微应用推送的结果,用户也可以根据项目、状态或标题关键字进行筛选:

| 三 🕹 腾讯云 🗅 8                         | 的社                  | Q、支持通过实例ID、IP、将 | 称等搜索资源   | 快报报 / 集团目 | 1号 备案 工具 客服支持            | 持 试用 费用 🖉  | Q <mark>72</mark> 🗔 <sup>10</sup> | 36<br>主账号 1 |
|-------------------------------------|---------------------|-----------------|----------|-----------|--------------------------|------------|-----------------------------------|-------------|
| 腾讯云 BI                              | ← 企微应用推送            |                 |          |           |                          |            |                                   |             |
| <b>目 概</b> 览                        | 企业应用管理 推送记          | ▶ 消息模版          |          |           |                          |            |                                   |             |
| △ 用户管理                              | 推送记录                |                 | 请选择项目    | v 2       | 024-12-06 ~ 2025+03-0€ 🗄 | 请选择状态      | 订输入关键字                            | Q           |
| <ul> <li>□ 項目管理</li> <li></li></ul> | 推送时间                | 项目              | 推送标题     | 推送创建人     | 推进状态                     | 推送模板       | 操作                                |             |
| ■ 模版市场                              | 2025-03-06 21:02:26 | 勿: 演示           | 地图底图切换维度 | 大猫        | 成功                       | 【官方模板】企微应用 | 推送 查看內容                           |             |
| ♥ 工具箱                               | 2025-03-06 21:01:06 | 勿 演示            | 地图底图切换推度 | 大猫        | 失败                       | 【官方模板】企微应用 | 推送 查看内容                           |             |
|                                     | 2025-03-06 21:00:32 | 勿書、「前冊演示        | 地图底图切换维度 | 大猫        | 失敗                       | 【官方模板】企微应用 | 推送 查看内容                           |             |

单击**查看内容**可以查看本次发送的内容(结合模板内容):

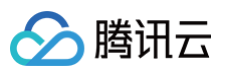

| 查看内容 |                                                                                                    | ×   |
|------|----------------------------------------------------------------------------------------------------|-----|
| 推送时间 | 2025-03-06 21:02:26                                                                                                    |     |
| 推送状态 | 成功                                                                                                    |     |
| 推送内容 | <pre>{    "msgtype": "news",    "news": {     "articles": [         {         "title": "地图底图切换维度",         "description": "\n\n点击查看详情",         "url": "https://open.weixin.qq.com/connect/oauth2/authorize?ap         "picurl": "https://tcbi ● .cos.ap-guangzhou.myqcloud.com/open/tcbi/         "key": "key.showdetails"         }     } }</pre> | sti |

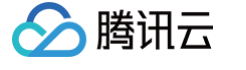

# 企微机器人管理

最近更新时间: 2025-03-07 10:24:02

当用户办公环境在企微,通过企微机器人可以方便的订阅报表的推送信息,在使用企微机器人推送前,需要先在平台登记机器人信息。

本文介绍以下操作:

- 获取企微机器人 webhook 地址
- 在 BI 中添加企微机器人
- 启/停用企微机器人
- 查看推送记录

# 获取企微机器人 webhook 地址

1. 前置:当前企微版本需要支持机器人(企微私有化当前还不支持机器人),企微机器人相关知识详见<u>企业微信开发者中心</u>相关内容;

2. 在企微里创建群,并添加机器人:

|              |         | Ia <u>N</u> + |
|--------------|---------|---------------|
|              | 聊天信息    |               |
|              | 群聊名称    | 【请忽略】测试 >     |
|              | 群公告     | 未设置 >         |
|              | 备注      | 未设置 >         |
| hookeye(lit' | 群管理     | >             |
|              | 标记      |               |
|              | 消息免打扰   |               |
|              | 置顶      |               |
| 么做一个伤        | 保存到通讯录  |               |
| (            | 添加群机器人  | >             |
|              | 查看群成员日程 | >             |
| 新建一个         | 机器人:    |               |
| ••           |         | 添加机器          |

| ••      | 添加机器人           |  |
|---------|-----------------|--|
|         | 奇新创建一个机器人       |  |
| 全局BOT推荐 |                 |  |
| 接龙君     | <del>茨 hn</del> |  |
|         |                 |  |

设置机器人名称:

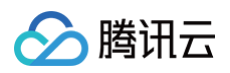

| • | 添加群机器人 |  |
|---|--------|--|
|   |        |  |
| [ | BI日报推送 |  |
|   | 添加机器人  |  |
|   | 返回     |  |

3. 获得机器人地址,在群里打开机器人名片,并复制 webhook 地址:

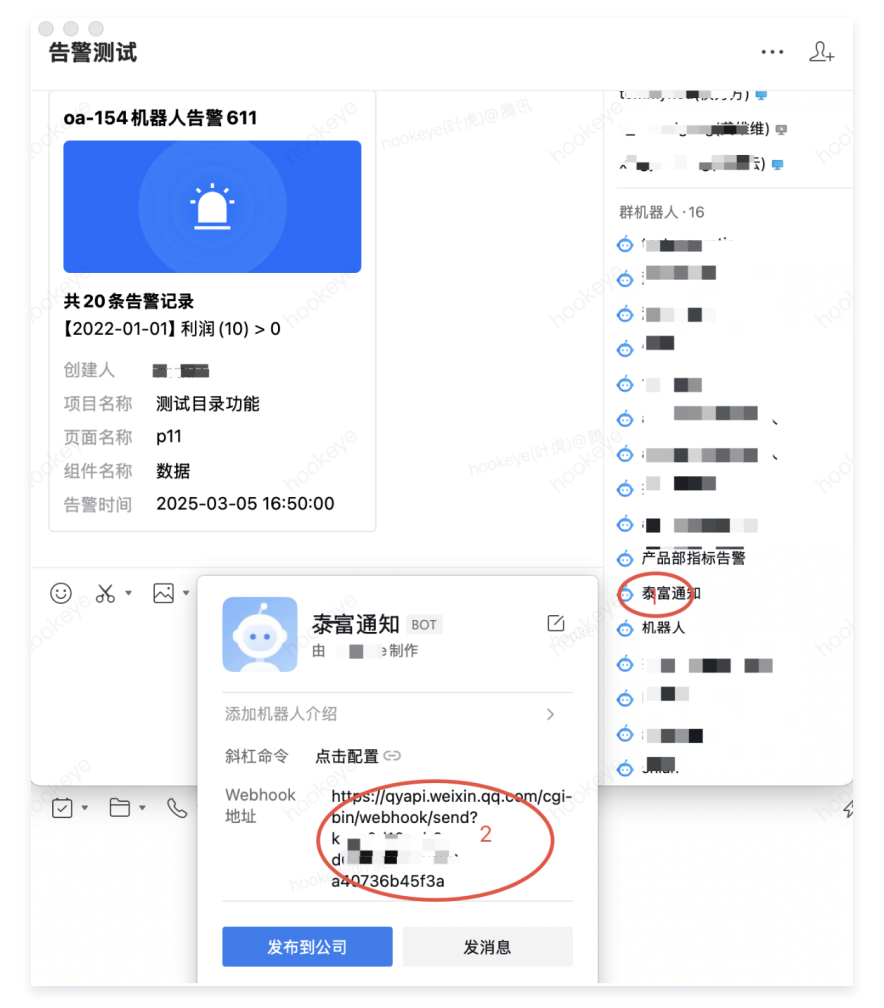

# 在 BI 中添加企微机器人

1. 进入 BI 控制台 > 工具箱 > 企微机器人:

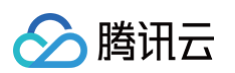

| ☰ 🔗 腾讯云 ∩ 控 | 制台                                                                                                    | Q 支持通过实 | 例ID、IP、名称等搜索资源                                                                                                    | 快捷键 / | 集团账号         | 备案                  | 工具 | 客服支持 | 试用 | 费用 | G | <b>⊉</b> 72 | L\$ | 1 |
|-------------|----------------------------------------------------------------------------------------------------|---------|----------------------------------------------------------------------------------------------------|-------|--------------|---------------------|----|------|----|----|---|-------------|-----|---|
| 腾讯云 BI      | 工具箱                                                                                                    |         |                                                                                                    |       |              |                     |    |      |    |    |   |             |     |   |
| <b>吕</b> 概览 | 协同办公                                                                                                    |         |                                                                                                    |       |              |                     |    |      |    |    |   |             |     |   |
| 合用户管理 同项目管理 | 众人就不能帮助你的问题。     公式    公式    小    我都不能帮助你。     我们就不能帮助你。     我们就能帮助你们就能帮助你。     我们就能帮助你们就能帮助你们就能帮助你。     我们就能帮助你们就能帮助你。     我们就能帮助你们就能帮助你们就能帮助你。     我们就能帮助你们就能帮助你。     我们就能帮助你们就能帮助你们就能帮助你们就能帮助你们就能帮助你们就能帮助你们就能帮助你们就能帮助你们就能帮助你们就能帮助你们就能帮助你们就能帮助你们就能帮助你们就能帮助你们就能帮助你们就能帮助你们就能帮助你们就能帮助你们就能帮助你们就能帮助你们就能帮助你们就能帮助你们就能帮助你们就能帮助你们就能帮助你们就能帮助你们就能帮助你们就能帮助你们就能帮助你们就能帮助你们就能帮助你们就能帮助你们就能帮助你们就能帮助你们就不能帮助你们就能帮助你们就不能帮助你们就能帮助你们就你能帮助你们就能帮助你们就能帮助你们就能帮助你们就能帮助你们就能帮助你们就能帮助你们就不能帮助你们就能帮助你们就不能帮助你们就你能帮助你们就你们就你们就你们就你们就你们就你们就你们就你们就你们就你们就你们就你们就你 | 微信      | ☆微应用推送     开发者:企业微信     ☆     ☆     ☆     ☆     ☆     ☆     ☆     ☆     ☆     ☆     ☆     ☆     ☆     ☆     ☆     ☆     ☆     ☆     ☆     ☆     ☆     ☆     ☆     ☆     ☆     ☆     ☆     ☆     ☆     ☆     ☆     ☆     ☆     ☆     ☆     ☆     ☆     ☆     ☆     ☆     ☆     ☆     ☆     ☆     ☆     ☆     ☆     ☆     ☆     ☆     ☆     ☆     ☆     ☆     ☆     ☆     ☆     ☆     ☆     ☆     ☆     ☆     ☆     ☆     ☆     ☆     ☆     ☆     ☆     ☆     ☆     ☆     ☆     ☆     ☆     ☆     ☆     ☆     ☆     ☆     ☆     ☆     ☆     ☆     ☆     ☆     ☆     ☆     ☆     ☆     ☆     ☆     ☆     ☆     ☆     ☆     ☆     ☆     ☆     ☆     ☆     ☆     ☆     ☆     ☆     ☆     ☆     ☆     ☆     ☆     ☆     ☆     ☆     ☆     ☆     ☆     ☆     ☆     ☆     ☆     ☆     ☆     ☆     ☆     ☆     ☆     ☆     ☆     ☆     ☆     ☆     ☆     ☆     ☆     ☆     ☆     ☆     ☆     ☆     ☆     ☆     ☆     ☆     ☆     ☆     ☆     ☆     ☆     ☆     ☆     ☆     ☆     ☆     ☆     ☆     ☆     ☆     ☆     ☆     ☆     ☆     ☆     ☆     ☆     ☆     ☆     ☆     ☆     ☆     ☆     ☆     ☆     ☆     ☆     ☆     ☆     ☆     ☆     ☆     ☆     ☆     ☆     ☆     ☆     ☆     ☆     ☆     ☆     ☆     ☆     ☆     ☆     ☆     ☆     ☆     ☆     ☆     ☆     ☆     ☆     ☆     ☆     ☆     ☆     ☆     ☆     ☆     ☆     ☆     ☆     ☆     ☆     ☆     ☆     ☆     ☆     ☆     ☆     ☆     ☆     ☆     ☆     ☆     ☆     ☆     ☆     ☆     ☆     ☆     ☆     ☆     ☆     ☆     ☆     ☆     ☆     ☆     ☆     ☆     ☆     ☆     ☆     ☆     ☆     ☆     ☆     ☆     ☆     ☆     ☆     ☆     ☆     ☆     ☆     ☆     ☆     ☆     ☆     ☆     ☆     ☆     ☆     ☆     ☆     ☆     ☆     ☆     ☆     ☆     ☆     ☆     ☆     ☆     ☆     ☆     ☆     ☆     ☆     ☆     ☆     ☆     ☆     ☆     ☆     ☆     ☆     ☆     ☆     ☆     ☆     ☆     ☆     ☆     ☆     ☆     ☆     ☆     ☆     ☆     ☆     ☆     ☆     ☆     ☆     ☆     ☆     ☆     ☆     ☆     ☆     ☆     ☆     ☆     ☆     ☆     ☆     ☆     ☆     ☆     ☆     ☆     ☆     ☆     ☆ |       | 钉钉机器<br>开发者: | 馱<br>钉钉             |    |      |    |    |   |             |     |   |
| が 权限管理 ~    | 运营工具                                                                                                    |         |                                                                                                    |       |              |                     |    |      |    |    |   |             |     |   |
|             | · 描标监控<br>开发者: 腾讯                                                                                                    | ΞBI     | 资源迁移<br>开发者:腾讯云BI                                                                                                    | Ē     | 常用时间         | <b>]管理</b><br>腾讯云BI |    |      |    |    |   |             |     |   |
|             | 加速引擎                                                                                                    |         |                                                                                                    |       |              |                     |    |      |    |    |   |             |     |   |
|             | 加速<br>新聞<br>新聞<br>新聞<br>新聞                                                                                                    | ΞВΙ     |                                                                                                    |       |              |                     |    |      |    |    |   |             |     |   |
|             | 分析统计                                                                                                    |         |                                                                                                    |       |              |                     |    |      |    |    |   |             |     |   |
|             | ────────────────────────────────────                                                                                                    | ΞBI     | 访问统计<br>开发者: 腾讯云BI                                                                                                    |       |              |                     |    |      |    |    |   |             |     |   |
|             |                                                                                                    |         |                                                                                                    |       |              |                     |    |      |    |    |   |             |     |   |

#### 2. 添加机器人:

| ☰ 🔗 腾讯云 ∩ 控制    | 制台 Q       | 支持通过实例ID、IP、名称等     | 搜索资源                | 快捷键 / | 集团账号 | 备案 | 工具 | 客服支持     | 试用 | 费用  | Ø    | ¢72   | <b>₽</b> | 1 |
|-----------------|------------|---------------------|---------------------|-------|------|----|----|----------|----|-----|------|-------|----------|---|
| 腾讯云 BI          | ← 企微机器人    |                     |                     |       |      |    |    |          |    |     |      |       |          |   |
| ☷ 概览            | 机器人管理 推送记录 | 消息模版                |                     |       |      |    |    |          |    |     |      |       |          |   |
| 2 用户管理          | 添加机器人 停用   | 启用                  |                     |       |      |    |    |          |    | 请输入 | ∖关键字 |       | q        | L |
| □ 项目管理 ♂ 权限管理 ∨ | 机器人        | 创建时间                | 最近修改                | 创建人   |      | 状态 |    | 关联伯      | 壬务 |     | 操作   |       |          |   |
| ■ 模版市场          | 泰富日报推送     | 2023-12-29 16:19:05 | 2024-09-19 16:17:20 | 大猫    |      | 启用 |    | 1        |    |     | 记录   | 编辑 删除 |          |   |
| 🔋 工具箱           | 每日报表推送     | 2023-12-29 11:30:19 | 2024-09-19 16:05:22 | 大猫    |      | 启用 |    | 0        |    |     | 记录   | 编辑 删除 |          |   |
|                 | 泰富经营指标告警   | 2023-12-29 16:19:30 | 2023-12-29 16:19:30 | 大猫    |      | 启用 |    | 1        |    |     | 记录   | 编辑 删除 |          |   |
|                 | 指标告警通知     | 2023-12-29 11:30:50 | 2023-12-29 11:30:50 | 大猫    |      | 启用 |    | 0        |    |     | 记录   | 编辑 删除 |          |   |
|                 | 告警演示-产品部指标 | 2023-10-07 17:19:23 | 2023-10-07 17:19:43 | 大猫    |      | 启用 |    | 1        |    |     | 记录   | 编辑 删除 |          |   |
|                 | 产品部指标告警    | 2023-07-28 20:48:23 | 2023-07-28 20:48:23 | 大猫    |      | 启用 |    | 0        |    |     | 记录   | 编辑 删除 |          |   |
|                 | 告警机器人      | 2023-06-21 00:51:29 | 2023-06-30 15:53:17 | 大猫    |      | 启用 |    | 1        |    |     | 记录   | 编辑删除  |          |   |
|                 | josh的企微机器人 | 2023-06-28 13:12:19 | 2023-06-28 13:12:19 | josh  |      | 启用 |    | 0        |    |     | 记录   | 编辑 删除 |          |   |
|                 | 共 8 条      |                     |                     |       |      |    |    | 10 ▼ 条 / | 页  | H 4 | 1    | /1页 ▶ | M        |   |
|                 |            |                     |                     |       |      |    |    |          |    |     |      |       |          | _ |

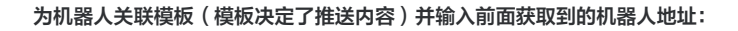

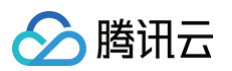

| 😑 🔗 腾讯云 🎧 控制                                           | la Q       | 支持通过实例ID、II | P、名称等搜索资源                    | 快捷键 /               | 集团账号            | 备案 工具    | 客服支持 试用  | 费用 🕜 🕻 | 32 ⊑   1 |
|--------------------------------------------------------|------------|-------------|------------------------------|---------------------|-----------------|----------|----------|--------|----------|
| 腾讯云 BI                                                 | ← 企微机器人    |             |                              |                     |                 |          |          |        |          |
| <b>計 概</b> 览                                           | 机器人管理 推送记录 |             |                              |                     |                 |          |          |        |          |
| 各 用户管理                                                 | 添加机器人 停用   | 启用          |                              |                     |                 |          |          |        |          |
| - 项目管理                                                 | □ 机器人      | 创建时间        |                              |                     |                 |          |          |        |          |
| <ul> <li>✓ 权限管理 </li> <li>✓</li> <li>I 模版市场</li> </ul> | 泰富日报推送     | 修改机器人       |                              |                     |                 | ×        |          |        |          |
| <b>回</b> 工具箱                                           |            | 机器人名称       | 每日报表推送                       |                     |                 |          |          |        |          |
|                                                        | 泰富经营指标告警   | 机器人地址       | https://avapi.woixin.go.com/ | ai hin/wahhaak/c    | op/ <sup></sup> |          |          |        |          |
|                                                        |            | 关联模版        | 报表推送图文模板                     | .gi-biii/webiidok/s |                 | <b>.</b> |          |        |          |
|                                                        |            | 20101010    | 76.21.3628024                | TTT 214             |                 |          |          |        |          |
|                                                        | 产品部指标告警    |             | 如此人开放归现                      | 4X7FI               |                 |          |          |        |          |
|                                                        |            |             |                              | ::17 大猫             |                 |          |          |        |          |
|                                                        |            |             |                              |                     |                 |          |          |        |          |
|                                                        |            |             |                              |                     |                 |          | 10 ▼ 条/页 |        |          |
|                                                        |            |             |                              |                     |                 |          |          |        |          |

# 启/停用企微机器人

用户可以根据需要,对机器人进行启用和停用,停用后机器人不发送消息:

| 😑 🔗 腾讯云 🎧 控     | 制台        | Q 支持通过实例ID、IP、名称等     | 爭搜索资源               | 快捷键 / | 集团账号 | 备案 | 工具 | 客服支持 | 试用 | 费用  | ٢    | <b>(</b> 72) | ₽¢ | 1 |
|-----------------|-----------|-----------------------|---------------------|-------|------|----|----|------|----|-----|------|--------------|----|---|
| 腾讯云 BI          | ← 企微机器人   |                       |                     |       |      |    |    |      |    |     |      |              |    |   |
| <b>書 概</b> 览    | 机器人管理 推送证 | 己录 消息模版               |                     |       |      |    |    |      |    |     |      |              |    |   |
| 角户管理            | 添加机器人     | 停用    启用              |                     |       |      |    |    |      |    | 请输入 | \关键字 |              | C  | 2 |
| □ 项目管理 ✓ 权限管理 ✓ | 机器人       | 创建时间                  | 最近修改                | 创建人   |      | 状态 |    | 关职   | 任务 |     | 操作   |              |    |   |
| ■ 模版市场          | 泰富日报推送    | 2023-12-29 16:19:05   | 2024-09-19 16:17:20 | 大猫    |      | 启用 |    | 1    |    |     | 记录!  | 编辑 删除        |    |   |
| 工具箱             | 每日报表推送    | 2023-12-29 11:30:19   | 2024-09-19 16:05:22 | 大猫    |      | 启用 |    | 0    |    |     | 记录   | 编辑 删除        |    |   |
|                 | 泰富经营指标告警  | 2023-12-29 16:19:30   | 2023-12-29 16:19:30 | 大猫    |      | 启用 |    | 1    |    |     | 记录(  | 编辑 删除        |    |   |
|                 | 指标告警通知    | 2023-12-29 11:30:50   | 2023-12-29 11:30:50 | 大猫    |      | 启用 |    | 0    |    |     | 记录   | 编辑 删除        |    |   |
|                 | 告警演示-产品部排 | 标 2023-10-07 17:19:23 | 2023-10-07 17:19:43 | 大猫    |      | 启用 |    | 1    |    |     | 记录   | 编辑 删除        |    |   |
|                 | 产品部指标告警   | 2023-07-28 20:48:23   | 2023-07-28 20:48:23 | 大猫    |      | 启用 |    | 0    |    |     | 记录   | 编辑 删除        |    |   |
|                 | 告警机器人     | 2023-06-21 00:51:29   | 2023-06-30 15:53:17 | 大猫    |      | 启用 |    | 1    |    |     | 记录   | 编辑 删除        |    |   |

# 查看推送记录

进入推送记录,可查看所有机器人推送的结果,用户也可以根据机器人或者模板名称关键字进行筛选:

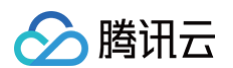

| ☰ 🔗 腾讯云 ∩ 控  | 制台   |                  | Q、支持通过实例ID、IP、名称等指 | 星索资源  | 快捷键 / | 集团账号 🏻 🕯           | 紧   | IД   | 客服支持    | 试用 | 费用 | ٢    | ¢72 | Ľ | 1 |
|--------------|------|------------------|--------------------|-------|-------|--------------------|-----|------|---------|----|----|------|-----|---|---|
| 腾讯云 BI       | ← û: | 微机器人             |                    |       |       |                    |     |      |         |    |    |      |     |   |   |
| <b>誤 概</b> 览 | 机器人管 | 管理 推送记录          | 消息模版               |       |       |                    |     |      |         |    |    |      |     |   |   |
| ≥ 用户管理       | 推送证  | 录                |                    |       |       |                    |     | 请选择机 | よ器人     |    | 请输 | 入关键字 |     | C | λ |
| □ 坝目管理       | 推送日  | 时间               | 机器人                | 推送创建人 |       | 推送状态               |     |      | 推送模版    |    | 操  | ſF   |     |   |   |
| ■ 模版市场       | 2025 | 5-03-05 13:40:06 | 泰富日报推送             | 大猫    |       | 成功                 |     |      | 报表推送卡片模 | 板  | 查  | 看内容  |     |   |   |
| ₽ 工具箱        | 2025 | 5-03-05 13:39:00 | 每日报表推送             | 大猫    |       | 成功                 |     |      | 报表推送图文模 | 板  | 査  | 看内容  |     |   |   |
|              | 2025 | 5-03-05 13:38:01 | 每日报表推送             | 大猫    |       | 成功                 |     |      | 报表推送图文模 | 板  | 査  | 看内容  |     |   |   |
|              | 2025 | 5-03-04 17:38:01 | 告警演示-产品部指标告警       | 大猫    |       | 成功(执行完成,<br>未触发告警) | 数据为 | )空,  | 指标告警模板  |    | 查  | 看内容  |     |   |   |
|              | 2025 | 5-03-03 17:38:01 | 告警演示-产品部指标告警       | 大猫    |       | 成功(执行完成,<br>未触发告警) | 数据为 | )空,  | 指标告警模板  |    | ·  | 看内容  |     |   |   |
|              | 2025 | 5-03-02 17:38:01 | 告警演示-产品部指标告警       | 大猫    |       | 成功(执行完成,<br>未触发告警) | 数据为 | 1空,  | 指标告警模板  |    | 查  | 看内容  |     |   |   |
|              | 2025 | 5-03-01 17:38:01 | 告警演示-产品部指标告警       | 大猫    |       | 成功(执行完成,<br>未触发告警) | 数据为 | )空,  | 指标告警模板  |    | Ċ  | 看内容  |     |   |   |

#### 单击**查看内容**可以查看本次发送的内容(结合模板内容):

| 😑 🕹 購讯云 🎧 控                                |                                      |                                                                    |                |                    |        |        |   |      | 4 <sup>72</sup> 🛱 |  |
|--------------------------------------------|--------------------------------------|--------------------------------------------------------------------|----------------|--------------------|--------|--------|---|------|-------------------|--|
| 腾讯云 BI                                     | ← 企微机器人                              |                                                                    |                |                    |        |        |   |      |                   |  |
| 器 概览<br>으 用户管理                             | 机器人管理 推举的<br>查看内<br>推送记录             | aa 46.000                                                          |                |                    |        | ×      | • |      |                   |  |
| <ul> <li>可目管理</li> <li>の 权限管理 ~</li> </ul> | 推送时间推送时间                             | 间 2025-03-05 13:40:06<br>态 成功                                      |                |                    |        |        |   |      |                   |  |
| <ul> <li>模版市场</li> <li>工具箱</li> </ul>      | 2025-03-0<br><u>推送内</u><br>2025-03-0 | <pre>     {         "horizontal_content_list": [         {</pre>   |                |                    |        |        | 板 |      |                   |  |
|                                            | 2025-03-0                            | "keyname": "创建人",<br>"value": "大猫",<br>"key": "key.createby"<br>}, |                |                    |        |        | 反 |      |                   |  |
|                                            | 2025-03-0                            | {                                                                  |                |                    |        | I      |   |      |                   |  |
|                                            | 2025-03-0                            | },<br>{<br>"keyname": "备注信息",<br>"value": "如香菇问 清联系 booYoo         | \n.".          |                    |        |        |   |      |                   |  |
|                                            | 2025-03-0                            | "key": "key.remark"<br>},                                          | • (II <b>)</b> |                    |        |        |   |      |                   |  |
|                                            | 2025-03-0                            | "Keyname": "数据时间",                                                 | -              |                    |        |        |   |      |                   |  |
|                                            | 2025-02-28 17:38:01                  | 告署演示-产品部指标告誓 大猫                                                    |                | 成切(执行完成,<br>未触发告警) | ,数据为空, | 指标告警模板 |   | 查看内容 |                   |  |

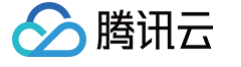

# 钉钉机器人管理

最近更新时间: 2025-03-07 10:24:03

当用户办公环境在钉钉,通过钉钉机器人可以方便的订阅报表的推送信息,在使用钉钉机器人推送前,需要先在平台登记机器人信息。

本文介绍以下操作:

- 获取钉钉机器人 webhook 地址
- 在 BI 中添加钉钉机器人
- 停/启用钉钉机器人
- 查看推送记录

### 获取钉钉机器人 webhook 地址

- 1. 前置:请钉钉管理员先注册并登录钉钉开放平台,具体操作请参考钉钉开放平台相关说明;
- 2. 用户登录钉钉开放平台 > 应用开发 > 钉钉应用 (企业内部应用) > 创建应用:

| <b>》打打开放平台</b> 首页 | の用开え 开放能力 ~ 开发工具 更多 ~ 企业专属大模型平台                 | ↓ 通知 🛛 🎗 教程 🛛 文档 📄 > ∽          |
|-------------------|-------------------------------------------------|---------------------------------|
| 企业内部应用            |                                                 |                                 |
| G 钉钉应用 2          | ① 钉钉标准版开放能力资源用量将于10月8日起进行调整,建议升级钉钉版本提升用量上限。查看公告 | ×                               |
|                   |                                                 |                                 |
| 第三方企业应用           | 钉钉应用 全部分组 🗸 🕸                                   | 创建应用                            |
| ♀ 企业应用            | 全部应用 小程序 H5微应用                                  | <b>应用名称</b> ∨ 支持应用名称/创建人等信息搜索 Q |
| 第三方个人应用           |                                                 |                                 |
| ♀ 个人应用            |                                                 |                                 |
|                   |                                                 |                                 |
|                   | 新元内容                                            |                                 |
|                   |                                                 |                                 |
|                   |                                                 | (Ž                              |

3. 填写相关应用信息,保存进入下一步:

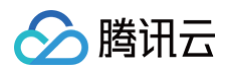

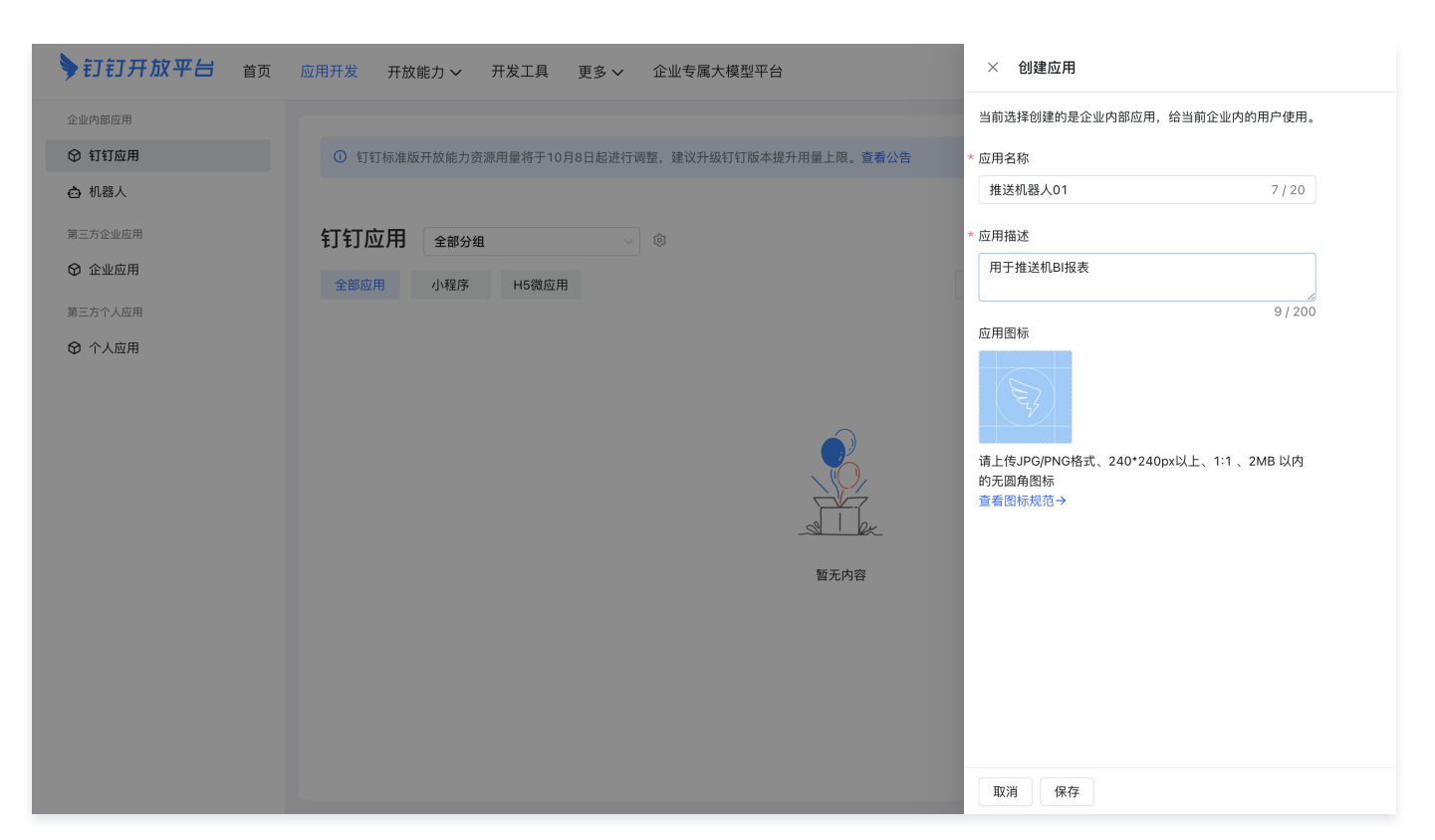

#### 4. 选择应用能力类型为"机器人":

| <b>&gt; 訂訂开放平台</b> 首页                       | 应用开发 开放能力 🗸 开发工                           | 具 更多 🗸 企业专属大模型平台                                 |                                           | ♀ 通知  ♀ 教程   □ 文档                                                                                                    |
|---------------------------------------------|-------------------------------------------|--------------------------------------------------|-------------------------------------------|----------------------------------------------------------------------------------------------------|
| く 町钉推送bi机器人<br>开发中                          | X 5. 2 1118348 D                          | =71.00                                           |                                           |                                                                                                    |
|                                             | 金問 AI<br>我是你的合同 AI,尝试开启对话吧~               | AI助理                                             |                                           |                                                                                                    |
| <ul> <li>死业与基础信息</li> <li>风 成员管理</li> </ul> | 7 合同課題 7 合同課題 7 供计分析<br>多少家客户 到期合同的 分析下细内 |                                                  |                                           |                                                                                                    |
| 立用能力                                        | ☆ 魔法棒应用                                   | <sup>↑</sup> AI助理 new                            |                                           |                                                                                                    |
| ╬ 添加应用能力                                    | 國法棒<br>通过AI PaaS构建AI应用,通过钉钉魔法棒            | M 通讯录<br>通过AI PaaS构建智能化服务,让应用像"人"                |                                           |                                                                                                    |
| 干发配置                                        | 谷翻提供给成员使用                                 | 一样聪明的执行任务                                        |                                           |                                                                                                    |
| 6 权限管理                                      | · 700.04                                  | · 70%20H                                         |                                           |                                                                                                    |
| <ul> <li>事件订阅</li> <li>安全设置</li> </ul>      | 其它应用能力                                    |                                                  |                                           |                                                                                                    |
| ☑ 分享设置                                      | F                                         | = \$ h. 000                                      |                                           |                                                                                                    |
| @ 监控中心                                      | E Market a                                | 小程序 … ③                                          |                                           |                                                                                                    |
| 用发布                                         |                                           |                                                  |                                           | 0 HA<br>1 HA<br>7 HA<br>7 HA<br>1 |
| ◎ 版本管理与发布                                   | ✤ 酷应用                                     | い 小程序                                            | 🗗 网页应用                                    | 奋 机器人                                                                                                    |
|                                             | 聊天群 文档                                    | 工作台                                              | 工作台                                       | (詳問) (単間)                                                                                                    |
|                                             | 将复杂的应用逻辑,通过卡片式交互,在<br>群、文档、音视频等场域浅透出给成员快… | 通过简单的前端语法即可写出Native级别的<br>性能体验,支持iOS和Android端部署。 | 已有网页应用,通过简单的免登和通讯录权<br>限接入,即可实现钉钉工作台快捷使用。 | 用机器人将业务信息和任务在钉钉聊天场景<br>中实现敏捷协作。                                                                                                    |
|                                             | + 添加                                      | + 添加                                             | + 添加                                      | + 添加 + *                                                                                                    |

5. 在机器人配置中完善信息:

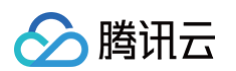

| <b>》钉钉开放平台</b> 首页                                                                           | 应用开发 开放能力 > 开发工具 更多 > 企业专属大模型平台                                                                                        | ↓ 通知 | ♥教程 | 🛙 文档 | ×  |
|---------------------------------------------------------------------------------------------|----------------------------------------------------------------------------------------------------|------|-----|------|----|
| く (マロン) 打钉推送bi机器人<br>开发中                                                                    | ① 版本发布后,当前修改才能生效 查看版本详情                                                                                                |      |     |      | ×  |
| 基础信息<br>② 凭证与基础信息<br>名 成员管理<br>应用能力<br>89 添加应用能力                                            | <b>机器人</b><br>钉钉通过机器人实现高效的消息推送和接收的效果<br>使用机器人向组织内用户或群内发送和接收消息,实现消息的自动高效触达;使用消息模版或互动卡片自定义阅读体验更好的消息体风格<br>查看机器人文档 查看消息文档 |      |     |      |    |
| <ul> <li>△ 机器人</li> <li>开发配置</li> <li>☞ 权限管理</li> <li>⑤ 事件订阅</li> </ul>                     | 机器人配置 (第二) * 机器人名称 使用应用名称 (打打推送b机器人)                                                                                   |      |     |      |    |
| <ul> <li>② 安全设置</li> <li>② 分享设置</li> <li>② 监控中心</li> <li>应用发布</li> <li>③ 版本管理与发布</li> </ul> | * 机器人图标 使用应用图标                                                                                                    |      |     |      |    |
|                                                                                             | 5上130-00F1051124、240 2400004上、111、2000 049197元間用回称 * 机器人简介 钉钉推送bi机器人                                                   |      |     |      | +7 |

#### 6. 发布机器人:

| ▶ 打钉开放平台 首页        | 回 応用开发 开放能力 ン 开发工具                           | 更多 > 企业专属大模型平台                                                    | ↓ 通知                                          | ♀教程 | 口文档 | <b>&gt;</b> ~ |
|--------------------|----------------------------------------------|-------------------------------------------------------------------|-----------------------------------------------|-----|-----|---------------|
| く 钉钉推送bi机器人<br>开发中 | ① 版本发布后,当前修改才能生效 查看版本词                       | 精                                                                 |                                               |     |     | ×             |
| 基础信息               |                                              |                                                                   |                                               |     |     |               |
| 凭证与基础信息            |                                              |                                                                   |                                               |     |     |               |
| A 成员管理             |                                              |                                                                   | -                                             |     |     |               |
| 应用能力               | 可上传JPG/PNG格式、240*240px以上、1:1 、2 <b>I</b> .   | 确认发布                                                              | ×                                             |     |     |               |
| 89 添加应用能力          | * 机器人简介                                      |                                                                   |                                               |     |     |               |
| 奋 机器人              | <b>钉钉推送bi机器人</b><br>请简要描述机器人信息,最多10个字符、该描述将? | 点击"友布"后,组织成员在搜索机器人、会话列表的机器人会话圈、群内宣找使用机<br>到上述名称和图标的变更,请确认内容无误后发布。 | 番人时将有<br>———————————————————————————————————— |     |     |               |
| 开发配置               |                                              |                                                                   |                                               |     |     |               |
| ① 权限管理             | * 机器人抽还                                      | 取消                                                                | 发布                                            |     |     |               |
| 圖 事件订阅             | t] t] 1118200/064/                           |                                                                   |                                               |     |     | 11            |
| ⊘ 安全设置             | 请描述机器人功能,最多200字符,该描述将在机器。                    | 名片信息和群内添加机器人时向用户进行展示                                              |                                               |     |     |               |
| ☑ 分享设置             | * 机器人消息预览图                                   |                                                                   |                                               |     |     |               |
| @ 监控中心             |                                              |                                                                   |                                               |     |     |               |
| 应用发布               |                                              |                                                                   |                                               |     |     |               |
| ◎ 版本管理与发布          | 图片格式必须为:png、jpeg、jpg,不超过2M,可作                | i2X,                                                              |                                               |     |     |               |
|                    | 消息接收模式:(推荐使用Stream模式,无需注)                    | 册公网回调地址,详情参考文档链接)                                                 |                                               |     |     |               |
|                    | Stream模式                                     |                                                                   |                                               |     |     |               |
|                    | 发布                                           |                                                                   |                                               |     |     |               |

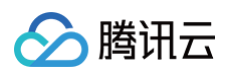

| <b>针钉开放平台</b> 首页                                                                                       | 应用开发 开放能力 > 开发工具 更多 > 企业专属大模型平台                                                                                                    | ↓ 通知 | ♥教程 | 囗 文档 | <b>&gt;</b> ~ |
|----------------------------------------------------------------------------------------------------|----------------------------------------------------------------------------------------------------|------|-----|------|---------------|
| く 町打推送bi机器人<br>开发中                                                                                     | ① 版本发布后,当前修改才能生效 查看版本详情                                                                                                    |      |     |      | ×             |
| 基础信息<br>② 凭证与基础信息<br>A 成员管理<br>应用能力<br>祭 添加应用能力<br>④ 机器人<br>开发配置<br>⑥ 权限管理                             | <ul> <li>く 返回</li> <li>版本详情 开发中 2</li> <li>应用版本可设置应用版本号、应用能力和应用可用范围,所有变更需要保存并发布后才会正式生效,请谨慎操作</li> <li>应用版本号:</li> <li>1.0.0</li> <li>版本描述:</li> <li>待发布内容:</li> </ul> |      |     |      | 2 发布          |
| <ul> <li>         事件订阅         ⑦ 安全设置         ② 分享设置         ② 分享设置         ② 监控中心         </li> </ul> | <ul> <li>□ 应用信息</li> <li>① 机器人</li> <li>已启用,当前版本无数据更新</li> <li>① 钉打推送bi机器人2 &gt;</li> </ul>                                                                           |      |     |      |               |
| 应用发布                                                                                                   | 可见范围:<br>仅我可见<br>创建人:<br>东东                                                                                                    |      |     |      | *7            |

#### 7. 在钉钉里创建群,并添加机器人:

| •••              | 东东                | 3           | Q 搜索 (೫F) |                  | 4<br>Beta        |                   |                    |
|------------------|-------------------|-------------|-----------|------------------|------------------|-------------------|--------------------|
|                  | 点击这里切换,<br>团队的通讯录 | 可以查看不同企业/ × | 东东钉钉      | 2 4              |                  | G                 | J                  |
| 川息               | 2 我的好             | 友           |           | 发起               | 群聊               | 投                 | 屏                  |
| ✓     AI 助理      | 😞 新的好             | 友           |           | <b>十</b><br>加入会议 | スを記会议            | <b>오</b><br>添加好友  | <b>身</b><br>新建DING |
| こ文档              | 2 我的群             | 组           |           | Þ                | Ş                | Ē                 |                    |
| <b>⑤</b><br>多维表  | 企业内               | 钉 管理/退出>    |           | 发起直播             | 新建闪记             | 新建文档              | 新建表格               |
| 00 男<br>工作台 射    | □   组织势           | 8构          |           | <b>一</b> 新建日程    | <b>志</b><br>创建团队 | <b>资</b><br>新建多维表 | <b>区</b><br>新建待办   |
|                  | AI助理              | Ē           | 东东封封      |                  |                  |                   |                    |
| шн. <del>ж</del> | 🔒 创建团             | 队           |           |                  |                  |                   |                    |
| 动态               | 企业服务              |             |           |                  |                  |                   |                    |
| E                | 📔 服务窗             |             |           |                  |                  |                   |                    |
| ٥                | 🔒 客户管:            | 理           |           |                  |                  |                   |                    |
| 4                |                   |             |           |                  |                  | ♦ –               | 100% +             |

在群设置里,选择机器人:

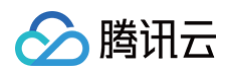

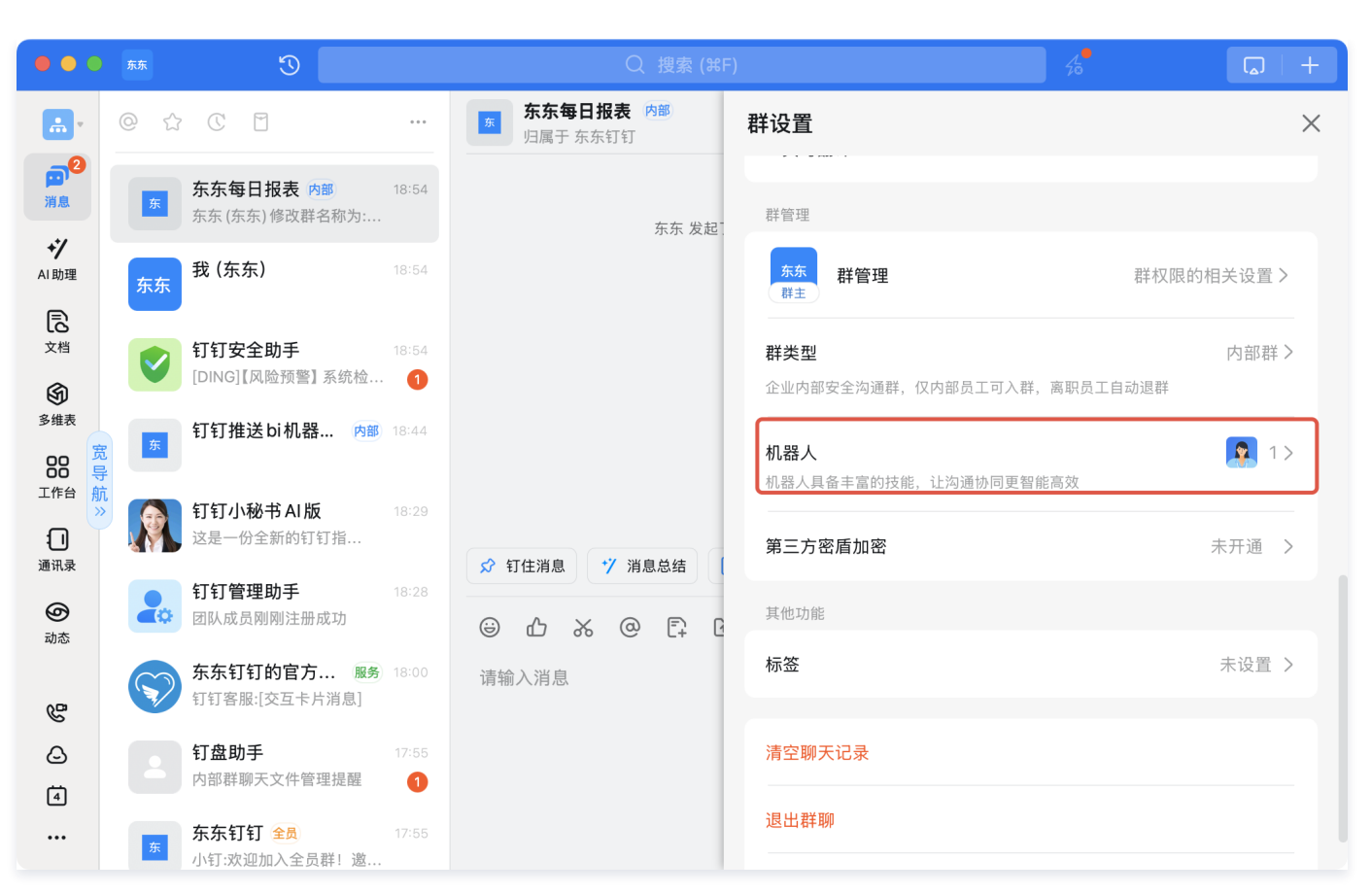

添加机器人:

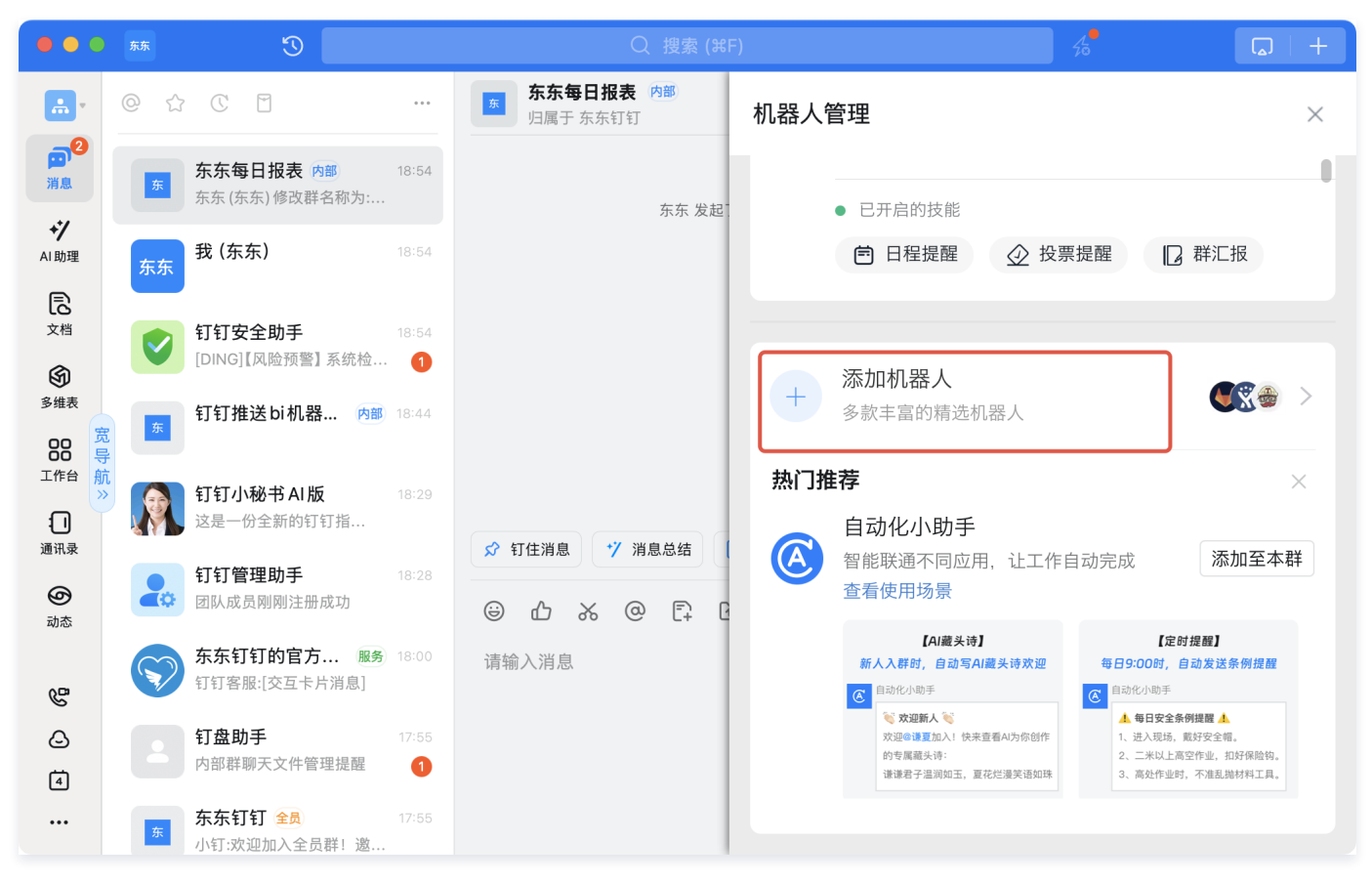

选择前面创建的企业内部应用机器人:

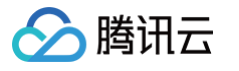

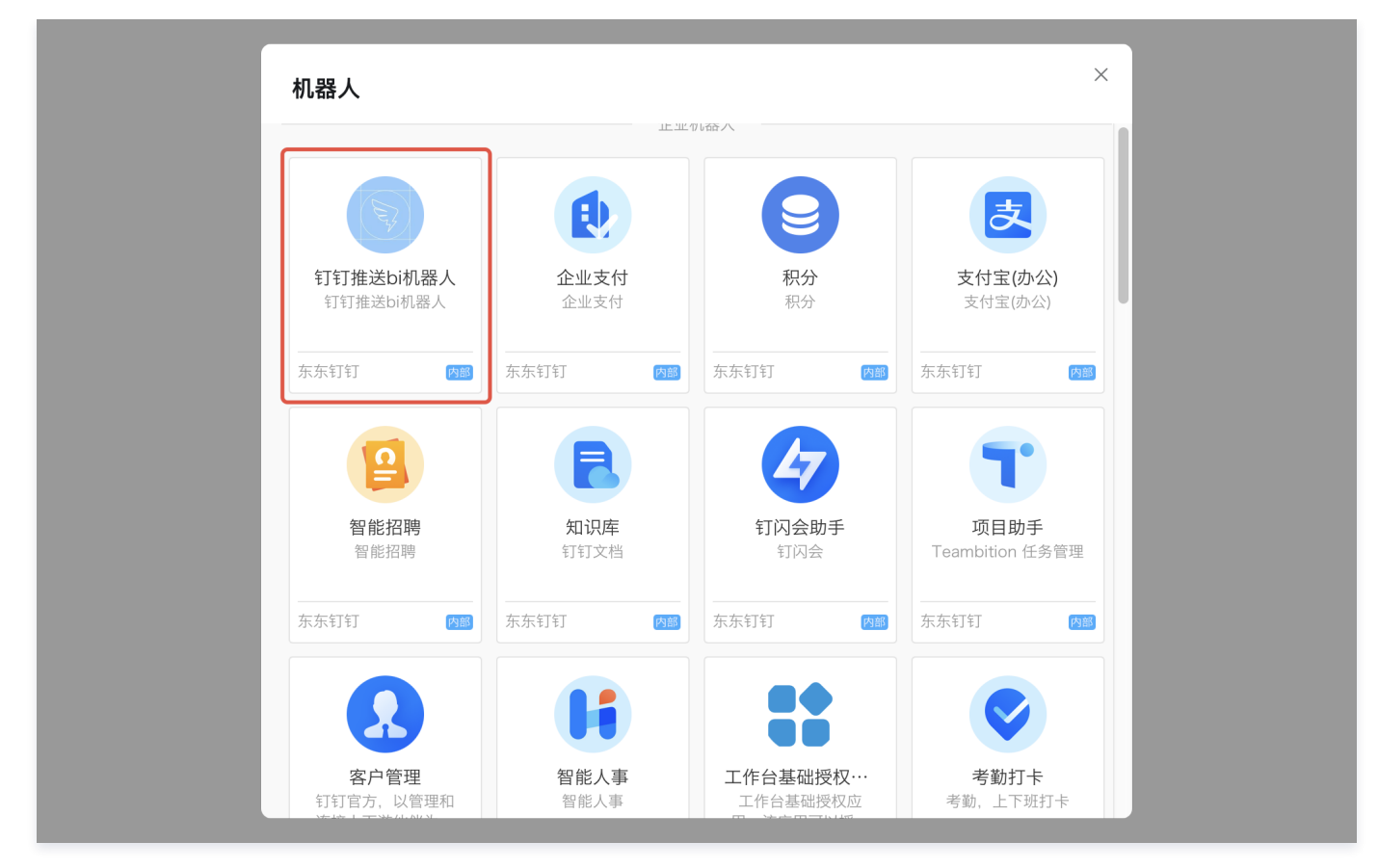

#### 8. 获得机器人地址:

在群里打开机器人名片,查看机器人主页:

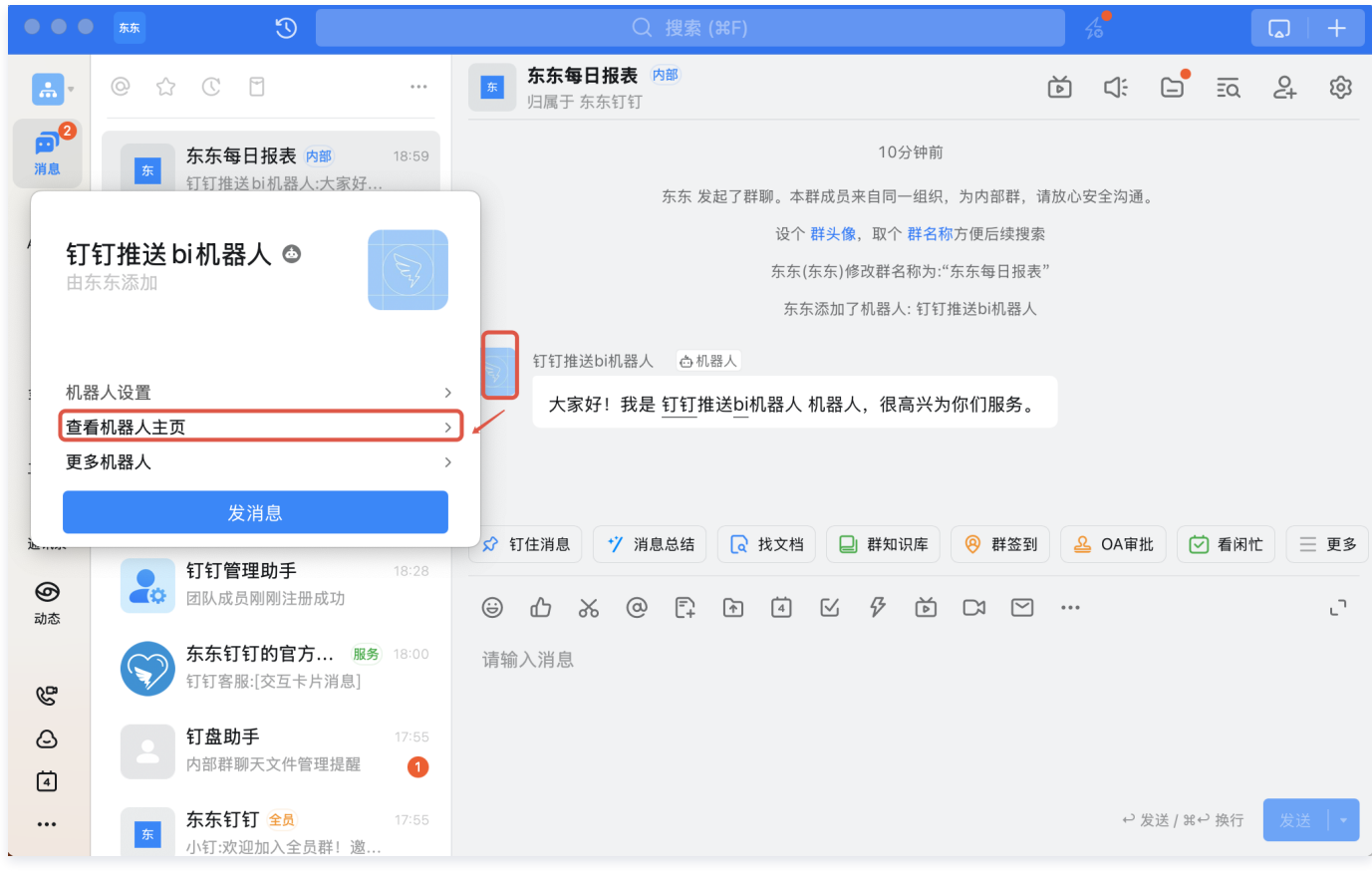

复制 webhook 地址:

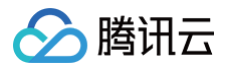

| M器人名字: ETT推送bH机器人 法收群组: 东东每日报表 消息推送: 开启 Webhook: https://oapi.dingtalk.com/robot/send?acz 复制 重置           | 设置               |                                             |    | × |
|----------------------------------------------------------------------------------------------------|------------------|---------------------------------------------|----|---|
| 机器人名字: 钉钉推送bī机器人<br>接收群组: 东东每日报表<br>消息推送: 开启 ▼<br>Webhook: https://oapi.dingtalk.com/robot/send?acc 复制 重置 |                  |                                             |    |   |
| 接收群组: 东东每日报表<br>消息推送: 开启<br>Webhook: https://oapi.dingtalk.com/robot/send?acc 复制 重置                       | 机器人名字:           | 钉钉推送bi机器人                                   |    |   |
| 消息推送: 开启<br>Webhook: https://oapi.dingtalk.com/robot/send?acc 复制 重置                                       | 接收群组:            | 东东每日报表                                      |    |   |
| Webhook: https://oapi.dingtalk.com/robot/send?acc 复制 重置                                                   | 消息推送:            | 开启                                          | •  |   |
|                                                                                                    | Webhook:         | https://oapi.dingtalk.com/robot/send?acc 复制 | 重置 |   |
|                                                                                                    | <i>〒101</i> △和四Ⅰ |                                             |    |   |

# 在 BI 中添加钉钉机器人

#### 1. 进入 BI 控制台 > 工具箱 > 钉钉机器人:

| 📃 🖉 腾讯云 🎧 控           | 制台                        | Q 支持通过实例ID、IP、名称等搜索资源 | 快捷键 / | 集团账号 备                     | 案 工具 | 客服支持 | 试用 | 费用 | Ø | ¢72 [ | ₩ 1000009 | 92766<br>主账号 1 |
|-----------------------|---------------------------|-----------------------|-------|----------------------------|------|------|----|----|---|-------|-----------|----------------|
| 腾讯云 BI                | 工具箱                       |                       |       |                            |      |      |    |    |   |       |           |                |
| - 概览                  | 协同办公                      |                       |       | $\bigcirc$                 |      |      |    |    |   |       |           |                |
| △ 用户管理 □ 项目管理         |                           | ☆微应用推送     开发者: 企业微信  | •     | 2<br>钉钉机器人<br>开发者: 钉钉      |      |      |    |    |   |       |           |                |
| o <sup>≁</sup> 权限管理 ~ | 运营工具                      |                       |       |                            |      |      |    |    |   |       |           |                |
| E (K) (199)           | ☐ 指标监控<br>开发者: 腾讯云BI      | 资源迁移<br>开发者: 腾讯云BI    | Ē     | <b>常用时间管理</b><br>开发者:腾讯云BI |      |      |    |    |   |       |           |                |
|                       | 加速引擎                      |                       |       |                            |      |      |    |    |   |       |           |                |
|                       | <b>加取加速</b><br>开发者: 腾讯云BI |                       |       |                            |      |      |    |    |   |       |           |                |
|                       | 分析统计                      |                       |       |                            |      |      |    |    |   |       |           |                |
|                       | 性能分析<br>开发者: 腾讯云BI        | <b>送回 おうしまた</b>       |       |                            |      |      |    |    |   |       |           |                |
|                       |                           |                       |       |                            |      |      |    |    |   |       |           |                |

2. 添加机器人:

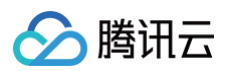

| 📃 🔗 腾讯云 🏠 控                                                                          | 制台         | Q 支持通过实例ID、IP、名称等   | 搜索资源 快捷             | 建/ 集团账号 | 备案 工具 客服 | 支持 试用 费用 🕑 | ) (22 環 100000992766 1 |
|--------------------------------------------------------------------------------------|------------|---------------------|---------------------|---------|----------|------------|------------------------|
| 腾讯云 BI                                                                               | ← 钉钉机器人    |                     |                     |         |          |            |                        |
|                                                                                      | 机器人管理 推送记录 | 消息模版                |                     |         |          |            |                        |
| 鸟 用户管理                                                                               | 添加机器人 停用   | 启用                  |                     |         |          |            | 请输入关键字 Q               |
| □ 项目管理                                                                               | 山和器人       | 创建时间                | 最近修改                | 创建人     | 状态       | 关联任务       | 操作                     |
| <ul> <li>              秋限管理          </li> <li>             模版市场         </li> </ul> | dingding   | 2025-03-04 19:01:19 | 2025-03-04 19:01:19 | 大猫      | 启用       | 0          | 记录 编辑 删除               |
| 平 工具箱                                                                                | 共 1 条      |                     |                     |         |          | 10 ▼ 条/页   | K ≺ 1 /1页 ► M          |
|                                                                                      |            |                     |                     |         |          |            |                        |
|                                                                                      |            |                     |                     |         |          |            |                        |
|                                                                                      |            |                     |                     |         |          |            |                        |
|                                                                                      |            |                     |                     |         |          |            |                        |
|                                                                                      |            |                     |                     |         |          |            |                        |

为机器人关联模板 (模板决定了推送内容)并输入前面获取到的机器人地址:

| 三 🔗 腾讯云 |    |          |                     |                            |                           |                |  | ¢ <sup>72</sup> ⊑ |  |
|---------|----|----------|---------------------|----------------------------|---------------------------|----------------|--|-------------------|--|
| 腾讯云 BI  | ÷  | 钉钉机器人    |                     |                            |                           |                |  |                   |  |
| 書 概览    | 机器 | 人管理 推送记录 | 消息模版                |                            |                           |                |  |                   |  |
| ら 用户管理  |    |          |                     |                            |                           |                |  |                   |  |
| 🗊 项目管理  |    |          |                     |                            |                           |                |  |                   |  |
| ♂ 权限管理  |    |          |                     |                            |                           |                |  |                   |  |
| ■ 模版市场  |    |          | 2025-03-04 19:01:19 | 2025-03-04 19:01:1         | 9 人调                      | 屆州             |  |                   |  |
| 🕅 工具箱   |    |          | 修改机器人               |                            |                           | ×              |  |                   |  |
|         |    |          | 机器人名称               | dingding                   |                           |                |  |                   |  |
|         |    |          | 机器人地址               | https://oapi.dingtalk.com/ | robot/send?access_token=3 | 32458279b889ae |  |                   |  |
|         |    |          | 关联模版                | 【官方模板】钉钉推送文字               | 模版                        | •              |  |                   |  |
|         |    |          |                     | 确认并测试                      | <b>式</b> 取消               |                |  |                   |  |
|         |    |          |                     |                            |                           |                |  |                   |  |
|         |    |          |                     |                            |                           |                |  |                   |  |
|         |    |          |                     |                            |                           |                |  |                   |  |
|         |    |          |                     |                            |                           |                |  |                   |  |
|         |    |          |                     |                            |                           |                |  |                   |  |
|         |    |          |                     |                            |                           |                |  |                   |  |
| Ξ       |    |          |                     |                            |                           |                |  |                   |  |

# 停/启用钉钉机器人

用户可以根据需要,对机器人进行启用和停用,停用后机器人不发送消息:

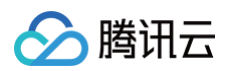

| 三 🔗 腾讯云 🎧 控制       | 前台        | Q、支持通过实例ID、IP、名称等   | 授索资源 快想             | 键/ 集团账号 | 备案 工具 | 客服支持 | 试用 费用    | Ø ( <sup>72</sup> | 日日 100000992766<br>主账号                |
|--------------------|-----------|---------------------|---------------------|---------|-------|------|----------|-------------------|---------------------------------------|
| <b>腾讯云</b> 前往腾讯云官网 | ← 钉钉机器人   |                     |                     |         |       |      |          |                   | -                                     |
| 器 概览               | 机器人管理 推送证 | 2录 消息模版             |                     |         |       |      |          | (                 | <ul> <li>) 启用成功</li> <li>×</li> </ul> |
| <u> 8</u> 用户管理     | 添加机器人     | 停用 启用               |                     |         |       |      |          | 请输入               | 关键字 Q                                 |
| □ 项目管理             | 机器人       | 创建时间                | 最近修改                | 创建人     | 状态    |      | 关联任务     | ł                 | 景作                                    |
| ■ 模版市场             | bi推送      | 2025-03-04 20:42:39 | 2025-03-04 20:49:11 | 大猫      | 启用    |      | 0        | ł                 | 己录 编辑 删除                              |
|                    | 共 1 条     |                     |                     |         |       |      | 10 ▼ 条/3 | <u>ت</u> اد ح     | 1 /1页 🕨 🕅                             |
|                    |           |                     |                     |         |       |      |          |                   |                                       |

# 查看推送记录

进入推送记录,可查看所有钉钉机器人推送的结果,用户也可以根据机器人或者模板名称关键字进行筛选:

| 三 🔗 腾讯云 🎧 控 | 制台 |                     | Q、支持通过实例ID、IP、名称等搜索资源 | -<br> | 快捷键 / | 集团账号 | 备案    | 工具       | 客服支持 | 试用    | 费用     | Ø   | ¢72 | □;   | 10000099276<br>主账 | 8日1 |
|-------------|----|---------------------|-----------------------|-------|-------|------|-------|----------|------|-------|--------|-----|-----|------|-------------------|-----|
| 腾讯云 BI      | ÷  | 钉钉机器人               |                       |       |       |      |       |          |      |       |        |     |     |      |                   |     |
|             | 村  | 1器人管理 推送记录          | 消息模版                  |       |       |      |       |          |      |       |        |     |     |      |                   |     |
| 器 概览        |    |                     |                       |       |       |      |       |          |      |       |        |     |     |      |                   |     |
| 🔔 用户管理      |    | 推送记录                |                       |       |       |      |       |          | 请辺   | 择机器人  |        | ~   | 请输力 | 、关键字 |                   | Q   |
| 🗊 项目管理      |    |                     |                       |       |       |      |       |          |      |       |        |     |     |      |                   |     |
| √ 权限管理 ∨    |    | 推送时间                | 机器人                   | 推送创建人 |       | 推送状  | 态     |          | 推送   | :模版   |        |     | 操作  |      |                   |     |
| ■ 模版市场      |    | 2025-03-04 21:00:02 | bi推送                  | 大猫    |       | 成功   |       |          | 【官   | 方模板】钉 | 「钉推送截图 | 图模版 | 查看内 | 容    |                   |     |
| ₩ 工具箱       |    | 2025-03-04 21:00:01 |                       |       |       | 失败(  | 推送异常, | 原因: null | )    |       |        |     | 查看内 | 容    |                   |     |

#### 单击**查看内容**可以查看本次发送的内容(结合模板内容):

| 😑 🙆 腾讯云 🏠   |                     | Q、支持通过实例ID、IP、名称答搜索资源 (快速量/ 集团账号 备案 工具 客服支持 试用 费用 ④ 🥠 🔁 🖬 10000092766 🕦                                          |
|-------------|---------------------|----------------------------------------------------------------------------------------------------|
| 腾讯云 BI      | ← 钉钉机器人             |                                                                                                    |
| <b>器</b> 概览 | 机器人管理 推送记录          |                                                                                                    |
| 2 用户管理      | 推送记录                | 音看内容                                                                                                    |
| □ 项目管理      | 推送时间                | Literation 2025-03-04 21:00:02                                                                                   |
|             | 2025-03-04 21:00:02 | 自己的 一個 一個 一個 一個 一個 一個 一個 一個 一個 一個 一個 一個 一個                                                                       |
|             | 2025-03-04 21:00:01 | é送內容 {                                                                                                    |
|             | 2025-03-04 20:59:49 | apinethoomame: " Oingtatk.oapi.rooot.send",<br>"batchApiOrder": 0,<br>"headerMap": {                             |
|             | 2025-03-04 20:46:01 | "Accept-Encoding": "gzip"<br>},<br>"markdown": "{\"text\":\"2025-03-04 21:00:13 \\n ![screenshot](https:\\/\\/tv |
|             | 2025-03-04 20:45:46 | "msgtype": "markdown",<br>"responseClass": "com.dingtalk.api.response.OapiRobotSendResponse",<br>"textParame": { |
|             | 共 5 条               | "markdown": "{\"text\":\"2025-03-04 21:00:13 \\n ![screenshot](https:\\/\\.<br>"msgtype": "markdown"<br>\        |
|             |                     | "topHttpMethod": "POST",                                                                                         |
|             |                     | "topResponselype": "dingtalk"<br>}                                                                               |
|             |                     |                                                                                                    |
|             |                     |                                                                                                    |
|             |                     |                                                                                                    |
|             |                     |                                                                                                    |

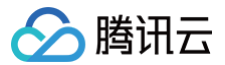

# 报表推送 邮件推送

最近更新时间: 2025-03-05 20:54:42

#### () 说明:

- 1. 如果推送人或负责人被删除、邮箱解绑,则无法收到邮件;
- 如推送任务连续执行失败三次(如任务为每日10点推送,则连续三天10点推送失败),则系统自动将停止该任务,用户可以通过再次编辑任务或者启 用任务来重新启动。

报表制作完成后,您可以根据需要定制推送计划,通过邮件推送获取定期的报告。

#### 前置条件:

- 被推送页面已发布
- 邮箱可送达且未拦截邮件

本文介绍以下操作:

- 邮件推送配置
- 测试推送
- 手动补推
- 查看推送记录
- 启/停用任务

#### 邮件推送配置

企微机器人和钉钉机器人配置一致,以下以企微机器人为例说明配置方式: 1. 进入项目管理 > 某项目 > 推送任务 > 新建推送:

| 三 🔗 腾讯云 🎧 控                               | 制台         | Q 支持通 | 过实例ID、IP、名称等搜 | 夏索资源 | 快捷键 / | 集团账号    | 备案        | 工具 | 客服支持     | 试用           | 费用     | Ø    | ¢72  | ₽.   | 100000992766<br>主账号 1 |
|-------------------------------------------|------------|-------|---------------|------|-------|---------|-----------|----|----------|--------------|--------|------|------|------|-----------------------|
| ← 勿删hooke产品演示 🤍                           | 推送任务       |       |               |      |       |         |           |    |          |              |        |      |      |      |                       |
| ── 数据看板                                   | 新建推送       |       |               |      |       | 请选择推送方式 |           | Ŧ  | 请选择启/停用料 | 状态           | Ŧ      | 请输入  | 推送标题 |      | 查询                    |
| 数据分析                                      | 推送标题 推     | 送方式   | 任务状态          | 推送状态 | 接收人   |         | 推送频率      |    | 创建时      | 间            |        | 启/停用 |      | 操作   |                       |
| <ul> <li>● 仅衣监</li> <li>□ 自由画布</li> </ul> | 全部组件页面() 企 | 微机器人  | 正常            | 完成   | 泰富日报  | 推送      | 每天 / 13:4 | 40 | 2025-    | 03-05 13:37: | 44     | 启用   |      | 编辑 日 | 戶动推送 停用 删除            |
| 읍」即席分析                                    | 共 1 条      |       |               |      |       |         |           |    |          |              | 10 ▼ 条 | :/页  | ₩ .  | 1    | /1页 ▶ ▶               |
| ChatBl NEW                                |            |       |               |      |       |         |           |    |          |              |        |      |      |      |                       |
| 蚁塘准留<br>↓┃ 数据表                            |            |       |               |      |       |         |           |    |          |              |        |      |      |      |                       |
| 27数据源                                     |            |       |               |      |       |         |           |    |          |              |        |      |      |      |                       |
| <ul> <li></li></ul>                       |            |       |               |      |       |         |           |    |          |              |        |      |      |      |                       |
| 项目应用                                      |            |       |               |      |       |         |           |    |          |              |        |      |      |      |                       |
| 推送任务                                      |            |       |               |      |       |         |           |    |          |              |        |      |      |      |                       |
| 19 推达记录                                   |            |       |               |      |       |         |           |    |          |              |        |      |      |      |                       |

2. 推送方式选择邮箱,并选择将使用的推送邮件模板:

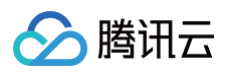

| 新建推送   |                 |                       |          | ×      |
|--------|-----------------|-----------------------|----------|--------|
| 推送方式   | 邮箱 1            | ▼ 推送模版 ()             | 邮件推送截图模板 | ▼      |
| 推送页面 🛈 | 请选择             |                       |          | ▼      |
| 推送标题   | 请输入标题           |                       |          |        |
| 接收人 🛈  | 请选择             |                       |          |        |
| 推送频率   | 请选择频率           | ▼ 请选择日期               | ▼ 请选择时间  | 3      |
| 截图设置 🛈 | 表格字号: - 12 + 月  | 昇幕尺寸: <b>一 1920 十</b> |          |        |
| 邮件附件   | 报表数据导出 Excel 文件 | 推送负责人 🛈               | 请选择      |        |
|        |                 | 确认取消                  |          | 推送测试 ① |

腾讯云BI内置了 截图模板 和 html 模板,以便在更好的适配邮件阅读,区别在于:

- 截图模板:在邮件中只能看到图片,页面中如存在表格组件,且数据较多时,也只能看到一屏数据;
- html模板:在邮件中会以html页面展现,页面中如存在表格组件,则会展示为最大500行的表格而非图片。

#### △ 注意:

因邮件阅读器(如hotmail)对HTML的解析不一样,可能导致显示异常,包括错行、内容别裁切等(如在企微邮箱里显示正常,但在google邮箱 异常),如需使用HTML模板,请多做测试,确认在员工使用的客户端里能尽量完整展示。

3. 选择邮件接收人:如果列表中不可选,则表示该用户不可邮件推送(如用户停用等情况)

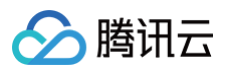

| 新建推送   |                                                                                                    | × |
|--------|----------------------------------------------------------------------------------------------------|---|
| 推送方式   | <ul> <li>● 推送模版 ①</li> <li>● 推送模版 ①</li> <li>● 邮件推送截图模版</li> </ul>                                                                                                    |   |
| 推送页面 访 | 全部组件页面()                                                                                                    |   |
| 推送标题   | 全部组件页面()                                                                                                    |   |
| 接收人 🛈  | 请选择                                                                                                    | ] |
| 推送频率   | tiyan_raydata (f@tencent.com)                                                                                                    |   |
| 截图设置 🛈 | Bl_exp_01 (i)Bl_exp_02 (1211@12321.com)                                                                                                    |   |
| 邮件附件   | jacky ( .com)                                                                                                    |   |
| 内容 🛈   | ▲ 物液 起我 ho @t m x 1 0 m ha / t 0 m ha / t 0 m ha / |   |
|        | 报表链接 无密码 已同步该页面的分享设置, 前往修改 🗘刷新                                                                                                    |   |
| 高级设置   |                                                                                                    |   |
| 开始时间   | 选择时间                                                                                                    |   |
| 异常控制   | 图表为空监控                                                                                                    |   |
|        | 访问异常监控                                                                                                    |   |
|        | 确认 取消 推送测试 ③                                                                                                    | ) |

#### ▲ 注意:

如果用户在用户管理模块中被删除,之后再添加,即使用户名和邮箱都保持和之前一致,这里的接收人也会显示"用户不存在",需要重新选择一遍 用户(删除后添加视为一个全新的用户)

#### 4. 其他推送配置:

| 配置项                      | 配置说明                                         | 备注                                                                                                  |
|--------------------------|----------------------------------------------|----------------------------------------------------------------------------------------------------|
| 推送页面                     | 选择需要推送的页面对象                                  | 推送前该页面需要发布,以便被访问                                                                                    |
| 推送频率                     | 设置定时推送任务的频率,支持按月、天、周                         |                                                                                                    |
| 推送负责人                    | 用于测试及告警信息接收                                  |                                                                                                    |
| 内容                       | 包含开头、结尾及分享链接                                 | 如推送页面没有开启报表分享,需要去打开分享                                                                               |
| 截图设置(仅在邮件推送<br>截图模板下可设置) | 在推送报表截图时,可设置表格显示的字号和页面的宽度,<br>以便清晰截图         | 设置过大或过小的字号,可能会影响截图效果,请多<br>做测试后设置                                                                   |
| 邮件附件                     | 勾选后,可导出当前推送页面的excel数据附件                      |                                                                                                    |
| 高级设置-开始时间                | 选择首次开始推送执行的日期                                | 首次推送时间为 开始时间 后的第一个推送频率时<br>间,如开始时间为下周一,频率为每周五,则实际首<br>次推送时间为下周五;如果开始时间为下周五,频率<br>为每周一,则首次推送时间为 下下周一 |
| 高级设置−异常控制−为<br>空监控       | 设置图表为空处理方式,包含以下可配置项:<br>1、为空范围:包含全部为空和部分图表为空 | 可同时选择 告警 和 暂停推送                                                                                     |

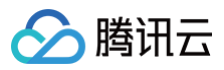

|                                 | 2、如果为空的处理:可选暂停当次推送(取消勾选会忽略<br>为空,直接推送 )及 发送告警(勾选后为空时会发送告警<br>给通知机器人 )                                                    |                 |
|---------------------------------|----------------------------------------------------------------------------------------------------|-----------------|
| 高级设置−异常控制−访<br>问异常监控            | 设置图表访问报错时的处理方式,包含以下可配置项:<br>1、异常范围:包含全部图表异常和部分图表异常<br>2、出现异常的处理:可选暂停当次推送(取消勾选会忽略<br>异常,直接推送)及发送告警(勾选后为空时会发送告警<br>给通知机器人) | 可同时选择 告警 和 暂停推送 |
| 条件设置(仅在邮件模板<br>为HTML模板下可设<br>置) | 如当前页面中存在筛选器,则可设置推送前,设置默认的筛<br>选器值,以便做数据过滤,操作同筛选器                                                                         |                 |

#### 条件设置示例:

|                  |      |                            |   |                       | 筛选条件设置               |           | ×        |
|------------------|------|----------------------------|---|-----------------------|----------------------|-----------|----------|
|                  |      |                            |   |                       | 推送页面:                | ~0        | 查看页面     |
|                  |      |                            |   |                       | 筛选器设置(勾选后生效          | )         | 同步数据()   |
|                  |      |                            |   |                       | ■ 时间筛选<br>月份         |           | 编辑       |
| 言思               | 新建推送 |                            | × |                       | ****                 |           |          |
|                  |      | RF70                       | • |                       | <b>奉稿</b> 能直         |           |          |
| atur asera       |      |                            | • |                       | 时间类型                 | 自定义时间     | 常用时间     |
|                  |      |                            |   | Serve 2 hou           | 时间粒度                 | 年月        | Ψ        |
| (就机器人) <b>修止</b> |      |                            |   | 024-03-01 17:54:47    | 区间选择                 |           |          |
| H ETT            |      | 部件推送HTML模版                 | * | 023-12-06 10:30:51    | 选择方式                 | 相对时间      | 固定时间     |
|                  |      |                            |   | 023 10 10 14 14 05:05 | 默认值                  | 2023-08   | Ö        |
|                  |      |                            |   | 023-10-12 14-00-20    |                      | 2023-09   | Ċ.       |
|                  |      |                            |   | 023-10-11 20:50:50    | 可选范围                 |           |          |
| a Erri           |      | test2 (-* ">tencent.com) 😒 |   | 023-08-10 15:33:07    |                      |           |          |
|                  |      | 毎周 10:00                   |   |                       | 关联图表                 |           |          |
|                  |      | Z Excel                    |   |                       | ✓ 玩乐&本地演出&<br>猫眼模拟数据 | 字段 ▼ 月份   | Ŧ        |
|                  |      | 个 收起                       |   |                       | ✓ 玩乐分业务月度<br>猫眼模拟数据  | 字段 ▼ 月份   | <b>.</b> |
|                  |      |                            |   |                       | ✓ 玩乐&本地演出&<br>猫眼模拟数据 | 字段 ▼ 月份   | Ŧ        |
|                  |      |                            |   |                       | ✓ 玩乐分业务月度<br>猫眼模拟数据  | 字段 ▼ 月份   | Ŧ        |
|                  |      | 徐认 取消                      |   |                       | 玩乐全国DAU分<br>全国省市区经纬  | 字段 🔻 选择绑》 | £字段 ▼    |
|                  |      |                            |   |                       | 猫眼娱乐全国运<br>全国省市区经纬   | 字段 ▼ 选择绑) | 世字段 ▼    |
|                  |      |                            |   |                       | 关联变量 🗓               |           |          |
|                  |      |                            |   |                       | 保存 取消                |           |          |

# 测试推送

在正式推送之前,有必要做个推送测试,以校验内容是否正确。推送测试前,请选择推送负责人以便接受推送邮件。

1. 单击 推送测试 发起消息推送:

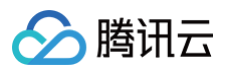

| 新建推送   |                                       | ×    |
|--------|---------------------------------------|------|
| 推送方式   | 邮箱 ▼ 推送模版 ③ 邮件推送HTML模版                | *    |
| 推送页面 🛈 | 全部组件页面()                              | •    |
| 推送标题   | 全部组件页面()                              |      |
| 接收人 🛈  | tiyan_raydata (hookeye@tencent.com) 📀 |      |
| 推送频率   | 请选择频率 ▼ 请选择日期 ▼ 请选择时间                 | 0    |
| 邮件附件   | ✓报表数据导出 Excel 文件 推送负责人 ③ 请选择          |      |
| 内容 🛈   | ✓ 报表链接 ── 开头 ── 结尾                    |      |
|        | 报表链接 无密码 已同步该页面的分享设置,前往修改 🗘刷新         |      |
| 高级设置   |                                       |      |
| 开始时间 🛈 | 选择时间                                  |      |
| 条件设置 🛈 | ♀ 设置条件                                |      |
| 异常控制   | 图表为空监控                                |      |
|        | 访问异常监控                                |      |
|        | <b>花曲さん</b><br>田ワ3肖                   | 推送测试 |

2. 确保接收到消息:将收到如下消息,即为推送成功!

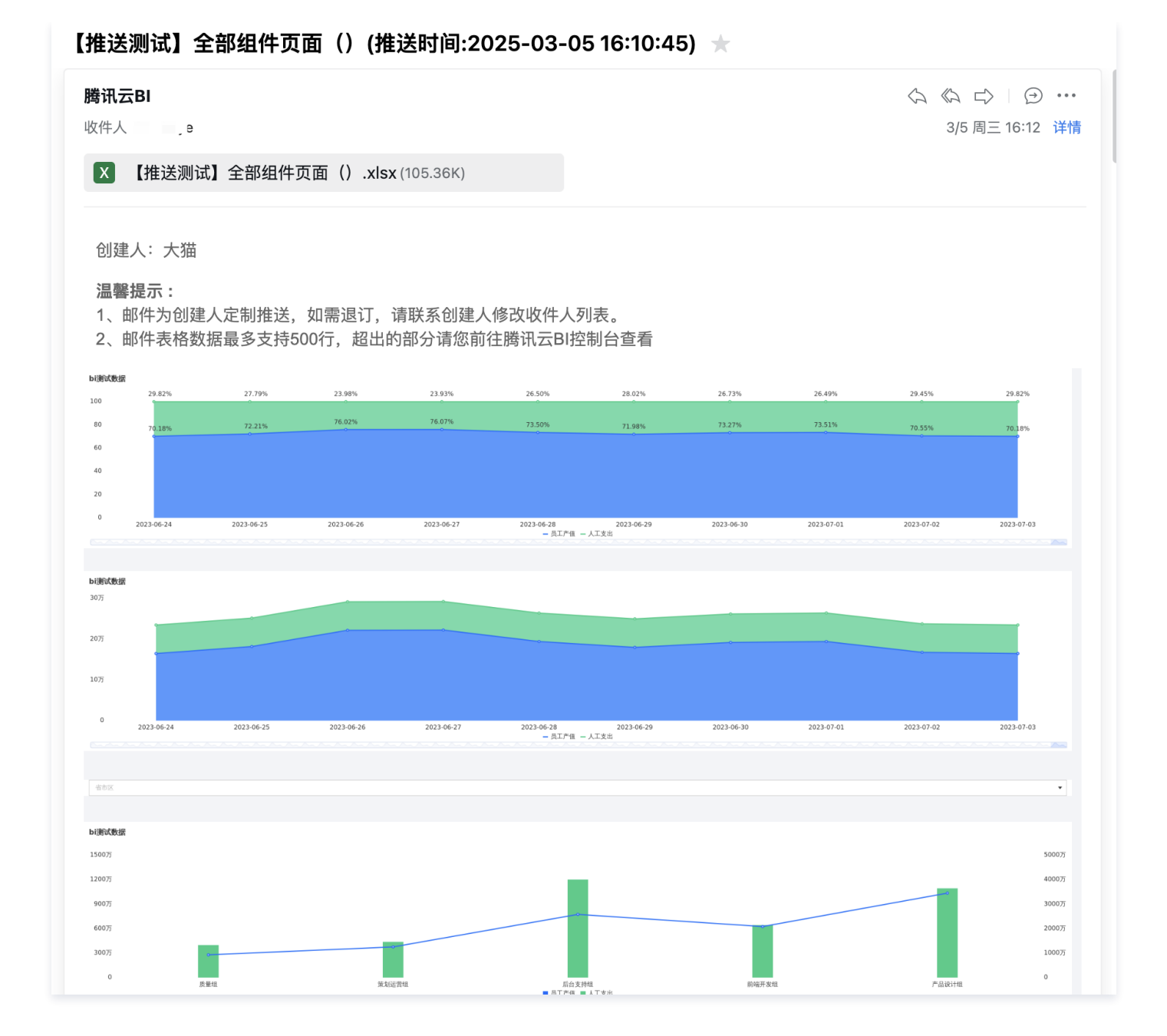

### 手动补推

腾讯云

部分场景可能导致暂停推送(如访问异常导致暂停推送),这个时候,用户可以手动进行补推。 1. 在列表中,选择手动推送,则可以发起一次推送,内容和推送对象和定时推送一致:

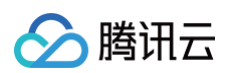

| 三 🔗 腾讯云 ∩ 控 | 制台        | Q 支持通过实( | 例ID、IP、名称等搜索资 | 源    | 快捷罐/ 集团账号 | 备案 工具      | 客服支持 试用 费      | 油 🕜         | 4 <sup>72</sup> 🛱   1 |
|-------------|-----------|----------|---------------|------|-----------|------------|----------------|-------------|-----------------------|
| ← 产品演示 →    | 推送任务      |          |               |      |           |            |                |             |                       |
| 迴 数据看板      | 新建推送      |          |               | 请    | 选择推送方式    | 请选择启/停用状态  | ▼ 请输入推         | 送标题         | 查询                    |
| 数据分析        | 推送标题      | 推送方式     | 任务状态          | 推送状态 | 接收人       | 推送频率       | 创建时间           | 操作          |                       |
| ⑦ 仪表盘       |           | 40.65    |               |      |           |            |                |             |                       |
| 自由画布        | 全部组件贝面 () | 即》相      | 正常            | -    | n         | 母大 / 10:00 | 2025-03-05 1   | 6:16:01 编辑  | F动推送 了一月 删除           |
| 음u 即席分析     | 全部组件页面()  | 企微机器人    | 正常            | 完成   | 泰富日报推送    | 每天 / 13:40 | 2025-03-05 1   | 3:37:4 编辑 - | F动推送 启用 删除            |
| ChatBl NEW  |           |          |               |      |           |            | -              |             |                       |
| 数据准备        | 共 2 条     |          |               |      |           |            | 10 👻 条 / 页 🛛 🖻 | ∢   1       | /1页 ▶ ⊮               |
| 』 数据表       |           |          |               |      |           |            |                |             |                       |
| 2 数据源       |           |          |               |      |           |            |                |             |                       |
|             |           |          |               |      |           |            |                |             |                       |

#### 2. 在二次确认弹窗中,单击**确定**开始推送:

| 三 🙆 購讯云 🎧 控                                                   | 制台   | Q、支持通过实例ID、IP         | 、名称等搜索资源 | 快捷键 / 集团 | 账号 备案 工具            | 客服支持 试用 费用     |                 |
|---------------------------------------------------------------|------|-----------------------|----------|----------|---------------------|----------------|-----------------|
| ← 勿删hooke产品演示 。                                               | 推送任务 |                       |          |          |                     |                |                 |
| 回 数据看板                                                        |      |                       |          |          | ▼ 请选择启/停用状态         | ▼ 请输入推送标题      | 重询              |
| 数据分析                                                          |      |                       |          |          |                     |                | 操作              |
| <ul><li>⑦ 仪表盘</li><li>〇 自由画布</li></ul>                        |      | 創箱                    |          |          | cent.com 每天 / 10:00 |                | 4 编辑 手动推送 停用 删除 |
| 乌. 即席分析                                                       |      | 企微机器人 正常              | 完成       | 泰富日报推送   | 每天 / 13:40          |                | 编辑 手动推送 启用 删除   |
| <ul> <li>ChatBl NEW</li> <li>数据准备</li> <li>1, 粉 探车</li> </ul> |      | <b>手动推送</b><br>接收人 ①・ | tiyan    | m) 🕲     | ×<br>⊘              | 10 * 奈/页 🛛 🔘 🕯 | 1 /1页 ▶ 网       |
| 2 数据填报                                                        |      |                       | 确认       | 取消       |                     |                |                 |
| ② 字典表                                                         |      |                       |          |          |                     |                |                 |
| 项目应用<br>〇 推送任务                                                |      |                       |          |          |                     |                |                 |
| ① 推送记录                                                        |      |                       |          |          |                     |                |                 |

### 

# 查看推送记录

用户可以在 推送记录 里查询当前项目已推送的情况。

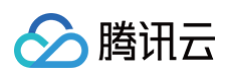

| 三 🔗 腾讯云 ∩ 控制   | 台             | Q 支持道   | 通过实例ID、IP、名称等搜索;    | 资源   | 快捷键 / 集团账号          | 备案 工具 | 客服支持 试用 | 费用 🕜 🗘 72              | □<br>□<br>□<br>□<br>□<br>□<br>□<br>□<br>□<br>□ |
|----------------|---------------|---------|---------------------|------|---------------------|-------|---------|------------------------|------------------------------------------------|
| ← 」产品演示 →      | 推送记录          |         |                     |      |                     |       |         |                        |                                                |
|                | 请选择开始日期 详     | 预选择结束日期 | <b>前</b> 请选择推注      | 送状态  | ▼ 请选择推送方式           | ▼ 请報  | 入推送标题   | 查询                     |                                                |
| 数据分析           | 推送标题          | 推送方式    | 推送开始时间              | 推送状态 | 接收人                 | 创建人   | 推送时机    | 最后一次修改人/上次修改时间         | 操作                                             |
| ● 10 表盤        | 1             | 企微机器人   | 2025-03-05 13:40:06 | 完成   | 泰富日报推送              | 大猫    | 定时任务    | 大猫/2025-03-05 13:39:57 | 查看内容 日志 手动推送                                   |
| ♀」即席分析         | 且件            | 企微机器人   | 2025-03-05 13:39:00 | 完成   | 每日报表推送              | 大猫    | 推送测试    | 大猫/2025-03-05 13:39:00 | 查看内容 日志                                        |
| ChatBl NEW     | 1             | 企微机器人   | 2025-03-05 13:38:01 | 完成   | 每日报表推送              | 大猫    | 定时任务    | 大猫/2025-03-05 13:37:44 | 查看内容 日志 手动推送                                   |
| 数据准备           | j 章法          | 钉钉机器人   | 2025-03-04 21:00:02 | 完成   | bi推送                | 大猫    | 定时任务    | 大猫/2025-03-04 20:59:53 | 查看内容 日志 手动推送                                   |
| 2 数据源          | 聚合            | 钉钉机器人   | 2025-03-04 21:00:01 | 停止   | bi推送                | 大猫    | 定时任务    | 大猫/2025-03-04 20:59:49 | 查看内容 日志 手动推送                                   |
|                | 聚合            | 钉钉机器人   | 2025-03-04 20:59:49 | 完成   | bi推送                | 大猫    | 推送测试    | 大猫/2025-03-04 20:59:49 | 查看内容 日志                                        |
| 项目应用           | 且件            | 钉钉机器人   | 2025-03-04 20:46:01 | 停止() | bi推送                | 大猫    | 定时任务    | 大猫/2025-03-04 20:45:46 | 查看内容 日志 手动推送                                   |
| ○ 推送任务         | Jazzawa 王aa组件 | 钉钉机器人   | 2025-03-04 20:45:46 | 停止   | bi推送                | 大猫    | 推送测试    | 大猫/2025-03-04 20:45:46 | 查看内容 日志                                        |
| ① 推送记录         | 全部组件页面()      | 邮箱      | 2025-03-03 21:46:01 | 完成   | 11@12321.com,aaa.co | 大猫    | 定时任务    | 大猫/2025-02-25 16:23:49 | 日志 手动推送                                        |
| 项目配置<br>2。项目成员 | 全部组件页面()      | 邮箱      | 2025-03-02 21:46:01 | 完成   | 11@12321.com,aaa.co | 大猫    | 定时任务    | 大猫/2025-02-25 16:23:49 | 日志 手动推送                                        |
| ⑤ 资源权限         | # 220 &       |         |                     |      |                     |       |         | 10 = 冬/西 梯 4           | 1 /22 页                                        |
| □ 项目信息         | 共 330 余       |         |                     |      |                     |       |         | IU ♥ ೫/ Щ              | т торд Р М                                     |

单击**日志**,可查看本次推送的日志信息。

# 启/停用任务

在某些情况下,需要暂时停用任务,不推送;待调整完后,又需要重新启用任务,继续推送。通过以下步骤可对任务灵活管理: 1. 在任务列表中,单击**停用**可以对启用的任务进行暂停:

| 📃 🔗 腾讯云 🎧 控 | 制台       | Q 支持通过实 | 例ID、IP、名称等搜索资 | E源   | 快捷键 /   | 集团账号 | 备案 工具        | 客服支持 讨 | 用 费用           | S      | <mark>ر 72</mark> | G   1 |
|-------------|----------|---------|---------------|------|---------|------|--------------|--------|----------------|--------|-------------------|-------|
| ← 演示 ↓      | 推送任务     |         |               |      |         |      |              |        |                |        |                   |       |
| ── 数据看板     | 新建推送     |         |               | ផ    | 青选择推送方式 | •    | 请选择启/停用状态    | •      | 请输入推送标题        |        |                   | 查询    |
| 数据分析        | 推送标题     | 推送方式    | 任务状态          | 推送状态 | 接收人     |      | 推送频率         | 创建     | 时间             | 操作     |                   |       |
| ② 仪表盘       | 全部组件页面() | 邮箱      | 正常            | 完成   |         |      | ı 每天 / 10:00 | 2025   | -03-05 16:16:0 | { 编辑 : | 手动推送停             | 用删除   |
| 三 自由画布      |          |         |               |      |         |      |              |        |                |        |                   |       |
| 음u 即席分析     | 全部组件页面() | 企微机器人   | 正常            | 完成   | 泰富日报    | 推送   | 每天 / 13:40   | 2025   | -03-05 13:37:4 | 编辑     | 手动推送 启            | 用 删除  |
| ChatBl NEW  |          |         |               |      |         |      |              | -      |                |        |                   |       |
| 数据准备        | 共 2 条    |         |               |      |         |      |              | 10 ▼ 条 | 页 14 4         | 1      | /1页               | ► H   |
| 山 数据表       |          |         |               |      |         |      |              |        |                |        |                   |       |

2. 在弹出的二次确认弹层中,单击**确认**继续停用:

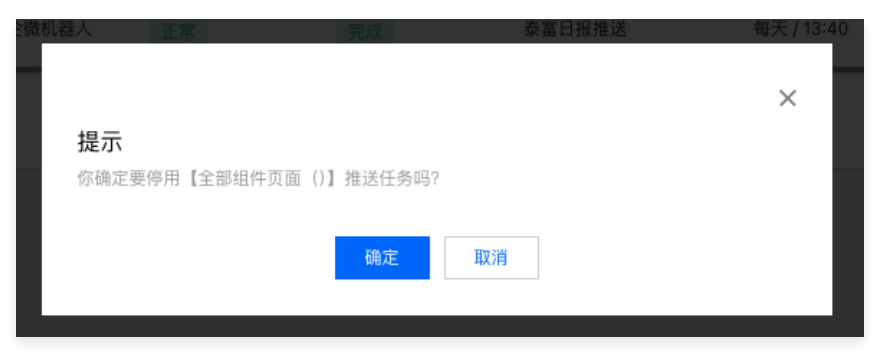

3. 在 停用 状态下,用户也可以操作启用 ,使之恢复启用状态:

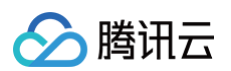

| 📃 🔗 腾讯云 🎧 控 | 制台       | Q 支持通过实 | 例ID、IP、名称等搜索资 | 源    | 快捷键 /   | 集团账号 | 备案 工具      | 客服支持 试用 费用        | Ø 4 <sup>72</sup> 🛱 🚺 |
|-------------|----------|---------|---------------|------|---------|------|------------|-------------------|-----------------------|
| ← 品演示 ↓     | 推送任务     |         |               |      |         |      |            |                   |                       |
| ▣ 数据看板      | 新建推送     |         |               |      | 请选择推送方式 | •    | 请选择启/停用状态  | ▼ 请输入推送标:         | o<br>適<br>適<br>道<br>词 |
| 数据分析        | 推送标题     | 推送方式    | 任务状态          | 推送状态 | 接收人     |      | 推送频率       | 创建时间              | 操作                    |
| ○ 仅表盘       | 全部组件页面() | 邮箱      | 正常            | 处理中  | 4 I     |      | 每天 / 10:00 | 2025-03-05 16:16: | 01 编辑 手动推送 启用 删除      |
| 음u 即席分析     | 全部组件页面() | 企微机器人   | 正常            | 完成   | 泰富日     | 报推送  | 每天 / 13:40 | 2025-03-05 13:37: | 4. 编辑 手动推送 启用 删除      |
| ChatBl NEW  | # 2 &    |         |               |      |         |      |            | 10 - 条/页 4 4      | 1 /1 <u>□</u> ► H     |
| 数据准备        |          |         |               |      |         |      |            |                   |                       |

# 企微/钉钉机器人推送

腾讯云

最近更新时间: 2025-03-07 10:24:03

#### () 说明:

- 1. 机器人推送为广播订阅方式,任何订阅了该机器人的群都会收到推送,请注意数据安全,如有必要请限定群机器人的添加权限;
- 2. 如需要做定向推送到企微用户,请使用 企微应用推送
- 如推送任务连续执行失败三次(如任务为每日10点推送,则连续三天10点推送失败),则系统自动将停止该任务,用户可以通过再次编辑任务或者启 用任务来重新启动。

报表制作完成后,您可以根据需要定制推送计划,通过机器人(webhook)推送获取定期的报告。

前置:请先完成对应的机器人添加,企微机器人管理或钉钉机器人管理。

本文介绍以下操作:

- 机器人推送配置
- 测试推送
- 手动补推
- 查看推送记录
- 启/停用任务

#### 机器人推送配置

企微机器人和钉钉机器人配置一致,以下以企微机器人为例说明配置方式:

1. 进入项目管理 > 某项目 > 推送任务 > 新建推送:

| 📃 🔗 腾讯云 🎧 控                                   | 制台       | Q 支持通 | 1过实例ID、IP、名称等 | 搜索资源 | 快捷键 /  | 集团账号 | 备案 工具      | 客服支持    | 试用 费用          | Ø     | ¢72   | l⊒   | 100000992766<br>主账号 1 |
|-----------------------------------------------|----------|-------|---------------|------|--------|------|------------|---------|----------------|-------|-------|------|-----------------------|
| ← 勿删hooke产品演示 🤍                               | 推送任务     |       |               |      |        |      |            |         |                |       |       |      |                       |
| ▣ 数据看板                                        | 新建推送     |       |               |      | 请选择    | 推送方式 | v          | 请选择启/停用 | 状态             | ▼ 请输. | く推送标题 |      | 查询                    |
| 数据分析                                          | 推送标题     | 推送方式  | 任务状态          | 推送状态 | 接收人    |      | 推送频率       | 创建时     | 间              | 启/停用  |       | 操作   |                       |
| <ul> <li>● Q衣盖</li> <li>三 自由画布</li> </ul>     | 全部组件页面() | 企微机器人 | 正常            | 完成   | 泰富日报推送 |      | 每天 / 13:40 | 2025-   | 03-05 13:37:44 | 启用    |       | 编辑 手 | 动推送 停用 删除             |
| □ 即席分析                                        | 共 1 条    |       |               |      |        |      |            |         | 10             | ▼ 条/页 | H 4   | 1    | /1页 ▶ ▶               |
| ChatBl NEW                                    |          |       |               |      |        |      |            |         |                |       |       |      |                       |
| ◎ 奶奶准留                                        |          |       |               |      |        |      |            |         |                |       |       |      |                       |
| 2 数据源                                         |          |       |               |      |        |      |            |         |                |       |       |      |                       |
| <ul> <li>✓ 数据填报     <li>② 字典表</li> </li></ul> |          |       |               |      |        |      |            |         |                |       |       |      |                       |
| 项目应用                                          |          |       |               |      |        |      |            |         |                |       |       |      |                       |
| 推送任务                                          |          |       |               |      |        |      |            |         |                |       |       |      |                       |
| ① 推送记录                                        |          |       |               |      |        |      |            |         |                |       |       |      |                       |

2. 推送方式选择 企微机器人,并选择将使用哪个机器人进行推送: 如没有机器人可选,请参考 企微机器人管理 或 钉钉机器人管理 添加机器人。

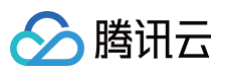

| 修改推送    |                                                      | ×      |
|---------|------------------------------------------------------|--------|
| 推送方式    | 企微机器人 ▼ 日报推送                                         | -      |
| 推送页面 🕄  | 部項<br>企微机器人                                          | ▼      |
| 推送标题    | 钉钉机器人                                                |        |
| 推送频率    | 企微应用 マ 13:40 (③                                      |        |
| 通知机器人 讠 | https://qyapi.weixin.qq.com/cgi-bin/webhook/send?key |        |
| 内容 🛈    | ☑ 报表链接 开头 值结尾                                        |        |
|         | 报表链接 无密码 已同步该页面的分享设置, 前往修改 🗘刷新                       |        |
| 高级设置    |                                                      |        |
| 开始时间 🛈  | 选择时间 🔁                                               |        |
| 异常控制    | ◎ 图表为空监控                                             |        |
|         | ● 访问异常监控                                             |        |
|         | · 新新1人 · · · · · · · · · · · · · · · · · · ·         | 推送测试 🚯 |

#### 3. 其他推送配置:

| 配置项                  | 配置说明                                                                                                    | 备注                    |
|----------------------|----------------------------------------------------------------------------------------------------|-----------------------|
| 推送页面                 | 选择需要推送的页面对象                                                                                                    | 推送前该页面需要发布,以便被访问      |
| 推送频率                 | 设置定时推送任务的频率                                                                                                    | -                     |
| 通知机器人                | 用于测试及告警信息接收,可输入群机器人地址(为阻止误<br>操作,这里只允许输入,不允许选择机器人 )                                                                      | 建议不要和正式推送机器人同一地址      |
| 内容                   | 包含开头、结尾及分享链接                                                                                                    | 如推送页面没有开启报表分享,需要去打开分享 |
| 高级设置−开始时间            | 选择首次开始推送执行的日期                                                                                                    | 例如,当前设置后,下周一开始第一次推送   |
| 高级设置−异常控制−为空<br>监控   | 设置图表为空处理方式,包含以下可配置项:<br>1、为空范围:包含全部为空和部分图表为空<br>2、如果为空的处理:可选暂停当次推送(取消勾选会忽略为<br>空,直接推送)及发送告警(勾选后为空时会发送告警给通<br>知机器人)       | 可同时选择 告警 和 暂停推送       |
| 高级设置−异常控制−访问<br>异常监控 | 设置图表访问报错时的处理方式,包含以下可配置项:<br>1、异常范围:包含全部图表异常和部分图表异常<br>2、出现异常的处理:可选暂停当次推送(取消勾选会忽略异<br>常,直接推送)及发送告警(勾选后为空时会发送告警给通<br>知机器人) | 可同时选择 告警 和 暂停推送       |

# 测试推送

在正式推送之前,有必要做个推送测试,以校验内容是否正确。 推送测试前,必须填写接收测试消息的机器人地址,建议不要和正式推送的机器人使用一个,以免打扰正式推送对象。 1. 单击**推送测试**发起消息推送:

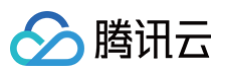

| 修改推送    |                                                      | × |
|---------|------------------------------------------------------|---|
| 推送方式    | 企微机器人 ▼ 泰富日报推送                                       | v |
| 推送页面 🕄  | 全部组件页面 ()                                            | v |
| 推送标题    | 全部组件页面 ()                                            |   |
| 推送频率    | 每天 🔻 13:40 🔇                                         |   |
| 通知机器人 🛈 | https://qyapi.weixin.qq.com/cgi-bin/webhook/send?key |   |
| 内容      | ✓ 报表链接 开头 结尾                                         |   |
|         | 报表链接 无密码 已同步该页面的分享设置,前往修改 🗘刷新                        |   |
| 高级设置    |                                                      |   |
| 开始时间 🛈  | 选择时间                                                 |   |
| 异常控制    | 图表为空监控                                               |   |
|         | 访问异常监控                                               |   |
|         | 确认 取消<br>推送测试(                                       | 1 |

2. 确保接收到消息,以企微为例,将收到如下消息,即为推送成功!

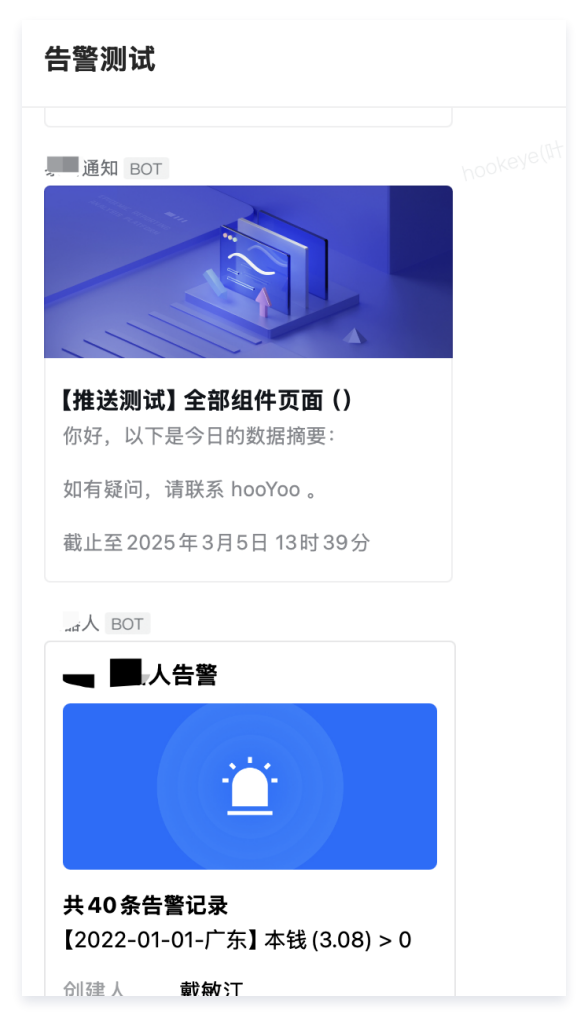

# 手动补推

# 部分场景可能导致暂停推送(如访问异常导致暂停推送),这个时候,用户可以手动进行补推。

#### 1. 在列表中,选择手动推送,则可以发起一次推送,内容和推送对象和定时推送一致:

| 则台       | Q 支持  | 持通过实例ID、IP、彳 | 名称等搜索资源 | 快捷键 / 集团则 | (号 备案 工具   | 客服支持 试用 费)          | II Ø    | 72 日 100000992766 1 |
|----------|-------|--------------|---------|-----------|------------|---------------------|---------|---------------------|
| 推送任务     |       |              |         |           |            |                     |         |                     |
| 新建推送     |       |              |         | 请选择推送)    | 方式. ▼      | 清选择启/停用状态           | ▼ 请输入推送 | 标题 查询               |
| 推送标题     | 推送方式  | 任务状态         | 推送状态    | 接收人       | 推送频率       | 创建时间                | 启/停用    | 操作                  |
| 全部组件页面() | 企微机器人 | 正常           | 完成      | 泰富日报推送    | 每天 / 13:40 | 2025-03-05 13:37:44 | 1 启用    | 编辑 手动推送 亭用 删除       |
| 共 1 条    |       |              |         |           |            | 10                  | ▼条/页 ⊮  | ≪ 1 /1页 ▶ ▶         |

#### 2. 在二次确认弹窗中,单击**确定**开始推送:

腾讯云

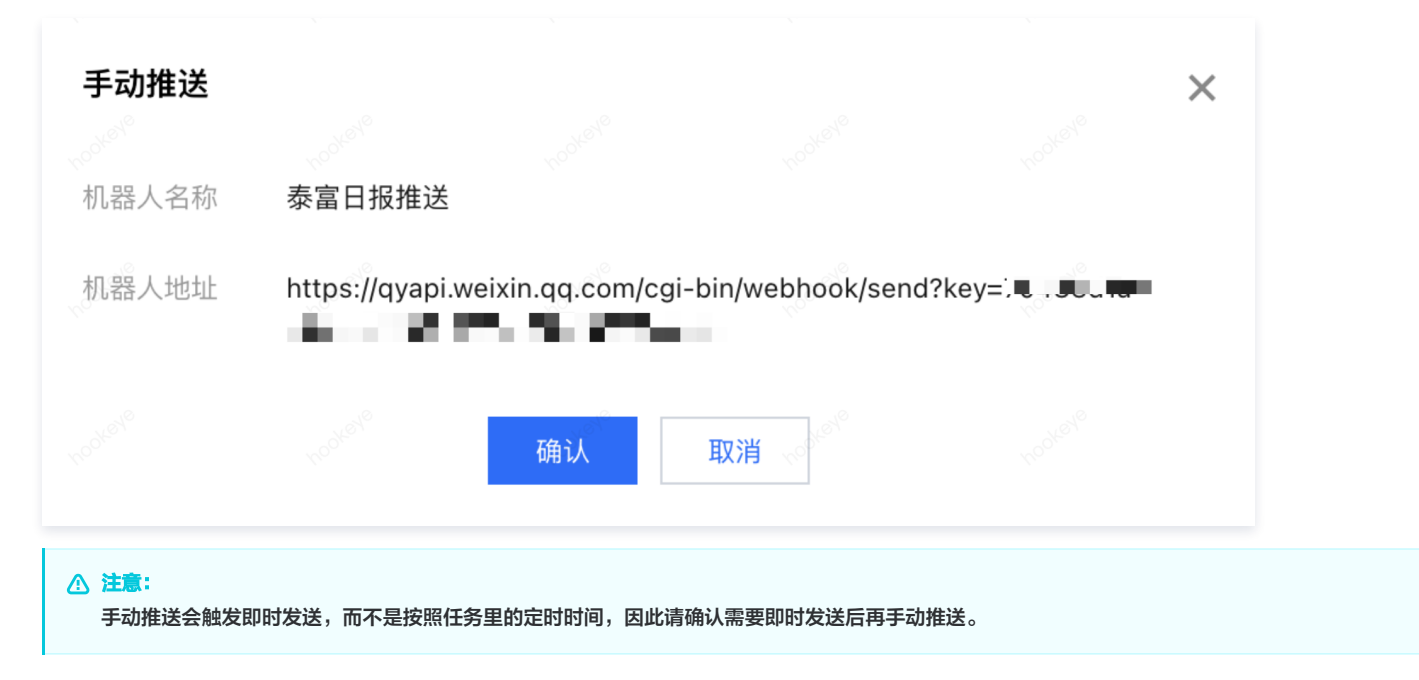

### 查看推送记录

用户可以在 推送记录 里查询当前项目已推送的情况。

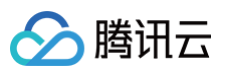

| 📃 🔗 腾讯云 🆙 控                            | 制台               | Q 支持    | 通过实例ID、IP、名称等搜索     | 资源   | 快捷键 / 集团账号          | · 备案 I | [具 客服支持 试用 | 费用 🕜 🇘 72              | □<br>□<br>□<br>□<br>□<br>□ |
|----------------------------------------|------------------|---------|---------------------|------|---------------------|--------|------------|------------------------|----------------------------|
| ← 」产品演示 ↓                              | 推送记录             |         |                     |      |                     |        |            |                        |                            |
| ▣ 数据看板                                 | 请选择开始日期          | 请选择结束日期 | <b>首</b> 请选择推       | 送状态  | ▼ 请选择推送方式           | Ŧ      | 请输入推送标题    | 查询                     |                            |
| 数据分析                                   | 推送标题             | 推送方式    | 推送开始时间              | 推送状态 | 接收人                 | 创建人    | 推送时机       | 最后一次修改人/上次修改时间         | 操作                         |
| □ 自由画布                                 | 3                | 企微机器人   | 2025-03-05 13:40:06 | 完成   | 泰富日报推送              | 大猫     | 定时任务       | 大猫/2025-03-05 13:39:57 | 查看内容 日志 手动推送               |
| 异□即席分析                                 | <b>退件</b>        | 企微机器人   | 2025-03-05 13:39:00 | 完成   | 每日报表推送              | 大猫     | 推送测试       | 大猫/2025-03-05 13:39:00 | 查看内容 日志                    |
| ChatBl NEW                             | 1                | 企微机器人   | 2025-03-05 13:38:01 | 完成   | 每日报表推送              | 大猫     | 定时任务       | 大猫/2025-03-05 13:37:44 | 查看内容 日志 手动推送               |
| 数据准备<br>↓↓ 数据表                         | <b>非</b> 算法      | 钉钉机器人   | 2025-03-04 21:00:02 | 完成   | bi推送                | 大猫     | 定时任务       | 大猫/2025-03-04 20:59:53 | 查看内容 日志 手动推送               |
| 2 数据源                                  | 聚合               | 钉钉机器人   | 2025-03-04 21:00:01 | 停止   | bi推送                | 大猫     | 定时任务       | 大猫/2025-03-04 20:59:49 | 查看内容 日志 手动推送               |
| <ul><li>∠ 数据填报</li><li>② 字典表</li></ul> | 聚合               | 钉钉机器人   | 2025-03-04 20:59:49 | 完成   | bi推送                | 大猫     | 推送测试       | 大猫/2025-03-04 20:59:49 | 查看内容 日志                    |
| 项目应用                                   | 退件               | 钉钉机器人   | 2025-03-04 20:46:01 | 停止   | bi推送                | 大猫     | 定时任务       | 大猫/2025-03-04 20:45:46 | 查看内容 日志 手动推送               |
| ○ 推送任务                                 | ()=25,000 ==10组件 | 钉钉机器人   | 2025-03-04 20:45:46 | 停止③  | bi推送                | 大猫     | 推送测试       | 大猫/2025-03-04 20:45:46 | 查看内容 日志                    |
| ① 推送记录                                 | 全部组件页面()         | 邮箱      | 2025-03-03 21:46:01 | 完成   | 11@12321.com,aaa.co | 大猫     | 定时任务       | 大猫/2025-02-25 16:23:49 | 日志 手动推送                    |
| 项目配置<br>24.项目成员                        | 全部组件页面()         | 邮箱      | 2025-03-02 21:46:01 | 完成   | 11@12321.com,aaa.co | 大猫     | 定时任务       | 大猫/2025-02-25 16:23:49 | 日志 手动推送                    |
| ⑤ 资源权限                                 | # 220 A          |         |                     |      |                     |        |            | 10 = 冬/西 月 4           | 1 /22 西 ト ト                |
| □ 项目信息                                 | 共 330 余          |         |                     |      |                     |        |            |                        | 1 1 3 5 YU P P             |

#### 单击**查看内容**,可以查看本次推送的内容:

| 推送记录        |         |                                                                      |                             |
|-------------|---------|----------------------------------------------------------------------|-----------------------------|
|             | 请选择结束日期 | 请选择推送状态 ▼ 请选择推送方式 ▼ 请输入推送标题                                          | 查询                          |
|             | 查看内容    | ×                                                                    | 最后一次修改人/上次修改时间 操作           |
|             | 推送时间    | 2025-03-05 13:40:06                                                  | 大猫/2025-03-05 13:39:57 查看内  |
| 【推送测试】全部组件… | 推送状态    | 成功                                                                   | 大猫/2025-03-05 13:39:00 查看内容 |
|             | 推送内容    | {     "horizontal_content_list": [                                   | 大猫/2025-03-05 13:37:44 查看内  |
|             |         | {<br>'keyname'': ''创建人'',<br>'value'': ''大猫'',                       | 大猫/2025-03-04 20:59:53 查看内容 |
| 【推送测试】指标聚合… |         | <pre>"key": "key.createby" }, {</pre>                                | 大猫/2025-03-04 20:59:49 查看内容 |
| 【推送测试】指标聚合… |         | "keyname": "页面名称",<br>"value": "全部组件页面()",<br>"key": "key.page.name" | 大猫/2025-03-04 20:59:49 查看内容 |
| 【推送测试】全部组件… |         | },<br>{<br>"keyname": "备注信息",                                        | 大猫/2025-03-04 20:45:46 查看内容 |
| 【推送测试】全部组件… |         | "value": "如有疑问, 请联系 hooYoo 。 \n ",<br>"key": "key.remark"<br>},      | 大猫/2025-03-04 20:45:46 查看内  |
|             |         | {                                                                    | 大猫/2025-02-25 16:23:49 日志 目 |
|             | 邮箱      | 2025-03-02 21:46:01 完成 11@12321.com,aaa.co 大猫 定时任务                   | 大猫/2025-02-25 16:23:49 日志 目 |
|             |         |                                                                      | 10 ▼ 条 / 页                  |

单击**日志**,可查看本次推送的日志信息:
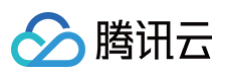

| 企御机   | 器 人 | 2025-03-05 13:39:00 | <b>宫</b> 武 每日报表推送 | 大猫          | 推送测试 |
|-------|-----|---------------------|-------------------|-------------|------|
| 企行    | 日志  |                     |                   |             | ×    |
| 毛丁名   | Id  | 时间                  | 日志                |             |      |
| 毛丁年   | 1   |                     | 推送任务开始            | ì           |      |
|       | 2   |                     | 任务接收人数            | <i>ξ</i> :1 |      |
| f L f | 3   |                     | 推送任务结束            | Į           |      |
| 钉     |     |                     |                   |             |      |
|       |     |                     |                   |             |      |

# 启/停用任务

在某些情况下,需要暂时停用任务,不推送;待调整完后,又需要重新启用任务,继续推送。通过以下步骤可对任务灵活管理: 1. 在任务列表中,单击**停用**可以对启用的任务进行暂停:

| 😑 🔗 腾讯云 🎧 控    | 制台         | Q 支持通过实例ID | 、IP、名称等搜索资源 | 快捷键 / 集团账号 | 合 各案 工具      | 客服支持 试用 费用          | Ø (72    | 日 10 主账号 1    |
|----------------|------------|------------|-------------|------------|--------------|---------------------|----------|---------------|
| ← ; ■ ■ 品演示 →  | 推送任务       |            |             |            |              |                     |          |               |
| 🔟 数据看板         | 新建推送       |            |             | 请选择推送方     | <u>ع</u> ل ا | 请选择启/停用状态           | ■ 请输入推送标 | 查询            |
| 数据分析           | 推送标题 推     | 送方式 任务状态   | 推送状态        | 接收人        | 推送频率         | 创建时间                | 启/停用     | 操作            |
| ○ 仅表盈          | 全部组件页面() 企 | 微机器人 正常    | 完成          | 泰富日报推送     | 每天 / 13:40   | 2025-03-05 13:37:44 | 启用       | 编辑 手动推送 停用 删除 |
| 음』即席分析         | 共 1 条      |            |             |            |              | 10 -                | 条/页 🛚 🖣  | 1 /1页 ▶ №     |
| ChatBl NEW     |            |            |             |            |              |                     |          |               |
| 数据准备<br>↓Ⅰ 数据表 |            |            |             |            |              |                     |          |               |

### 2. 在弹出的二次确认弹层中,单击**确认**继续停用:

| 提示<br>你确定要停用【全部组件页面()】推送任务吗?<br>确定 取消 | ×                                   |
|---------------------------------------|-------------------------------------|
| 确定取消                                  | <b>提示</b><br>你确定要停用【全部组件页面()】推送任务吗? |
|                                       | 确定取消                                |

### 3. 在停用状态下,用户也可以操作启用 ,使之恢复启用状态:

| 三 🔗 購讯云 🎧 控制台                             |            | Q 支持通 | Q 支持通过实例ID、IP、名称等搜索资源 |      | 快捷键 / | / 集团账号 备案 工具 |            | 工具 | 工具 客服支持 试用 费用     |        | Ø ( <mark>72</mark> |                 |
|-------------------------------------------|------------|-------|-----------------------|------|-------|--------------|------------|----|-------------------|--------|---------------------|-----------------|
|                                           | 推送任务       |       |                       |      |       |              |            |    |                   |        |                     |                 |
| ── 数据看板                                   | 新建推送       |       |                       |      |       | 请选择推送方式      |            | Ŧ  | 请选择启/停用状态         | Ŧ      | 请输入推送标题             | 查询              |
| 数据分析                                      | 推送标题       | 推送方式  | 任务状态                  | 推送状态 | 接收人   |              | 推送频率       |    | 创建时间              |        | 启/停用                | 操作              |
| <ul> <li>⑦ 仪表盘</li> <li>〇 自由画布</li> </ul> | 全部组件页面() 1 | 企微机器人 | 正常                    | 完成   | 泰富日拖  | 推送           | 每天 / 13:40 | )  | 2025-03-05 13:37: | 44     | 停用                  | : 编辑 手动推送 启用 删除 |
| Sal 即席分析                                  | 共 1 条      |       |                       |      |       |              |            |    |                   | 10 👻 🗄 | 条/页 ៧ ◀             | 1 /1页 ▶ >>      |
| ChatBl NEW                                |            |       |                       |      |       |              |            |    |                   |        |                     |                 |
| 数据准备                                      |            |       |                       |      |       |              |            |    |                   |        |                     |                 |

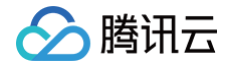

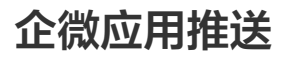

最近更新时间: 2025-03-07 10:24:03

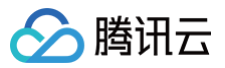

### () 说明:

如推送任务连续执行失败三次(如任务为每日10点推送,则连续三天10点推送失败 ),则系统自动将停止该任务,用户可以通过再次编辑任务或者启用 任务来重新启动 。

报表制作完成后,您可以根据需要定制推送计划,通过企微应用消息可定向发送到指定的企微用户。

前置:请先完成 企微应用授权。

本文介绍以下操作:

- 企微应用推送配置
- 测试推送
- 手动补推
- 查看推送记录
- 启/停用任务

# 企微应用推送配置

1. 进入项目管理 > 某项目 > 推送任务 > 新建推送:

| 😑 🔗 腾讯云  ඛ 控                                    | 三 🔗 腾讯云 🇠 控制台 |       | Q、支持通过实例ID、IP、名称等搜索资源 |      | 快捷罐/ 集团账号 | 备案 工具      | 客服支持 试用 费用          | Ø ( <mark>72</mark> | 日本 1 1 1 1 1 1 1 1 1 1 1 1 1 1 1 1 1 1 1 |
|-------------------------------------------------|---------------|-------|-----------------------|------|-----------|------------|---------------------|---------------------|------------------------------------------|
| ← 勿     产品演示 →                                  | 推送任务          |       |                       |      |           |            |                     |                     |                                          |
| ── 数据看板                                         | STARLEX 2     |       |                       |      | 请选择推送方式   | • • जि     | 选择启/停用状态            | 请输入推送标题             | 查询                                       |
| 数据分析                                            | 推送标题          | 推送方式  | 任务状态                  | 推送状态 | 接收人       | 推送频率       | 创建时间                | 启/停用                | 操作                                       |
| ○ 议表盈                                           | 柱线图支持多指标及坐    | 企微应用  | 正常                    | -    | 大猫        | 每天 / 06:00 | 2025-03-06 21:05:06 | 启用                  | 编辑 手动推送 停用 删除                            |
| 음』 即席分析                                         | 地图底图切换维度      | 企微应用  | 正常                    | 完成   | 大猫        | 每天 / 20:44 | 2025-03-06 20:43:53 | 启用                  | 编辑 手动推送 停用 删除                            |
| ChatBl NEW                                      | 全部组件页面()      | 邮箱    | 正常                    | 完成   | n         | 每天 / 10:00 | 2025-03-05 16:16:08 | 启用                  | 编辑 手动推送 停用 删除                            |
| 数据准备<br>山 数据表                                   | 全部组件页面()      | 企微机器人 | 正常                    | 完成   | 泰富日报推送    | 每天 / 13:40 | 2025-03-05 13:37:44 | 停用                  | 编辑 手动推送 启用 删除                            |
| @1 数据源                                          | 共 4 条         |       |                       |      |           |            | 10 -                | 条/页 H 4             | 1 /1页                                    |
| <ul> <li>∠ 数据填报     <li>(2) 字典表</li> </li></ul> |               |       |                       |      |           |            |                     |                     |                                          |
| 项目应用                                            |               |       |                       |      |           |            |                     |                     |                                          |
| ◎ 推送任务                                          |               |       |                       |      |           |            |                     |                     |                                          |
| 心 推送记录                                          |               |       |                       |      |           |            |                     |                     |                                          |
| 2.项目成员                                          |               |       |                       |      |           |            |                     |                     |                                          |
| ⑥ 资源权限                                          |               |       |                       |      |           |            |                     |                     |                                          |

2. 推送方式选择企微应用,并选择推送模板:

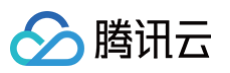

| 新建推送      |                  |         |      |                  |        | × |
|-----------|------------------|---------|------|------------------|--------|---|
| 推送方式      | 企微应用             | v       | 推送模版 | 【官方模板】企微应用推送图文模板 | ▼ 预览   |   |
| 推送页面      | 指标聚合支持更多算法       |         |      |                  | •      |   |
| 推送标题      | 指标聚合支持更多算法       |         |      |                  |        |   |
| 接收人 🛈     | 大猫 😒             |         |      |                  |        |   |
| 4<br>推送频率 | 每天               | ▼ 00:00 |      | 3                |        |   |
| 推送负责人 🛈   | 大猫 😒             |         |      |                  |        |   |
| 内容        | 🔽 报表链接 🗌 开头 🗌 结尾 |         |      |                  |        |   |
| 高级设置      |                  |         |      |                  |        |   |
| 开始时间 🕄    | 选择时间             |         |      |                  |        |   |
| 异常控制      | 图表为空监控           |         |      |                  |        |   |
|           | 访问异常监控           |         |      |                  |        |   |
|           |                  | 确认      | 取消   |                  | 推送测试 🛈 |   |

### 3. 其他推送配置:

| 配置项                  | 配置说明                                                                                                    | 备注                    |
|----------------------|----------------------------------------------------------------------------------------------------|-----------------------|
| 推送页面                 | 选择需要推送的页面对象                                                                                                    | 推送前该页面需要发布,以便被访问      |
| 推送频率                 | 设置定时推送任务的频率                                                                                                    | _                     |
| 推送负责人                | 用于测试及告警信息接收                                                                                                    | _                     |
| 内容                   | 包含开头、结尾及分享链接                                                                                                    | 如推送页面没有开启报表分享,需要去打开分享 |
| 高级设置−开始时间            | 选择首次开始推送执行的日期                                                                                                    | 例如,当前设置后,下周一开始第一次推送   |
| 高级设置-异常控制-为空<br>监控   | 设置图表为空处理方式,包含以下可配置项:<br>1.为空范围:包含全部为空和部分图表为空<br>2.如果为空的处理:可选暂停当次推送(取消勾选会忽略为<br>空,直接推送)及发送告警(勾选后为空时会发送告警<br>给通知机器人)         | 可同时选择 告警 和 暂停推送       |
| 高级设置−异常控制−访问<br>异常监控 | 设置图表访问报错时的处理方式,包含以下可配置项:<br>1. 异常范围:包含全部图表异常和部分图表异常<br>2. 出现异常的处理:可选暂停当次推送(取消勾选会忽略异<br>常,直接推送)及发送告警(勾选后为空时会发送告警<br>给通知机器人) | 可同时选择 告警 和 暂停推送       |

# 测试推送

在正式推送之前,有必要做个推送测试,以校验内容是否正确。

1. 单击**推送测试**发起消息推送:

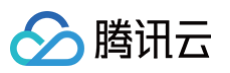

| 新建推送               | Xe <sup>Ne</sup> | Xexe    | Ker <sup>ye</sup> | Xele × |
|--------------------|------------------|---------|-------------------|--------|
| 推送方式               | 企微应用             | ▼ 推送模版  | 【官方模板】企微应用推送图文模板  | ▼ 预览   |
| ₹<br>推送页面 <b>③</b> | 指标聚合支持更多算法       |         |                   | *      |
| 推送标题               | 指标聚合支持更多算法       |         |                   |        |
| 4 接收人 🛈            | 大猫 🕃             |         |                   |        |
| 推送频率               | 每天               | ▼ 00:00 | 0                 |        |
| 》 推送负责人 <b>③</b>   | 大猫 🕴             |         |                   |        |
| 内容 🛈               | 🖌 报表链接 📃 开头 🦳 结尾 |         |                   |        |
| 高级设置               |                  |         |                   |        |
| ≫ 开始时间 ①           | 选择时间             |         |                   |        |
| 异常控制               | 图表为空监控           |         |                   |        |
|                    | 访问异常监控           |         |                   |        |
| N°                 |                  | 确认 取消   |                   | 推送测试   |

### 2. 确保在企微中接收到应用消息,即为推送成功!

|         |      |                                         | 到应田      | 6 |
|---------|------|-----------------------------------------|----------|---|
|         |      |                                         |          | 0 |
| •       | 消息   | 勝讯云 BI 应用                               | 21:02    |   |
| $\sim$  | 邮件   | 地图底图切换维度 38分钟前                          |          |   |
| 53      | 文档   | 企业微信团队                                  |          |   |
|         | 日程   | ← 管理员安装应用 20:29                         |          |   |
| ~       | 会议   | 管理企业                                    |          |   |
|         | 工作台  | 邀请相关主管为官 15:59                          |          |   |
|         | 通讯录  | 勝讯云 BI 客服 @ 勝讯云 BI<br>田制役の田 に 気// 15:40 | 1///     |   |
| ¢       | 微盘   | 我關味应用店运2 15.40                          | 地图底图切换维度 |   |
| V       | 高级功能 | TX 滨海大厦 全员                              |          |   |
| 分约      | 8    | 此种为正址主贝 14:36                           | 点击查看详情   |   |
| Ľ       | 未读   | 我的客服                                    |          |   |
| @       | @我   |                                         |          |   |
| L       | 单聊   |                                         |          |   |
| L       | 群聊   |                                         |          |   |
| $\odot$ | 内部聊天 |                                         |          |   |
| 6       | 外部聊天 |                                         |          |   |
| \$      | 标记   |                                         |          |   |
|         |      |                                         |          |   |
|         |      |                                         |          |   |
|         |      |                                         |          |   |
|         |      |                                         |          |   |
|         |      |                                         |          |   |
|         |      |                                         |          |   |
| h       | 我的企业 |                                         | 三 产品介绍   | = |
|         |      |                                         |          |   |

# 手动补推

部分场景可能导致暂停推送(如访问异常导致暂停推送),这个时候,用户可以手动进行补推。

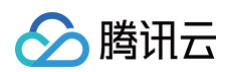

### 1. 在列表中,选择手动推送,则可以发起一次推送,内容和推送对象和定时推送一致:

| 😑 🔗 騰讯云  ඛ 控                              | 制台         | Q 支持  | 通过实例ID、IP、名称等 | 搜索资源 | 快捷键 / | 集团账号    | 备案        | IД | 客服支持    | 试用          | 费用   | Ø    | ¢72  | E. | 1    | 6<br>主账号 | 1 |
|-------------------------------------------|------------|-------|---------------|------|-------|---------|-----------|----|---------|-------------|------|------|------|----|------|----------|---|
| ← 勿注 →演示 →                                | 推送任务       |       |               |      |       |         |           |    |         |             |      |      |      |    |      |          |   |
| □ 数据看板                                    | 新建推送       |       |               |      |       | 请选择推送方式 |           | ×  | 请选择启/停用 | 状态          | Ŧ    | 请输入  | 推送标题 |    |      | 查询       |   |
| 数据分析                                      | 推送标题       | 推送方式  | 任务状态          | 推送状态 | 接收人   |         | 推送频率      |    | 创建时     | (B)         |      | 启/停用 |      | 操作 |      |          |   |
| <ul> <li>② 仅表盘</li> <li>〇 自由画布</li> </ul> | 柱线图支持多指标及坐 | 企微应用  | 正常            | -    | 大猫    |         | 每天 / 06:  | 00 | 2025-   | 03-06 21:05 | :06  | 启用   |      | 编辑 | 手动推送 | 停用 删除    |   |
| ₽ <sub>al</sub> 即席分析                      | 地图底图切换维度   | 企微应用  | 正常            | 完成   | 大猫    |         | 每天 / 20:  | 44 | 2025-   | 03-06 20:4: | 3:53 | 启用   |      | 编辑 | 手动推送 | 停用 删除    |   |
| ChatBI NEW                                | 全部组件页面()   | 邮箱    | 正常            | 完成   |       |         | 每天 / 10:1 | 00 | 2025-   | 03-05 16:16 | :08  | 启用   |      | 编辑 | 手动推送 | 停用 删除    |   |
| 数据准备<br>.1. 物理主                           | 全部组件页面()   | 企微机器人 | 正常            | 完成   | 泰富日报  | 佳送      | 每天 / 13:4 | 10 | 2025-   | 03-05 13:37 | :44  | 停用   |      | 编辑 | 手动推送 | 启用 删除    |   |

2. 在二次确认弹窗中,单击确定开始推送:

| 手动推送    |       | ×       |
|---------|-------|---------|
| 接收人 🛈 * | 大猫 🛿  | $\odot$ |
|         | 确认 取消 |         |
|         |       |         |
| ∧ 注意:   |       |         |

### 手动推送会触发即时发送,而不是按照任务里的定时时间,因此请确认需要即时发送后再手动推送。

# 查看推送记录

#### 用户可以在 推送记录 里查询当前项目已推送的情况。

| 三 ◇ 腾讯云 ∩ 控                               | Q 支持       | Q、支持通过实例ID、IP、名称等搜索资源 |                     |      | 集团账号 备案 | 工具 客服支持 | 试用 费用 (   | D ( <mark>72</mark> |              | i6<br>主账号 | 1       |  |
|-------------------------------------------|------------|-----------------------|---------------------|------|---------|---------|-----------|---------------------|--------------|-----------|---------|--|
| ← 亥 演示 →                                  | 推送记录       |                       |                     |      |         |         |           |                     |              |           |         |  |
| ── 数据看板                                   | 请选择开始日期 请注 | 选择结束日期                | ☐ 请选择推              | 送状态  | ▼ 请选择   | 推送方式    | ▼ 请输入推送标题 | 2                   | ī询           |           |         |  |
| 数据分析                                      | 推送标题 推     | 送方式                   | 推送开始时间              | 推送状态 | 接收人     | 创建人     | 推送时机      | 最后一次修改,             | ()上次修改时间     | 操作        |         |  |
| <ul> <li>⑦ 仪表盘</li> <li>〇 自由画布</li> </ul> | 地图底图切换维度 企 | 微应用                   | 2025-03-06 21:02:26 | 完成   | 大猫      | 大猫      | 手动测试      | 大猫/2025-03          | -06 21:02:13 | 查看内容      | 日志 手动推送 |  |
| 음 <sub>11</sub> 即席分析                      | 地图底图切换维度 企 | 微应用                   | 2025-03-06 21:01:06 | 停止   | 大猫      | 大猫      | 手动测试      | 大猫/2025-03          | -06 21:00:32 | 查看内容      | 日志 手动推送 |  |
| ChatBI NEW                                | 地图底图切换维度 企 | 微应用                   | 2025-03-06 21:00:32 | 停止③  | 大猫      | 大猫      | 手动测试      | 大猫/2025-03          | -06 20:50:39 | 查看内容      | 日志 手动推送 |  |
| 数据准备<br>山 数据表                             | 地图底图切换维度 企 | 微应用                   | 2025-03-06 20:50:39 | 停止() | 大猫      | 大猫      | 手动测试      | 大猫/2025-03          | -06 20:48:49 | 查看内容      | 日志 手动推送 |  |
| ( <sup>21</sup> 数据源                       | 地图底图切换维度 企 | 微应用                   | 2025-03-06 20:48:49 | 停止() | 大猫      | 大猫      | 手动测试      | 大猫/2025-03          | -06 20:44:16 | 查看内容      | 日志 手动推送 |  |

单击**查看内容**,可以查看本次推送的内容:

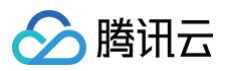

| 查看内容 | ×                                                                                                    |
|------|----------------------------------------------------------------------------------------------------|
| 推送时间 | 2025-03-06 21:02:26                                                                                                    |
| 推送状态 | 成功                                                                                                    |
| 推送内容 | <pre>{     "msgtype": "news",     "news": {         "articles": [         {         "title": "地图底图切换维度",         "description": "\n\n点击查看详情",         "url": "https://open.weixin.qq.com/connect/oauth2/authorize?appi</pre> |
|      |                                                                                                    |

单击**日志**,可查看本次推送的日志信息:

| 企御机學 | 8 人 | 2025-03-05 13:39:00 | 字武 每日报表 | 推送       | 大猫 | #非关测局式 |
|------|-----|---------------------|---------|----------|----|--------|
| 企行   | 日志  |                     |         |          |    | ×      |
| 钉钉   | Id  | 时间                  |         | 日志       |    |        |
| 钉车   | 1   |                     |         | 推送任务开始   |    |        |
| 6TA  | 2   |                     |         | 任务接收人数:1 |    |        |
| ŧJŧ  | 3   |                     |         | 推送任务结束   |    |        |
| 钉钉   |     |                     |         |          |    |        |

# 启/停用任务

在某些情况下,需要暂时停用任务,不推送;待调整完后,又需要重新启用任务,继续推送。通过以下步骤可对任务灵活管理: 1. 在任务列表中,单击**停用**可以对启用的任务进行暂停:

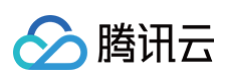

| 推送任务       |       |      |      |         |            |                     |         |               |
|------------|-------|------|------|---------|------------|---------------------|---------|---------------|
| 新建推送       |       |      |      | 请选择推送方式 | ▼ 请选打      | ≩启/停用状态 ▼           | 请输入推送标题 | 查询            |
| 推送标题       | 推送方式  | 任务状态 | 推送状态 | 接收人     | 推送频率       | 创建时间                | 启/停用    | 操作            |
| 柱线图支持多指标及坐 | 企微应用  | 正常   | -    | 大猫      | 每天 / 06:00 | 2025-03-06 21:05:06 | 启用      | 编辑 手动推送 停用 删除 |
| 地图底图切换维度   | 企微应用  | 正常   | 完成   | 大猫      | 每天 / 20:44 | 2025-03-06 20:43:53 | 启用      | 编辑 手动推送 停用 删除 |
| 全部组件页面()   | 邮箱    | 正常   | 完成   | hc n    | 每天 / 10:00 | 2025-03-05 16:16:08 | 启用      | 编辑 手动推送 停用 删除 |
| 全部组件页面()   | 企微机器人 | 正常   | 完成   | 泰富日报推送  | 每天 / 13:40 | 2025-03-05 13:37:44 | 停用      | 编辑 手动推送 启用 删除 |
| 共 4 条      |       |      |      |         |            | 10 👻                | 条/页 🛛 🔺 | 1 /1页 ▶ ⊮     |

### 2. 在弹出的二次确认弹层中,单击**确认**继续停用:

| 提示                     | × |
|------------------------|---|
| 你确定要停用【全部组件页面()】推送任务吗? |   |
| 确定取消                   |   |
|                        |   |

### 3. 在停用状态下,用户也可以操作启用 ,使之恢复启用状态:

| 😑 🔗 腾讯云 介 控   | 制台         | Q 支持  | 通过实例ID、IP、名称等 | 序搜索资源 | 快捷罐/ 集团账 | 号 备案 工具    | 客服支持 试用 费用          | Ø ( <sup>72</sup> |                 |
|---------------|------------|-------|---------------|-------|----------|------------|---------------------|-------------------|-----------------|
| ← :           | 推送任务       |       |               |       |          |            |                     |                   |                 |
| □ 数据看板        | 新建推送       |       |               |       | 请选择推送方   |            | 请选择启/停用状态           | ■ 请输入推送标题         | 查询              |
| 数据分析          | 推送标题       | 推送方式  | 任务状态          | 推送状态  | 接收人      | 推送频率       | 创建时间                | 启/停用              | 操作              |
| ① 仅表蓝 〇 日由画布  | 柱线图支持多指标及坐 | 企微应用  | 正常            | -     | 大猫       | 每天 / 06:00 | 2025-03-06 21:05:06 | 停用                | :编辑 手动推送 启用 删除  |
| ♀」即席分析        | 地图底图切换维度   | 企微应用  | 正常            | 完成    | 大猫       | 每天 / 20:44 | 2025-03-06 20:43:53 | 启用                | 編輯 手动推送 停用 删除   |
| ChatBI NEW    | 全部组件页面 ()  | 邮箱    | 正常            | 完成    | 11.7     | 每天 / 10:00 | 2025-03-05 16:16:08 | 启用                | 编辑 手动推送 停用 删除   |
| 数据准备<br>山 数据表 | 全部组件页面()   | 企微机器人 | 正常            | 完成    | 泰富日报推送   | 每天 / 13:40 | 2025-03-05 13:37:44 | 停用                | : 编辑 手动推送 启用 删除 |
| @1数据源         | 共 4 条      |       |               |       |          |            | 10 -                | 条/页 14 4          | 1 /1页 ▶ ₩       |
|               |            |       |               |       |          |            |                     |                   |                 |

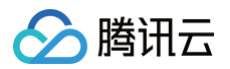

# 分享

最近更新时间: 2024-08-23 09:41:01

报表制作完成后,您可以根据需要分享给他人查阅。 前置条件:

- 被分享页面已发布;
- 发起分享用户需要具备"分享"权限;
- 如需携带页面参数,则需要购买专业版。

通过本文档,您将了解:

- 如何设置分享页面;
- 如何在分享页面中加入页面参数。

## 页面的分享设置

1. 进入项目 > 看板 > 单击分享图标。

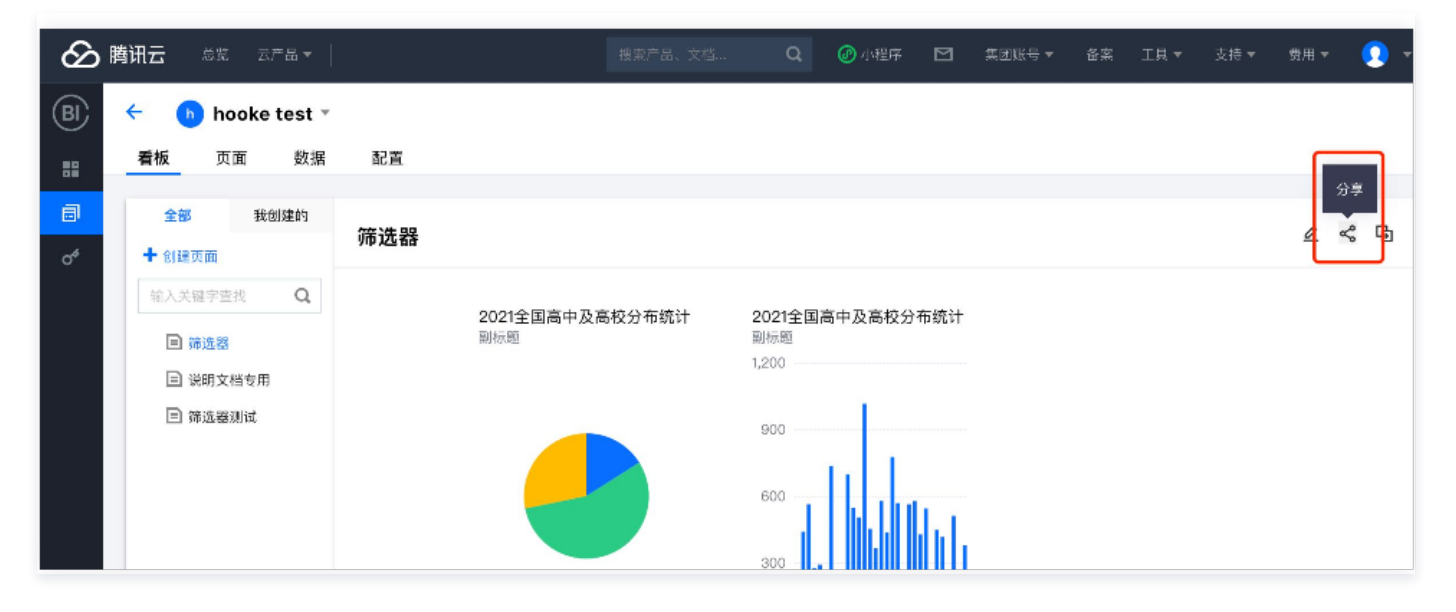

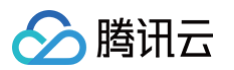

### 2. 在弹层中,支持对当前的页面进行分享:

| 看板/页面    | 分享                                                                                                    | × |
|----------|----------------------------------------------------------------------------------------------------|---|
| 分享指<br>验 | 将当前看板或页面分享给其他人浏览,为保证您的数据不会被人为泄露,请妥善设置分享校                                                                               |   |
| 分享范围     | 当前页面 项目看板                                                                                                    |   |
| 开启分享     | 您已开启分享,如希望分享失效,可关闭分享状态                                                                                                 |   |
| 访问校验     | ② 您未开启校验,访问地址可被任何人查询,如非公开数据,建议开启校验                                                                                     |   |
| 有效时间     | <ul> <li>● 限定时间</li> <li>● 不限定</li> <li>2022-07-0 ~ 2022-07-1: </li> </ul>                                             |   |
| 访问链接     | https://share.tcbi.qq.com/page/share?pageld=10511032&projectl          ① 更新设置后需要保存后才生效,原访问地址不变         更新设置         美術 |   |

- 开启分享:当前页面分享生效,否则,用户访问老链接将报错;
- 访问校验:关闭校验则任何获得当前访问链接的用户都可访问(建议开启校验),否则,需要凭密码进行访问;
- 有效时间:可设置不限制时间,一旦设置了限制时间,则用户只能在有效期内访问;
- 访问链接:复制该链接,可将链接分发给浏览者。
- 3. 同时,支持对整个项目的看板进行分享(需项目管理员或企业管理员角色):

| 看板/页面分享                                                                                     | >                   |
|---------------------------------------------------------------------------------------------|---------------------|
| 分享指将当前看板或页面分享给其他人浏览,为保证您的数据不会被人;<br>验                                                       | <b>为泄露,请妥善设置分享校</b> |
| 分享范围 当前页面 项目看板                                                                              |                     |
| <ul> <li>① 同一项目下的页面发起"看板嵌出"使用同一套配置</li> <li>开启分享</li> <li>您已开启分享,如希望分享失效,可关闭分享状态</li> </ul> |                     |
| 访问校验 🔵 您未开启校验,访问地址可被任何人查询,如非公开数排                                                            | 言,建议开启校验            |
| 有效时间 • 限定时间 • 不限定<br>2022-07-0 ~ 2022-07-1: 💼                                               |                     |
| 访问链接<br>https://share.tcbi.qq.com/page/share?pageld=105110324<br>① 更新设置后需要保存后才生效, 原访问地址不变   | kprojectI 🗖         |
| 更新设置    关闭                                                                                  |                     |

### ▲ 注意

- 1. 当前页面分享需要发起人具备页面的编辑权限,否则无法发起分享;
- 2. 项目看板分享只有项目管理员及企业管理员身份才可发起;
- 3. 用户通过访问链接访问页面,系统不会校验浏览者身份,为数据安全考虑,请谨慎分享!
- 4. 开启分享后,链接自动生成,一旦分享配置变更,需要点击"更新设置"后才生效。

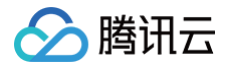

# 分享页面中携带参数

1. 如上面配置分享,获得分享访问链接;

```
/*本例中,假设已获得访问链接如下,请记得修改pageId、projectId及token值 */
https://tcbi.qq.com/page/share?pageId=111&projectId=222&token=337858f3-0366-4845-991e-
51c6de63b9f&scope=page&canvasType=CRID
```

2. 构造页面 url 参数;

```
参考 URL 页面参数构建 获得需要携带的页面参数,本例中,假设需要携带 department 参数,参数值为"质量组"。
```

params[]=value=**质量组**%26target%3Ddepartment

3. 将构造的 url 参数拼接到分享链接中。

https://tcbi.qq.com/page/share?pageId=111&projectId=222&token=337858f3-0366-4845-991ef51c6de63b9f&scope=page&canvasType=GRID&params[]=value=**质量组**%26target%3Ddepartment

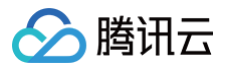

# 嵌出 页面嵌出

最近更新时间:2024-08-2310:47:21

页面嵌出功能支持将页面嵌出到第三方系统里,便于供第三方系统用户查看。

### 嵌出功能前置条件:

- 当前版本为基础版或专业版;
- 被嵌出的页面需要先发布后嵌出;
- 当前用户为企业管理员/项目管理员;
- 如需携带页面参数,则需要购买专业版。

通过本文档,您将了解:

- 如何嵌出单个页面;
- 如何在页面中加入页面参数。

# 页面嵌出设置

- 1. 进入项目 > **看板**;
- 2. 单击嵌出图标;

| 商业智能BI        | ← 22 ■         |                         |                          |                         |        |       |        |        |
|---------------|----------------|-------------------------|--------------------------|-------------------------|--------|-------|--------|--------|
| ■ 概览          | <b>看板</b> 页面数据 | 配置                      |                          |                         |        |       |        |        |
| <u>。</u> 用户管理 | 全部 我创建的        | <b>T</b> 7 <b>*</b> /   |                          |                         |        |       |        |        |
| 司 项目管理        | + 创建页面         | <b>并X 安X</b>            |                          |                         |        |       |        |        |
| ♂ 权限管理 ◆      | 输入关键字查找 Q      | 23 st                   |                          |                         |        |       |        |        |
|               | 目 取数           | ①<br>ぼ <mark>〕</mark> 道 | 订单号                      | 下单时间                    | 订单金额   | 优惠金额  | 支付金额   | 利润额    |
|               | ■ 嵌出帯参         | 官网                      | 7139269393535<br>9972653 | 2021-10-27 03:2<br>9:51 | 245.00 | 2.44  | 242.56 | 189.70 |
|               |                | app                     | 4699374556551<br>6932197 | 2021-03-06 12:<br>46:19 | 142.00 | 5.12  | 136.88 | 135.02 |
|               |                | 官网                      | 2465138629617<br>8816841 | 2023-10-10 06:<br>50:52 | 54.00  | 5.16  | 48.84  | 44.46  |
|               |                | 其他                      | 844798562322<br>34157517 | 2023-05-09 22:<br>01:20 | 259.00 | 5.23  | 253.77 | 191.26 |
|               |                | <u>小程序</u>              | 8627816472228<br>7681882 | 2022-05-18 10:<br>52:29 | 242.00 | 4.07  | 237.93 | 190.38 |
|               |                | app                     | 3755614517798<br>5282279 | 2023-10-24 19:<br>30:57 | 190.00 | 18.89 | 171.11 | 124.90 |
|               |                | 官网                      | 6161268973788<br>3445697 | 2021-09-06 21:1<br>2:04 | 61.00  | 3.05  | 57.95  | 45.35  |
|               |                | 410 AL                  | 5581513366511            | 2022-05-16 17:1         |        | 5.05  | 400.05 | 400.40 |

3. 在嵌出配置中,选择"当前页面":

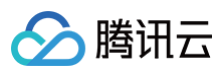

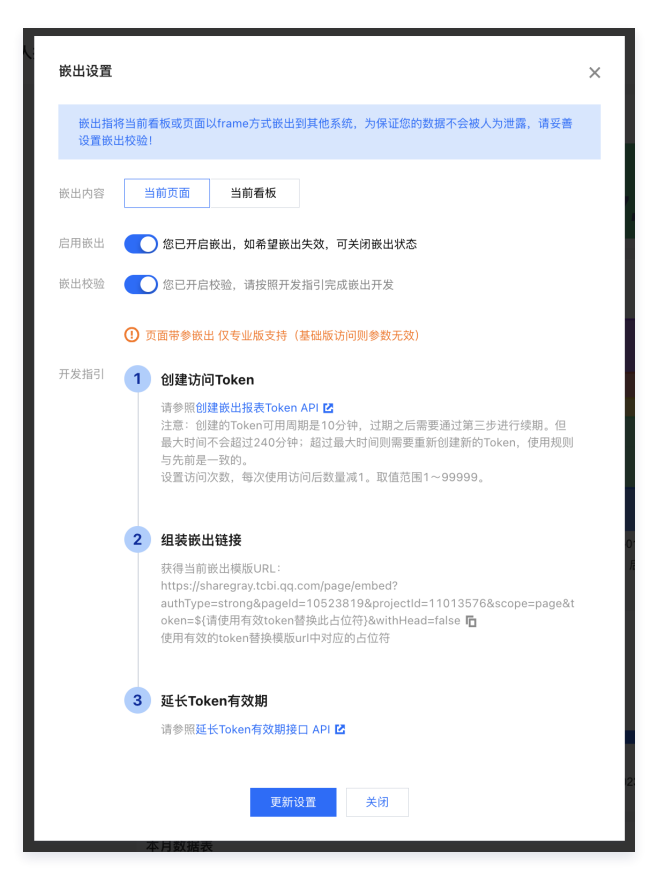

- 如需要使嵌出的地址失效,则可关闭嵌出,一旦关闭,用户再访问嵌出地址,则会报"页面无法访问";
- 如期望对嵌出的页面进行鉴权访问,则可以开启嵌出校验,开启校验后,需要通过token来获得相应的权限,详见创建嵌出报表 Token 和 申请延长 Token 可用时间接口;
- 对于未开启嵌出校验,则该嵌出链接将可能被泄露,建议非公开数据务必打开嵌出校验。
- 如期望有效期内才可以被访问,则可设定有效期,一旦开启有效期,则用户在非有效期内访问会报"超出有效期范围"。
- 4. 单击**更新设置**,使设置生效。

### 嵌出页面中携带参数

如需要在嵌出页面中携带参数,以便通过页面参数去筛选页面中的数据,可通过两种方法实现:

#### 方法一: 以 params 明参形式传递

△ 适用场景: 传递的参数为公开参数,不担心被篡改,如部门员工数表,访问者可以通过修改"部门"来访问不同的部门数据。

操作如下:

1. 如上,在看板中开启嵌出,获得嵌出链接;

#### 2. 构造页面 url 参数;

```
参考 URL 页面参数构建 获得需要携带的页面参数,本例中,假设需要携带 department 参数,参数值为"质量组"。
```

params[]=value=**质量组**%26target%3Ddepartment

3. 将构造的 url 参数拼接到嵌出链接中。

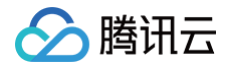

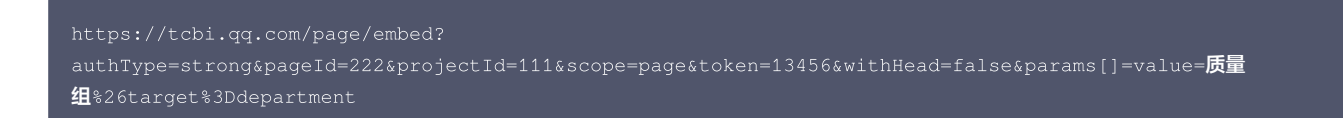

方法二: 以 token 形式传递

```
△ 适用场景: 传递的参数用来做数据的隔离,不能被篡改,如部门收入数据,访问者不能通过修改参数来查看其他部门的数据。
```

操作如下:

1. 如上,在看板中开启嵌出,获得嵌出链接;

```
/*本例中,假设已获得嵌出链接如下,请记得修改pageId、projectId及token值 */
https://tcbi.qq.com/page/embed?authType=strong&pageId=222&projectId=111&scope=page&token=${请使用有效
token替换此占位符}
```

2. 通过 token 创建接口,在"GlobalParam"里写入携带的参数,请参考 创建嵌出报表 Token,下图以在 腾讯云 API Explorer 中操作举例:

○ 在 创建嵌出报表 Token 页面,点击"点击调试",进入 API Explorer。

| (HOT                                         | )<br>产品 解决方 | 2案 定价 企业中心 云市场 开发者 客户支持 合作与生态 了解腾讯云 云服务器 Q                                                                                                    | 中国站 > 文档 备案 控制台 1                                                 |
|----------------------------------------------|-------------|----------------------------------------------------------------------------------------------------|-------------------------------------------------------------------|
| 文档中心 入门中心                                    | API 中心      | SDK 中心         我的反馈         容器与中间件专题文档提虫活动遗愿参加 > HOT         搜索本产品性                                                                              | ll关文档 Q                                                           |
| API 中心<br>创建版出报表Token<br>页面管理相关接口<br>数据结构    | *           | 文档中心 > API 中心 > 調讯云 BI > 报表嵌出相关接口 > 创建嵌出报表Token          创建嵌出报表Token         殿近更新时间: 2024-07-28 01:11:28       c <sup>2</sup> ☆ ・         1.接口描述 | 我的收藏                                                              |
| 错误码<br><b>实时音视频</b> 3.0<br><b>渠道合作伙伴</b> 3.0 | ~           | 接口请求域名: bitencentcloudapi.com 。<br>创建嵌出报表-强催权<br>默认接口请求频率限制:20次/秒。                                                                               | 本页目录:<br>1.接口描述<br>2.输入参数                                         |
| TI-ONE 训练平台 3.0<br>数据安全审计 3.0                | ×           | 推荐使用 API Explorer                                                                                                    | <ul><li>击调试</li><li>3. 输出参数</li><li>4. 示例</li></ul>               |
| 地域管理系统 3.0<br>数据加速器 GooseFS 3.0              | ~           | API Explorer 提供了在线调用、签名验证、SDK 代码生成和快速检索接口等能力。您可查看每次调用的请求内容和返回结果以及自动生成 SDK 调<br>例。                                                                | 用示         示例1 报表嵌出创建Tokent           ロ示例-强鉴权            5. 开发者资源 |
| 商业流程服务 3.0<br>大模型图像创作引擎 3.0                  | ×           | 2.输入参数                                                                                                    | 腾讯云 API 平台 授<br>API Inspector 馈<br>SDK                            |

○ 填入相关参数,本例中,最主要的是 GlobalParam 参数,在参数值里输入:

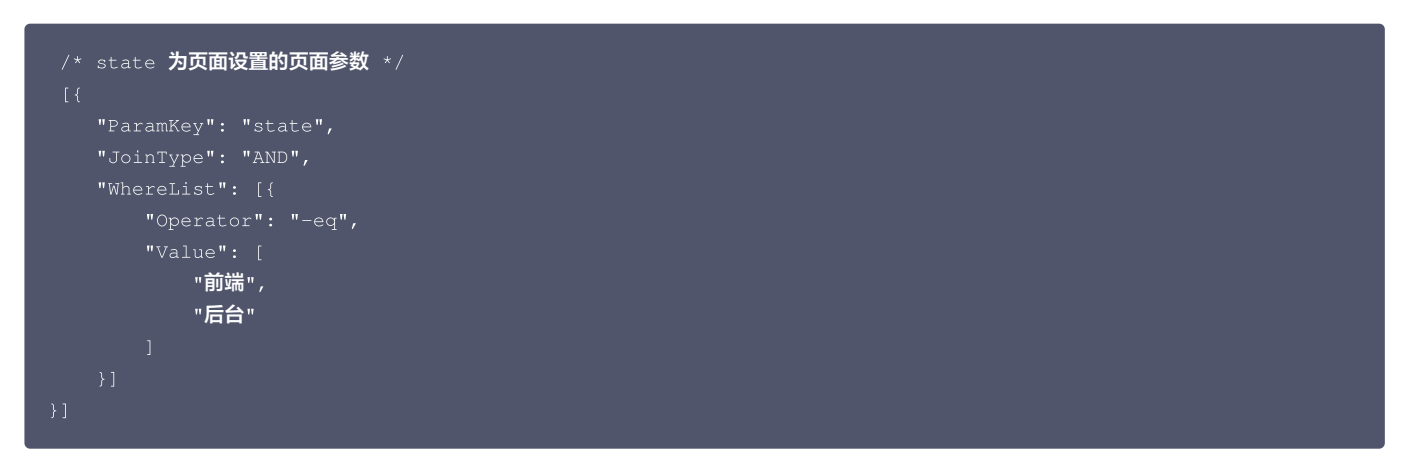

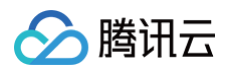

| 三 🛛 🙆 購讯云 🗠                               | 控制台                |                | Q 支持通过                                           | t实例ID、IP、名称等搜索资源 | 快捷键 /                  | 集团账号                                          | 备案 工                     | 具 客服支持                | 试用                | 费用 ④                | ) 🕫 🛱                    | 1000               | 主账号 🚺    |
|-------------------------------------------|--------------------|----------------|--------------------------------------------------|------------------|------------------------|-----------------------------------------------|--------------------------|-----------------------|-------------------|---------------------|--------------------------|--------------------|----------|
| 云 АРІ                                     | API Explorer       | 商业智能分析 BI (BI) | Ŧ                                                |                  |                        |                                               |                          |                       |                   |                     | 产品体验,                    | 您说了算               | 用户之声 记   |
| 語 信息中心                                    | 搜索接口,支持中英3         | 文援索 Q          | CreateEmbedToken<br>bi 2022-01-05 查看API文档        | ▲点赞 ⓒ 吐槽         | 在线调用                   | 代码示例                                          | CLI示例                    | 签名示例                  | 文档说明              | 数据模拟                | 问题反馈                     |                    |          |
| 🖂 API库 🖸                                  | 項目管理相关接口<br>创建项目   | ^              | 表单 JSON                                          | 參數推荐             | <ol> <li>注意</li> </ol> | 1:通过API发送i                                    | 请求等同于真实排                 | 操作,请小心进行              |                   |                     |                          |                    |          |
| API Explorer                              | 删除项目               |                | ProjectId (选填) [*] ()                            |                  | 点击                     | 下面的"发送请家<br>细阅读产品计费                           | 求"按钮,系统会<br> 文档了解费用详     | 以POST的请求方<br>情,同时系统会结 | 法发送您在左<br>合您展示请求; | 側填写的參数到<br>Z后的结果、响应 | 对应的援口,该操作等<br>亚头等相关信息,供您 | 9同于真实操作,<br>调试、参考。 | 建议       |
| <ul> <li>API Doctor(使用<br/>诊断)</li> </ul> | 项目详情               |                | 1101                                             |                  | 发送请求                   | <b>1</b> 172 #ERT: 14                         | 180ms                    |                       |                   |                     |                          |                    |          |
| ① 错误码中心 🖻                                 | 项目列表数据接口           |                | Pageld (造填) [ \star ] ③ 😂                        |                  |                        |                                               |                          |                       |                   |                     |                          |                    |          |
|                                           | 修改项目               |                |                                                  |                  | 7                      | 果 响.**                                        | 头 真实说                    | 求                     |                   |                     |                          |                    |          |
|                                           | 用巴相关接口<br>数据库表相关接口 |                | page                                             | 0                | {<br>"Resp             | oonse": {                                     |                          |                       |                   |                     |                          |                    | 喧 +      |
|                                           | 报表嵌出相关接口           | ^              | ExpireTime (选填) [ 🗰 🛈                            |                  | "Da                    | ata": {<br>'BIToken":                         | 157-799                  | 4-414b-a44c-e         | el Deaf6a         | ıb",                |                          |                    |          |
|                                           | 申请延长Token可用        | 时间接口           | 10                                               | 8                |                        | 'CreatedAt":<br>'CreatedUser'<br>'ExpireTime" | ": "10000                | ,                     |                   |                     |                          |                    |          |
|                                           | 创建嵌出报表Toker        | n              | ExtraParam (选填) <b>[*]</b> ①                     |                  | :                      | 'ExtraParam"<br>'GlobalParam'                 | : null,<br>": "[{\n\t\"  | ParamKey∖": ∖         | "state\",\        | .n\t\"JoinTy        | pe\": \"AND\",\n         | \t\"WhereLis       | st\":    |
|                                           | 页面管理相关接口           |                | string                                           |                  | [{\n\t\<br>\n}]",      | t\"Operator                                   | \": \"-eq\",             | \n\t\t\"Valu          | ie\": [ \n\       | .t\t\t\"前端\         | ",\n\t\t\t\"后台\          | \"\n\t\t]\n\       | t}]      |
|                                           |                    |                | UserCorpld (选填) [*] ④                            |                  |                        | 'Id": 109877<br>'PageId": "10                 | ,<br>0                   |                       |                   |                     |                          |                    |          |
|                                           |                    |                | 10000                                            | 0                | :                      | 'Scope": "page 'TicketNum":                   | ge",<br>null,            |                       |                   |                     |                          |                    |          |
|                                           |                    |                | Userid (近項) [*] ①                                |                  |                        | 'UpdatedAt":<br>'UpdatedUser'                 | "2024-07-31<br>": "10000 | 21:24:13",            |                   |                     |                          |                    | 0        |
|                                           |                    |                | TicketNum (选填) [ 🌪 🛈                             |                  |                        | 'UserCorpId"<br>'UserId": "10                 | : "1000<br>0000          | ,                     |                   |                     |                          |                    |          |
|                                           |                    |                | integer                                          | /                | "Er<br>"Es             | rrorInfo": m<br>«tra": "",                    | ull,                     |                       |                   |                     |                          |                    | 5        |
|                                           |                    |                | GlobalParam (选填) [*] ()                          |                  | "Ms<br>"Re             | sg": "默认业务<br>equestId": "                    | ;成功",<br>bb44ac0c-da3l   | 8-40e7-8f53-f         | 4de65cb378        | 5"                  |                          |                    | <b>C</b> |
|                                           |                    |                | "WhereList": [{<br>"Operator": "-e<br>"Value": [ | a*.              | }                      |                                               |                          |                       |                   |                     |                          |                    | =        |
|                                           |                    |                | "前端",<br>"后台"                                    | ]                | 查看 bb44                | 4ac0c-da38-40                                 | )e7-8f53-f4de6           | 5cb3785 的诊断           | 信息 🖸              |                     |                          |                    |          |
| 三 給产品打个分 ③                                | 展示英文接口             | ◎吐槽            | 发起调用 调用历史                                        | 展示所有参数 ▼         |                        |                                               |                          |                       |                   |                     |                          |                    |          |

- 复制上图中的 BIToken 值,即为token。
- 3. 将 token 替换到嵌出链接中:

https://tcbi.qq.com/page/embed?authType=strong&pageId=222&projectId=111&scope=page&token=a9e07157-7994-414b-a44c-ef32ffeaf6ab

4. 访问页面时,自动过滤出 state = "前端"或"后台"的数据。

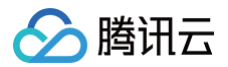

# 看板嵌出

最近更新时间: 2024-08-23 09:41:01

看板嵌出功能支持将页面或项目看板嵌出到第三方系统里,便于供第三方系统用户查看。

嵌出功能前置条件:

- 当前版本为基础版或专业版;
- 被嵌出的页面需要先发布后嵌出;
- 当前用户为企业管理员/项目管理员;
- 如需携带页面参数,则需要购买专业版。

通过本文档,您将了解:

- 如何嵌出整个看板;
- 如何设置默认展示页面。

## 看板嵌出设置

用户可通过如下步骤完成嵌出设置: 1. 进入项目 > **看板**;单击嵌出图标;

| 三 🛛 🖒 腾讯云 🕠    | 控制台                     | Q、支持通过实例ID、IP、名称等搜索资源 快速键 集团 | 刮账号 备案 工具 客服支持 试用 费用 🕜 |                   |
|----------------|-------------------------|------------------------------|------------------------|-------------------|
| ←              | 项目看板 我的 卒 演示企微机器人       | 推送                           |                        | < < < ℃<br>∎<br>↓ |
| ■ 数据看板         | + 页面 + 文件夹<br>输入关键字查找 Q | 2023年度汇总                     |                        |                   |
| 数据分析<br>⑦ 仪表盘  | ▼ ▶ 0621演示文件夹           | 员工创造价值(元)                    | 年度成本(元)                |                   |
| □ 自由画布 NEW     |                         | 103,002,420                  | 37,751,940             |                   |
| ₽』即席分析 NEW     | E ∽at<br>E ∎£8          | 部门贡献趋势                       |                        |                   |
| 数据准备           |                         | 100                          |                        |                   |
| ₽ 数据源          |                         | 80                           |                        |                   |
|                |                         | 60                           |                        |                   |
| ② 字典表          | ▶ L 101 示<br>▼ 四 香,     | 40                           |                        |                   |
| 项目应用<br>〇 推送仟务 | ■ 演示企微机器人推送             | 20                           |                        |                   |

2. 在嵌出配置中,选择"当前看板":

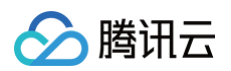

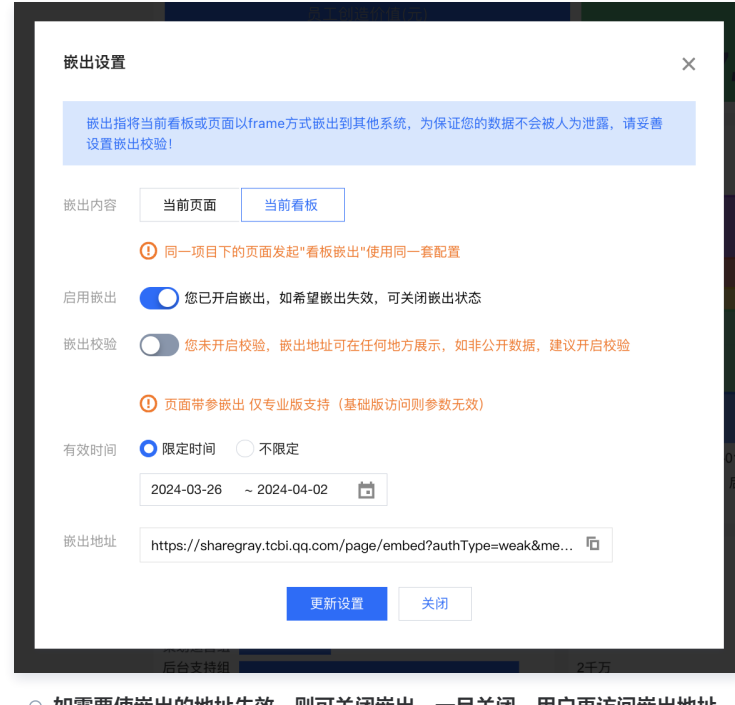

- 如需要使嵌出的地址失效,则可关闭嵌出,一旦关闭,用户再访问嵌出地址,则会报"页面无法访问";
- 如期望对嵌出的页面进行鉴权访问,则可以开启嵌出校验,开启校验后,需要通过 token 来获得相应的权限,详见创建嵌出报表 Token 和 申请延长 Token 可用时间接口;
- 对于未开启嵌出校验,则该嵌出链接将可能被泄露,建议非公开数据务必打开嵌出校验。
- 如期望有效期内才可以被访问,则可设定有效期,一旦开启有效期,则用户在非有效期内访问会报"超出有效期范围"。

# ⚠️ 注意: 项目看板的嵌出针对整个看板的,即任何页面对项目看板的设置都是同步的;如其他人在该项目下任意一个页面关闭了项目看板的嵌出,则之前设置 的将被覆盖!

3. 单击更新设置,使设置生效。

## 设置看板默认展示页

在嵌出的看板里,如需要设置默认打开进入某个页面,则可以通过 menuld 来指定默认页。 1. 获得看板嵌出地址:如上面配置看板嵌出;

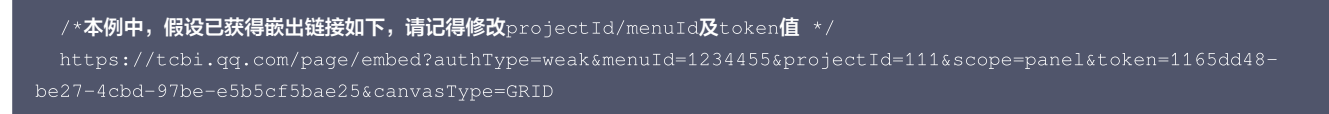

2. 获取 menuld:浏览看板,点击页面,在 url 里获取 menuld,如下图:

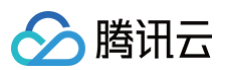

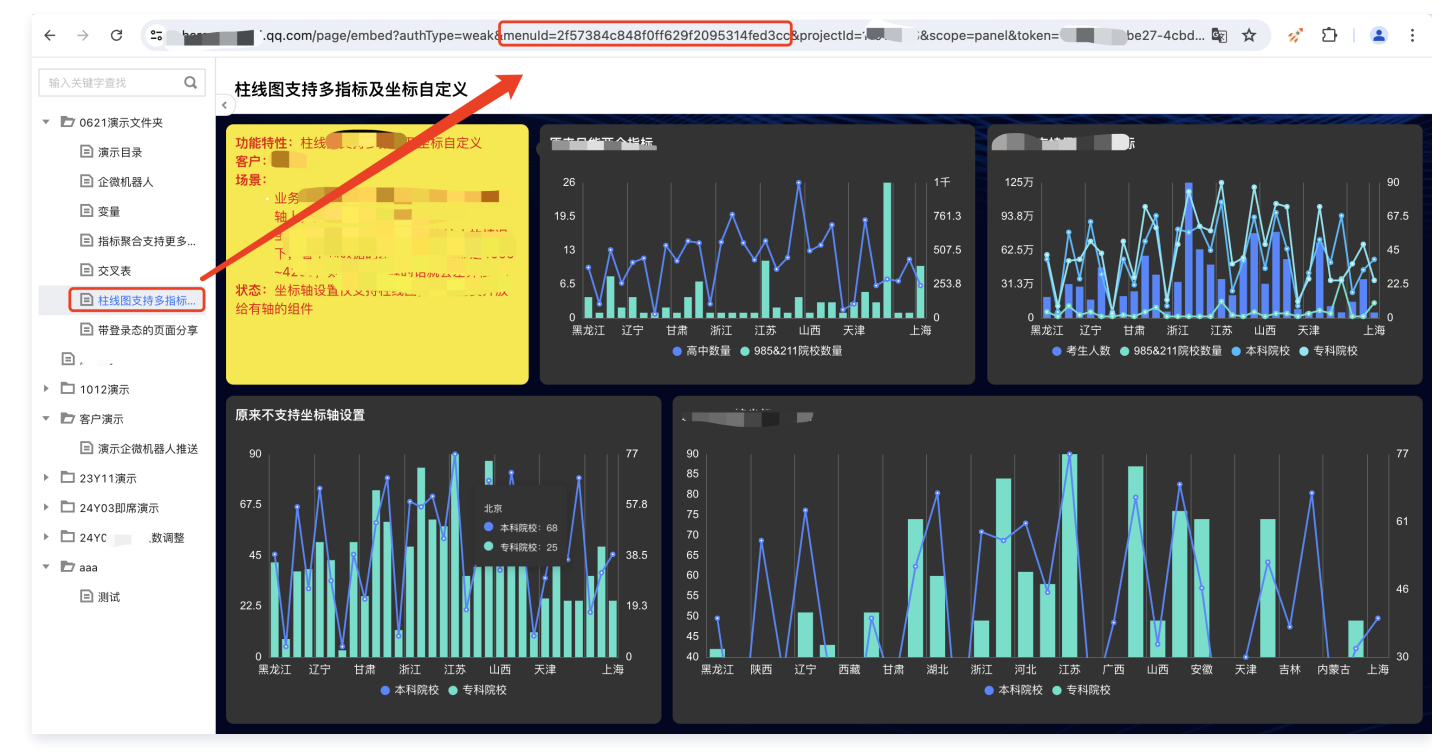

3. 修改嵌出链接:将获取到的 menuld 替换原来的 menuld。

authType=weak&menuId=6a143c9bc1bb1ac190e280f4210c0a07&projectId=111&scope=panel&token=1165dd48-be27-4cbd-97be-e5b5cf5bae25&canvasType=GRID

https://tcbi.qq.com/page/embed?

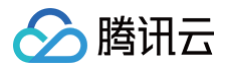

# 自助取数

最近更新时间:2024-08-23 11:49:11

以往运营人员需要经常向数据管理人员获取最新的明细数据,数据管理人员需要不断跑 SQL 来执行,场景存在需求重复、取数量大特点;通过自助取数,用户可 以对明细数据自定义取数长度和分割,解放数据管理人员的重复工作。

使用场景:获取明细数据量大场景。 权限限制:企业管理员或项目管理员。 组件支持:表格、明细表。

版本功能限制说明:本功能仅支持专业版用户使用。

### 操作说明

1. 进入控制台 > 项目 > 看板,单击自助取数。

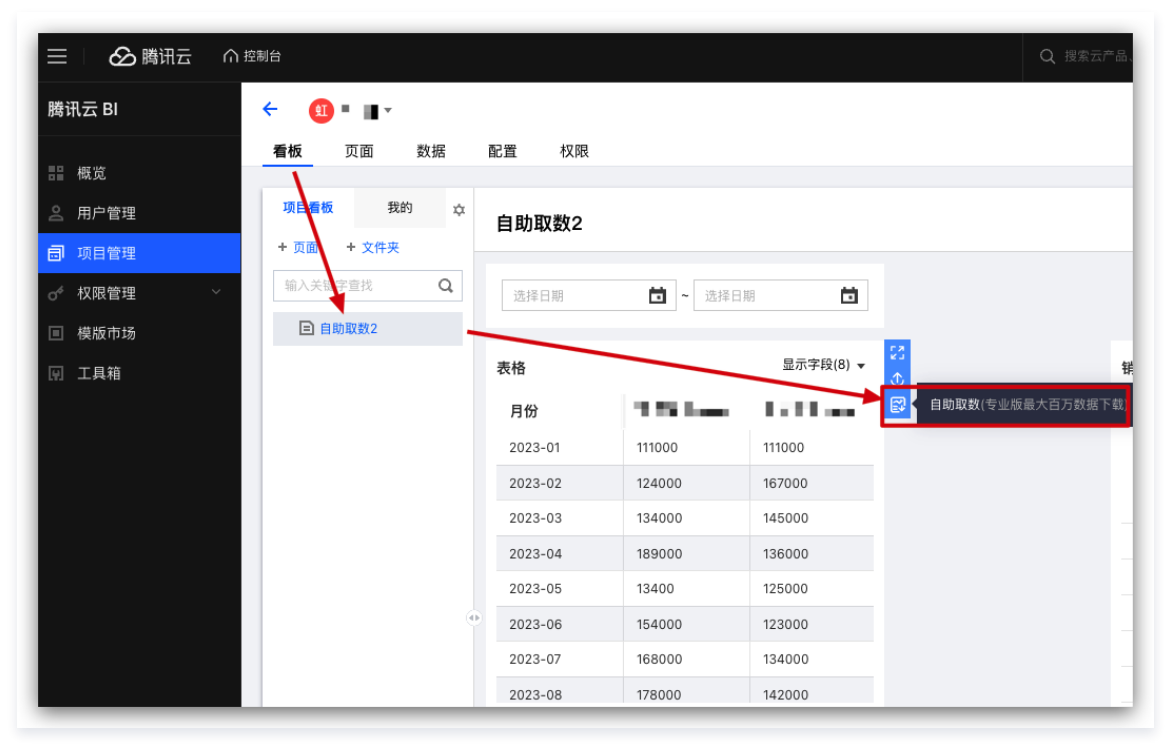

#### 2. 在弹层中,可查询近7天的所有的取数任务情况。

| 大数据取数                                | Dem   | 0 銰括      |      |                     |     |                   |
|--------------------------------------|-------|-----------|------|---------------------|-----|-------------------|
| 近7日取数 <b>刷新</b>                      |       |           |      |                     |     | 立即取数              |
| 任务名称                                 | 文件格式  | 最大取数量     | 任务状态 | 取数时间                | 取数人 | 操作                |
| 2024_05_11_16_39_13<br>_xlsx_1000000 | Excel | 1,000,000 | 完成 🕑 | 2024-05-11 16:39:14 | 大猫  | ⊥ ū               |
| 2024_05_11_16_36_00<br>_xlsx_1000000 | Excel | 1,000,000 | 完成 🕑 | 2024-05-11 16:36:00 | 大猫  | <u>+</u> <u>m</u> |

#### 3. 单击**立即取数**,定义取数任务,单击保存生成任务。

- 总行数:表格数据总行数;
- 任务名称:按需自定义任务名称,便于区分。下载文件也按任务名称命名;
- 文件格式:可选择 Excel、CSV、Text 三种中一种;
- 最大取数量: 默认100万行,最大支持500万行;
- 数据类型转换: 支持数值和文本类型的转换;

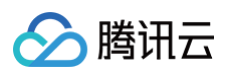

- 是否分割文件:支持取数文件分割。如果 Excel 文件大小超过50万行,必须进行文件分割,单个文件最大支持50万行;
- 分割文件大小:设置单个分割文件行数。

| 取数设置     |          | × |
|----------|----------|---|
| 总行数      | 9        |   |
| 任务名称     | 特惠产品销售数据 |   |
| 文件格式     | CSV Text |   |
| 最大取数量 🛈  | 1000000  |   |
| 数值类型转换 🕄 | 数值 ▼     |   |
| 是否分割文件 🛈 |          |   |
| 分割文件大小   | 500000   |   |
|          | 保存取消     |   |

| 大数据取数                                | Dem   | O致惦       |      |                     |     | × ×        |
|--------------------------------------|-------|-----------|------|---------------------|-----|------------|
| 近7日取数 (1个任务排队中)                      | 刷新    |           |      |                     |     | 立即取数       |
| 任务名称                                 | 文件格式  | 最大取数量     | 任务状态 | 取数时间                | 取数人 | 操作         |
| 2024_05_11_16_36_00<br>_xlsx_1000000 | Excel | 1,000,000 | 进行中  | 2024-05-11 16:36:00 | 大猫  | <u>↓</u> Ū |

4. 取数任务执行时,可以通过单击刷新查看最新的任务状态(任务执行完成,系统也会自动更新状态)。

| ~ \$2,110 4,2,2                      |       |           |      |                     |     |     |
|--------------------------------------|-------|-----------|------|---------------------|-----|-----|
| 丘7日取数刷新                              |       |           |      |                     |     | 立即  |
| 任务名称                                 | 文件格式  | 最大取数量     | 任务状态 | 取数时间                | 取数人 | 操作  |
| 2024_05_11_16_36_00<br>_xlsx_1000000 | Excel | 1,000,000 | 完成 🕑 | 2024-05-11 16:36:00 | 大猫  | ± ū |

5. 您可对执行中的任务进行"取消",点击"删除"icon后,任务不再执行。

| 数据取数                                 |       |           |      |                     |     | ×          |
|--------------------------------------|-------|-----------|------|---------------------|-----|------------|
| 7日取数 (1个任务排队中)                       | 刷新    |           |      |                     |     | 立即取数       |
| 任务名称                                 | 文件格式  | 最大取数量     | 任务状态 | 取数时间                | 取数人 | 操作         |
| 2024_05_11_16_39_13<br>_xlsx_1000000 | Excel | 1,000,000 | 进行中  | 2024-05-11 16:39:14 | 大猫  | <u>↓</u> Ū |
| 2024_05_11_16_36_00<br>_xlsx_1000000 | Excel | 1,000,000 | 完成 🕑 | 2024-05-11 16:36:00 | 大猫  | ⊥ m        |

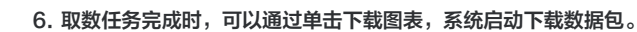

| 大数据取数    |       |           |      |                     |     |    | ×    |
|----------|-------|-----------|------|---------------------|-----|----|------|
| 近7日取数    |       |           |      |                     |     | 刷新 | 立即取数 |
| 任务名称     | 文件格式  | 最大取数量     | 任务状态 | 取数时间                | 取数人 | 操作 |      |
| 特惠产品销售数据 | Excel | 1,000,000 | 处理完成 | 2024-03-26 17:11:23 |     | Ŧ  | Ū    |
|          |       |           |      |                     |     |    |      |
|          |       |           |      |                     |     |    |      |
|          |       |           |      |                     |     |    |      |

△注意:

腾讯云

单个 excel 表最多支持50万行数据,如果数据量大于50万行,则会生成多个 excel 表(单个最大50万行),并打包生成 zip 压缩文件。

7. 取数任务完成时,用户可以删除任务,删除任务的同时,也将删除数据文件,恢复可用存储空间。

| 、数据取数    |       |           |      |                     |                | ×       |
|----------|-------|-----------|------|---------------------|----------------|---------|
| 7日取数     |       |           |      |                     |                | 刷新 立即取数 |
| 任务名称     | 文件格式  | 最大取数量     | 任务状态 | 取数时间                | 取数人            | 操作      |
| 特惠产品销售数据 | Excel | 1,000,000 | 处理完成 | 2024-03-26 17:11:23 | bi_member_user | Ŧ       |
|          |       |           |      |                     |                |         |

删除任务前-数据空间:

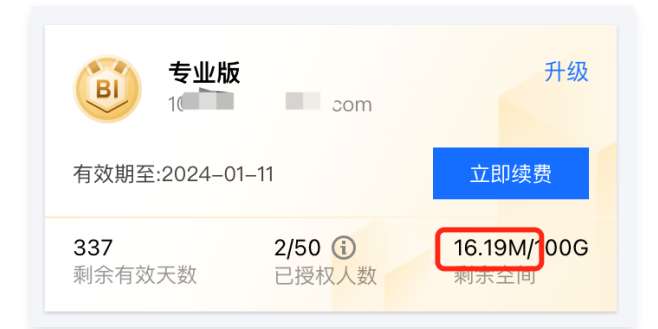

删除任务后-数据空间:

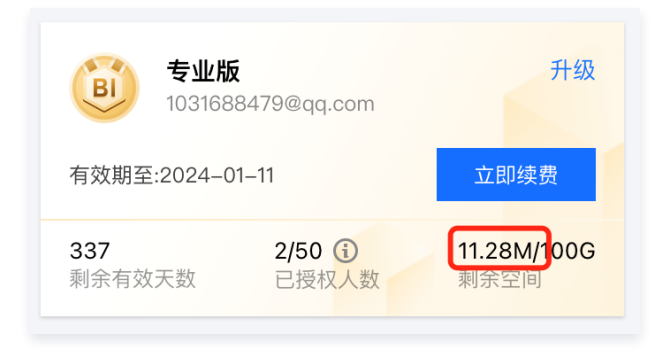

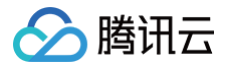

# 指标告警

最近更新时间: 2024-11-15 17:36:13

指标告警是针对报表数据分析结果状态的一种主动告警行为,通过指标告警,业务人员可以即时获取指标异常状况,以便快速定位异常问题及后续策略制定。 指标告警由监控配置、监控查看、监控管理三个模块构成,腾讯云 BI 支持邮件和企微机器人消息推送。

版本支持:专业版

前置条件:如使用企微推送告警信息,需要先创建企微机器人,参考企业微信推送。

本文介绍在交叉表的以下操作:

- 监控配置
- 监控管理
- 监控查看

# 监控配置

监控的对象主体是组件,在报表编辑态下,创建和编辑监控配置。

1. 配置路径

进入页面编辑页面,选中组件,在toolbar里选择"指标监控"进入监控配置页面。

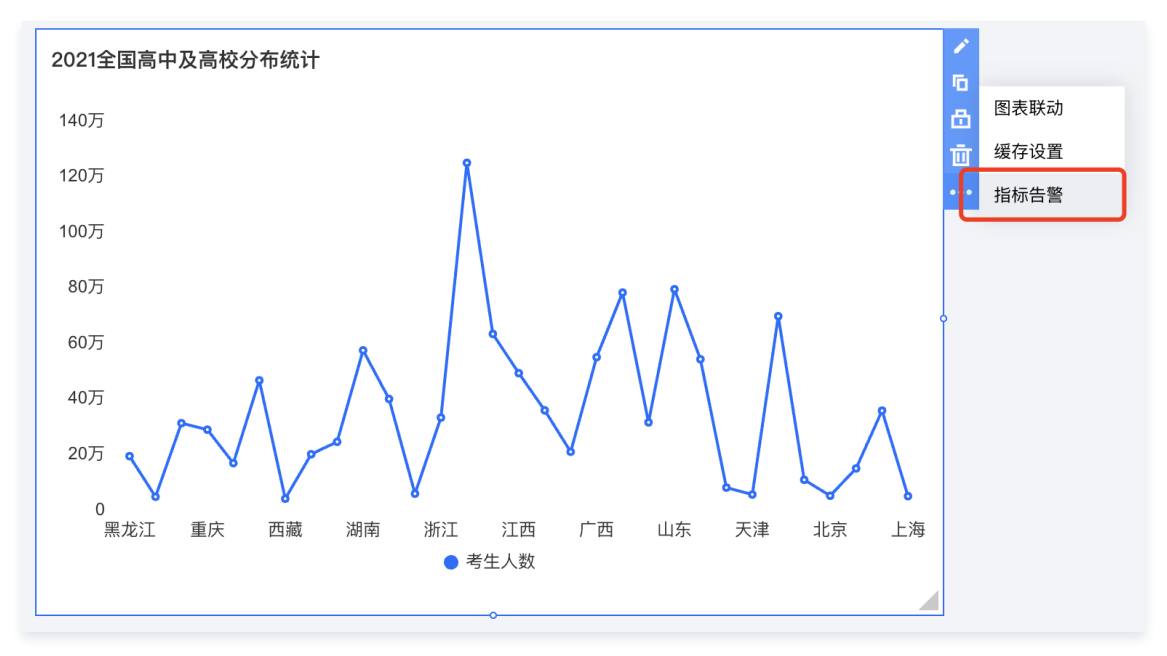

在弹出的界面中,可管理当前组件的所有告警配置。

腾讯云

| 告警设置 全部告警   |        |                    |
|-------------|--------|--------------------|
| 选择告警指标 + 新增 | 基本设置   |                    |
| 指标告警        | 告警名称   | 指标告警               |
|             | 告警状态   |                    |
|             | 监控周期   | 每天 💌 00 💌 时 00 💌 分 |
|             | 推送方式   | 请选择  ▼             |
|             | 知会对象   | 请选择                |
|             | 监控范围设置 | ╋ 添加范围             |
|             | 告警条件设置 | ➡ 添加条件 满足全部条件      |
|             | 条件1    | 请选择    ▼           |
|             |        | 大于  ▼  固定值   ▼     |
|             |        | 删除                 |
|             |        | 保存 推送测试 取消         |
|             |        |                    |
|             |        |                    |

左侧列表可新增、切换编辑、删除一个告警。 当完成配置后,用户可以通过"推送测试"进行测试确认。

2. 新增/编辑告警:

用户通过点击左侧的"+新增"创建一条告警,一个告警事件需要配置如下信息: 基本设置:基本设置维护告警基本信息及推送方式

| 基本设置 |                    |
|------|--------------------|
| 告警名称 | 指标告警               |
| 告警状态 |                    |
| 监控周期 | 每天 🔻 08 🔻 时 00 💌 分 |
| 推送方式 | 邮件告警 ▼             |
| 知会对象 | jos Lt.com) 🛞      |

- 告警名称:将应用于消息推送时展示,建议设置成比较易于辨识的词汇,如"单日销量低于平均值"。
- 告警状态:如开启则告警正常监控、推送;关闭该设置,可使告警任务暂停,用户可随时再次打开。
- 监控周期:可根据月、周、天、时的颗粒度进行监控,系统将根据设置的时间启动监测程序;如希望每天8点半准点发送《日报》,则可设置周期为"每 天">"08时">"30分"。

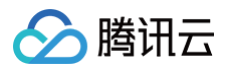

- 建议:请根据业务属性进行合理的周期设置,太过频繁的告警可能会被邮件服务器或第三方平台拒绝导致发送失败。
- 推送方式:目前支持邮箱及企微机器人推送的方式,建议使用企微机器人进行推送,以便及时获取告警消息;官方邮箱不支持小时级推送(未来开放邮箱 服务器设置能力后可支持)。
- 知会对象:如使用邮箱推送,则需要选择知会对象;该对象必须为本项目用户且需绑定邮箱地址,具体的配置详见 平台用户管理 。
- 机器人:如使用企微机器人推送,则需要选择一个机器人(告警需要该机器人绑定了告警),机器人的构建及管理详见 企业微信推送。 **补充说明:**
- 一个组件最多可以设置5个告警
- 告警选择的企微机器人需要绑定"指标告警"类模板,否则无法选择。

| 产品部指标告警     ▼  |                                |        |  |  |  |  |
|----------------|--------------------------------|--------|--|--|--|--|
| 产品部指标告         | 警                              |        |  |  |  |  |
| 告警机器人          |                                |        |  |  |  |  |
| josh的企微机       | 器人                             |        |  |  |  |  |
| 新建机器人<br>离职人数- | 该机器人未关联指标告警类模板,请先关联指标告警<br>类模板 | χ<br>n |  |  |  |  |

○ 如果实际机器人在企微里被删除,BI 侧无法感知,请自行在企微里维护机器人状态。

## 监控范围设置

用户可以设置监控的数据范围,如监控"最近30天"的数据,则其他时间将不会被跟踪监控(即不会告警)。 1. 单击+**添加范围**,增加一个监控范围,选择"统计时间"维度

| 监控范围设置 | ➡ 添加范围                    |   |  |  |  |  |
|--------|---------------------------|---|--|--|--|--|
| 范围1    | 统计时间                      | • |  |  |  |  |
|        | ☆ 设置条件 (相对时间段 近30日)<br>删除 |   |  |  |  |  |
|        |                           |   |  |  |  |  |

2. 单击设置条件,设置时间范围为"近30天"

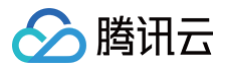

| 编辑条件   |       |        |              |      |          |     |      |    | × |
|--------|-------|--------|--------------|------|----------|-----|------|----|---|
| 条件对象   | 统计时间  |        |              |      |          |     |      |    |   |
| 时间类型 🛈 | 相对时间段 |        |              | ~    |          |     |      |    |   |
| 时间粒度   | 日     |        |              | •    |          |     |      |    |   |
| 时间设置   | 今日    | 昨日     | 近 <b>1</b> 日 | 近7日  | 近        | 30日 | 近90日 |    |   |
|        | 近一年   | 今年至    | ēφ           | 本季至今 | 本月       | 至今  | 本周至今 |    |   |
|        | 自定义   |        |              |      |          |     |      |    |   |
|        |       |        |              |      |          |     |      |    | _ |
|        | 起点时间  | 2023-0 | 6-26         | Ö    | 00:00:0  | 00  | 0    | 不限 |   |
|        | 结束时间  | 2023-0 | 7-26         | Ö    | 23:59:59 |     | G    | 不限 |   |
|        |       |        |              |      |          |     |      |    |   |
|        |       |        | 确定           | ≧ 取  | 消        |     |      |    |   |

3. 单击删除,二次确认后,可删除该监控范围条件。

补充说明:

- 如果监控范围没有设置,则告警跟踪当前图表的所有结果数据(即图表分析结果的所有值,不含分析结果之外的数据)
- 如果设置多个范围,则必须需要满足所有范围的条件设置。
- 监控对象的结果是范围条件和组件分析条件(示意图如下图)的交集,如在组件分析条件设置"省份"包含"北京、上海、广州、深圳",在范围条件里 设置包含"上海、深圳、山东、河南",则监测的结果将是"上海、深圳"

|                          |          |            | × 编辑柱状图                                     |
|--------------------------|----------|------------|---------------------------------------------|
| <b>查询条件</b> 维度≥1个, 指标≥1个 | 样式       |            | 数据配置 样式                                     |
| 维度                       | 标题       |            | 2021全国高中及高校分布計 🖉 标题                         |
| 指标 高中数量(加和) ×            | 显示       | •          | 字段列表         显示           線入关键字查线         Q |
| 条件 🗘 省份 🗡                | 主标题      | 财管-接待组 (2) | 字符 里标题 财管-4接待组 (2)                          |
| 立即分析 展示 1000 条结果         | 水平位置     | 左 中 右      | 编辑条件                                        |
|                          | 数值展示     |            | 条件对象 省份                                     |
| 财管-接待组 <b>(2)</b>        | 指标 1: 高中 | 数量         | 条件类型 包含 (like) 🔻                            |
| 80万                      | 值类型      | 标准数值       | ▼ 輸入学符 北京 S 上海 S 广州 S 深圳 S                  |
| 70万<br>60万               | 数值单位     | 中文单位       | ▼ 值关系 ○ "或"关系 ○ "且"关系                       |
| 5075                     |          | 无          | ▼ 一 一 一 一 一 一 一 一 一 一 一 一 一 一 一 一 一 一 一     |
| 4075                     | 保留小数位    |            | +                                           |
| 20万                      |          |            | 100 专利院校                                    |
|                          | 标签       |            | 标签                                          |

○ 如图表关联的数据表绑定了用户标签(即行列权限),则可能出现告警中出现某些用户无权限的数据,如A用户绑定了"省份"为"上海",但是向该用 户推送告警时,将会把"深圳"也推送给该用户,因此建议设置告警时妥善选择推送对象。

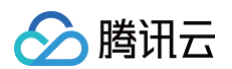

# 告警条件设置

用户可以设置监控的发生条件,如监控"员工产值大于平均值"且"人工成本低于70000"的数据,则当"员工产值"大于平均值且"人工成本"低于70000的 时候,就会触发告警。

1. 单击+**添加条件**,增加一个条件,选择"员工产值"指标,设置逻辑条件"大于",取值方式为"统计值",值为"平均数",条件最少1个,最多5个

| 条件1 | 员工产值 | 员工产值-(加和) |     |   |     |   |
|-----|------|-----------|-----|---|-----|---|
|     | 大于   | ▼         | 统计值 | • | 平均值 | ▼ |
|     | 删除   |           |     |   |     |   |

2. 单击+添加条件,增加一个条件,选择"员工成本"指标,设置逻辑条件"小于",取值方式为"固定值",值为"70000"

| 条件2 | 人工支出-(加和) |     |   | ▼     |
|-----|-----------|-----|---|-------|
|     | 小于等于 ▼    | 固定值 | ▼ | 70000 |
|     | 删除        |     |   |       |

3. 设置条件关系,打开"满足全部条件"

| 监控范围设置 | ╋ 添加范[ | 韦      |     |   |        |   |
|--------|--------|--------|-----|---|--------|---|
| 告警条件设置 | ╋ 添加条  | 件      |     |   | 满足全部条件 |   |
| 条件1    | 员工产值   | ī-(加和) |     |   |        | • |
|        | 大于     | •      | 统计值 | • | 平均值    | • |
|        | 删除     |        |     |   |        |   |

4. 单击删除,可删除该条件。

### 推送测试

完成配置后,可以通过推送测试来对当前配置进行校验,实时推送一条测试消息给到对应的接收对象。推送测试非实际告警产生,仅验证推送渠道是否通畅。 邮件推送范例:

### 【告警测试】单月离职人数 ★

| <b>bi(腾讯云BI)</b><br><sub>发给</sub> |                          |                |      | 公 公 ➡ ④ … 刚刚 详情 |  |  |
|-----------------------------------|--------------------------|----------------|------|-----------------|--|--|
| 当前为测试告警                           | <sup>8</sup> ,收到本消息表示推送正 | 常              |      |                 |  |  |
| 告警名称                              | 单月离职人数                   |                |      |                 |  |  |
| 执行时间                              | 2023-07-28 20:38:29      |                |      |                 |  |  |
| 创建人                               | 5 📕                      | S 📕            |      |                 |  |  |
| 告警路径                              | 参赛 > 离职分析                | ↑ > 每月在/离职人数对比 |      |                 |  |  |
| 查看详情                              |                          |                |      |                 |  |  |
|                                   | 离职日期                     | 在职人数           | 离职人数 | 固定值             |  |  |
|                                   | 1970-01                  | 2703           | 139  | 100             |  |  |
|                                   |                          |                |      |                 |  |  |

机器人推送范例:

| 【告警测试】单月离职人数                                 |  |  |  |  |  |
|----------------------------------------------|--|--|--|--|--|
|                                              |  |  |  |  |  |
| <b>共 58 条告警记录</b><br>当前为测试告警,收到本消息表示推<br>送正常 |  |  |  |  |  |
| 创建人 ; ■                                      |  |  |  |  |  |
| 项目名称 📃 📕                                     |  |  |  |  |  |
| 页面名称 离职分析                                    |  |  |  |  |  |
| 组件名称 每月在/离职人数对比                              |  |  |  |  |  |
| 告警时间 2023-07-28 20:50:45                     |  |  |  |  |  |

如邮件或企微群接收到测试内容,则表示该设置可正常推送,用户即可保存告警设置(在保存后,请确认业务已发布,否则后面推送时会提示推送异常)。

### 删除告警

如需要删除一条告警,可在告警列表中,鼠标划过告警,单击**删除**图标,二次确认后删除。

| <b>告警设置</b> 全部告警 |      |               |
|------------------|------|---------------|
| 选择告警指标 🛛 🕂 新增    | 基本设置 |               |
| 成本超支预警           | 告警名称 | 指标告警          |
| 指标告警             | 告警状态 |               |
|                  | 监控周期 | 每天 🔻 00 💌 时 0 |
|                  | 生数古井 | · 法洗择 🚽       |

# 监控查看

用户可以在邮箱或者企微群里接收监控告警,告警效果如下(以企微机器人为例):

| 单月离职                                 | 人数                              |
|--------------------------------------|---------------------------------|
|                                      |                                 |
| <b>共58条告</b><br>【1970-0 <sup>/</sup> | <b>警记录</b><br>1】离职人数 (139) > 10 |
| 创建人 🕇                                | て猫                              |
| 项目名称                                 | hooke-参赛                        |
| 页面名称                                 | 离职分析                            |
| 组件名称                                 | 每月在/离职人数对比                      |
| 告警时间                                 | 2023-07-28 20:53:00             |

单击消息卡片(如机器人关联的消息模板不支持该动作,则没有详情),将可以访问详细的58条记录:

| ••• < > | C                         | 商业智能BI | උ ර           | රු 💿 🚥      |
|---------|---------------------------|--------|---------------|-------------|
|         |                           | 单月离职人数 |               |             |
| 创建人: 🌕  |                           |        | 告警时间:2023–07– | 28 20:53:00 |
| 离职日期    | 在职人数                      | 离职人数   | 固定值           |             |
| 1970–01 | 2703                      | 139    | 10            |             |
| 2007-06 | 0                         | 11     | 10            |             |
| 2007–11 | 0                         | 13     | 10            | 1           |
| 2008-03 | 0                         | 11     | 10            |             |
| 2010-07 | 0                         | 11     | 10            |             |
| 2011-07 | 0                         | 12     | 10            |             |
| 2011-08 | 0                         | 13     | 10            |             |
| 2012-03 | 0                         | 13     | 10            |             |
| 2012-05 | 0                         | 18     | 10            |             |
| 2012-08 | 0                         | 11     | 10            |             |
| 2012-09 | 0                         | 13     | 10            |             |
| 2012-10 | 0                         | 13     | 10            |             |
| 告警路径:   | ▲<br>寨> 离职分析> 每日在/ 离职人数对比 | 10     | 40            | 共58条        |

#### 补充说明:

1. 详情展示数据为当前任务执行的效果,非最新数据体现,如昨日有10条告警,今日无告警,则从昨日告警消息里进入详情,则查看时有10条告警。

 监控告警依赖于页面及推送渠道状态,如页面是否发布、删除,数据访问是否正常,企微机器人是否删除等,在监控任务执行时,如页面无法访问,则会发送 异常消息给接收人,以便及时感知异常,如下图:

| 【告警执行异常】指标告警12                                                                                                    |  |  |  |  |  |
|----------------------------------------------------------------------------------------------------|--|--|--|--|--|
|                                                                                                    |  |  |  |  |  |
| 告警推送异常!<br>异常原因: Code: 60. DB::Exception:<br>Table<br>cloudprod_bi_10001<br>NTDOC_16796. Coce<br>doesn't<br>exist. (UNKNOWN_TABLE) (version<br>2. |  |  |  |  |  |
| 创建人 BI_yanfa                                                                                                    |  |  |  |  |  |
| 项目管理员 BI_yanfa                                                                                                    |  |  |  |  |  |
| 项目名称 📕                                                                                                    |  |  |  |  |  |
| 页面名称 1132                                                                                                    |  |  |  |  |  |
| 组件名称 自定义同环比                                                                                                    |  |  |  |  |  |
| 告警时间 2023-07-28 20:25:00                                                                                                    |  |  |  |  |  |

3. 如页面未发布,则会触发告警异常推送,请务必编辑完页面,发布该页面。

4. 监控详情页面的查看,目前不设置任何权限,因此请妥善管理推送对象。

### 监控管理

用户可以对所有告警进行统一管理,当前仅支持企业管理员及项目管理员进行查看和管理,企业管理员可管理当前企业所有项目的告警,项目管理员仅可管理所属 项目的告警。

1. 监控管理

通过监控管理,管理员及相关授权人员可以对当前的监控任务进行管理,包括启/停用、快速编辑等。

| 🔗 腾讯云         | ▲ 急览 | │ 云产品 ✓    |                  |                     | 搜索产品、文档   | Q. @ 小程序 | 2 54 集团账号 - ▲案 〔 | 工具 ◇ 客服支持 ◇ 费用 ◇ 1 ▼ |
|---------------|------|------------|------------------|---------------------|-----------|----------|------------------|----------------------|
| 腾讯云 BI        |      | ← 指标监控     |                  |                     |           |          |                  |                      |
| 〓 概览          |      | 监控记录 我的关注  | 监控管理             |                     |           |          |                  |                      |
| <b>2</b> 用户管理 |      |            |                  |                     |           |          |                  |                      |
| 司 项目管理        |      | 停用    启用   |                  |                     |           |          | 请输入告警名称 Q        | 请选择项目  ▼             |
| o∽ 权限管理       | ~    | 告警名称       | 页面及组件            | 最近修改                | 最近修改人     | 状态       | 推送方式             | 操作                   |
| 🖪 工具箱         |      | 单月离职人数     | hooke-参赛-离职分析-每… | 2023-07-28 20:50:48 | 大猫        | 开启       | 机器人              | 告警记录 编辑 取消关注         |
|               |      |            |                  |                     |           |          |                  |                      |
|               |      | 指标告警       | 0621产品演示-for 产品文 | 2023-07-27 16:12:44 | 大猫        | 开启       | 邮件               | 告警记录 编辑 取消关注         |
|               |      | 指标告警test   | 0621产品演示-告警-财管   | 2023-06-30 16:38:06 | BI_exp_01 | 开启       | 机器人              | 告警记录 编辑 设为关注         |
|               |      | 领用金额大于5000 | 0621产品演示-指标告警    | 2023-06-21 00:49:33 | 大猫        | 开启       | 邮件               | 告警记录 编辑 取消关注         |
|               |      | 共 4 条      |                  |                     |           |          | 10 ▼ 条/页         | k < 1 /1页 ▶ H        |
|               |      |            |                  |                     |           |          |                  |                      |
|               |      |            |                  |                     |           |          |                  |                      |

○ 启/停用:勾选列表左侧的复选框,点击启用/停用按钮,可对选中的任务进行开启和关闭,停用后,系统会暂停推送任务,反之,启用可恢复推送状态。

- 告警记录:点击"告警记录"可快速跳转到"监控记录页面",并定位到该告警下的记录。
- 编辑: 点击"编辑"可快速跳转到编辑页面,并打开告警设置,方便快速修改告警。
- 设为/取消关注:默认创建告警后,项目的管理员和创建人会自动关注该告警,用户可以手动切换关注状态,关注后,该监控会在"我的关注"中出现,便 于管理需要关注的告警。
- 2. 监控记录

### 通过监控记录列表,用户可以查看每次监控的状态及监控信息,包括推送方式、告警路径及执行时间等

| 🔗 腾讯云  | <b>介</b> 总览 | 云产品 ×                      | 搜索产品、         | 文档 🔾 🕜 小程序 🖸        | 34)<br>集团账号 × 备案 工具、 | ✓ 客服支持 × 费用 × 1 ▼ |
|--------|-------------|----------------------------|---------------|---------------------|----------------------|-------------------|
| 腾讯云 BI |             | ← 指标监控                     |               |                     |                      |                   |
| 🔡 概览   |             | <b>监控记录</b> 我的关注 监控管理      |               |                     |                      |                   |
| 2 用户管理 |             |                            |               |                     |                      |                   |
| 🗊 项目管理 |             | 请选择项目 ▼ 请选择告警名称 ▼ 请选择推送方式  | ▼ 请选择告警状态 ▼ 计 | 青选择执行时间 🔻           |                      |                   |
| 💣 权限管理 | ~           | 告警名称告警路径                   | 推送方式          | 执行时间                | 告警状态                 | 操作                |
| 🖪 工具箱  |             | 单月离职人数 hooke-参赛-离职分析-每月在/  | '离职 企微机器人     | 2023-07-28 20:53:00 | 告警                   | 查看详情              |
|        |             | 单月离职人数 hooke-参赛-离职分析-每月在/  | /离职 企微机器人     | 2023-07-28 20:45:00 | 告警失败                 | 查看详情              |
|        |             | 单月离职人数 hooke-参赛-离职分析-每月在/  | /离职 邮件        | 2023-07-28 20:40:00 | 告警失败                 | 查看详情              |
|        |             | 指标告警test 0621产品演示-告警-财管-接待 | 持组 (2) 企微机器人  | 2023-07-28 20:32:00 | 告警                   | 查看详情              |
|        |             | 指标告警test 0621产品演示-告警-财管-按待 | 持组 (2) 企微机器人  | 2023-07-28 19:32:00 | 告警失败                 | 查看详情              |
|        |             | 指标告警test 0621产品演示-告警-财管-接待 | 指组 (2) 企微机器人  | 2023-07-28 18:32:00 | 告警                   | 查看详情              |
|        |             | 指标告警test 0621产品演示-告警-财管-接待 | 持组 (2) 企微机器人  | 2023-07-28 17:32:00 | 告警失败                 | 查看详情              |
|        |             | 指标告警test 0621产品演示-告警-财管-接待 | h组 (2) 企微机器人  | 2023-07-28 16:32:00 | 告警                   | 查看详情              |
|        |             | 指标告警test 0621产品演示-告警-财管-接待 | F组 (2) 企微机器人  | 2023-07-28 15:32:00 | 告警                   | 查看详情              |
|        |             |                            |               |                     |                      |                   |

### 击**查看详情**,可查看本次告警的详细内容,如下图:

分 腾讯云

| ⊗ 腾讯云         |                      |                        |         |                         | 「案 工具 → 客服支持 → 费用 → 1 ▼ |
|---------------|----------------------|------------------------|---------|-------------------------|-------------------------|
| 腾讯云 BI        | ∠ 指标收款               |                        |         |                         |                         |
| - 概览          | 告警详情                 |                        |         |                         | ×                       |
| <u>2</u> 用户管理 |                      |                        | 单月离职人数  |                         |                         |
| 司 项目管理        | 创建人:大猫               |                        |         | 告警时                     | 间: 2023-07-28 20:53:00  |
| of 权限管理       | 离职日期                 | 在职人数                   | 离职人数    | 固定值                     | f≢                      |
| 🔲 工具箱         | 1970-01              | 2703                   | 139     | 10                      | 香祥情                     |
|               | 2007-06              | 0                      | 11      | 10                      | 5248                    |
|               | 2007-11              | 0                      | 13      | 10                      |                         |
|               | 2008-03              | 0                      | 11      | 10                      | <b>新详情</b>              |
|               | 2010-07              | 0                      | 11      | 10                      | 看详情                     |
|               | 2011-07              | 0                      | 12      | 10                      | 香洋情                     |
|               | 2011-08              | 0                      | 13      | 10                      | 看详情                     |
|               | 2012-03              | 0                      | 13      | 10                      | 香洋情                     |
|               | 2012-05              | 0                      | 18      | 10                      | <b>吉详情</b>              |
|               | 2012-08              | 0                      | 11      | 10                      | 看详情                     |
|               | 告警路径: hooke-参赛>离职分析> | 每月在/离职人数对比             |         |                         | 共58条                    |
|               | 指标告警test             | 0621产品演示-告警-财管-接待组 (2) | 企微机器人 2 | 023-07-28 13:32:00 告答失败 |                         |

### 列表中,用户可以使用筛选功能对记录进行条件筛选,如项目、推送方式等。

| 请选择项目  | ▼ 单月离职人数 ▼ 企微机器人 ⊗    | 告警    | ▼ 全部 | •                   |
|--------|-----------------------|-------|------|---------------------|
| 告警名称   | 告警路径                  | 推送方式  |      | 执行时间                |
| 单月离职人数 | hooke-参赛-离职分析-每月在/离职… | 企微机器人 |      | 2023-07-28 20:53:00 |
| 共 1 条  |                       |       |      |                     |

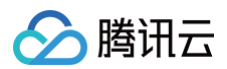

## 3. 我的关注

用户在监控管理选择"设为关注",可对关注的告警进行收藏,"我的关注"页面操作同"监控记录",仅展示当前关注的监控任务所产生的监控记录。

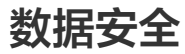

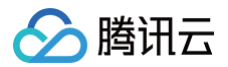

# 水印

最近更新时间: 2024-08-23 00:31:02

在报表传播过程中,可以通过水印功能追查数据泄露源头,减少数据泄露行为。 腾讯云 BI 支持图片和文本类水印,文本支持插入动态变量(如浏览用户信息等)。

版本支持:个人版、基础版、专业版。

通过本文档,您将了解:

- 如何设置图片水印。
- 如何设置文本水印。
- 如何设置动态文本水印。

## 设置水印

- 1. 开启/关闭水印
  - 1.1 进入页面编辑界面:控制台 > 项目 > 页面 > 编辑。
  - 1.2 单击"页面设置" icon,弹出页面设置弹层。

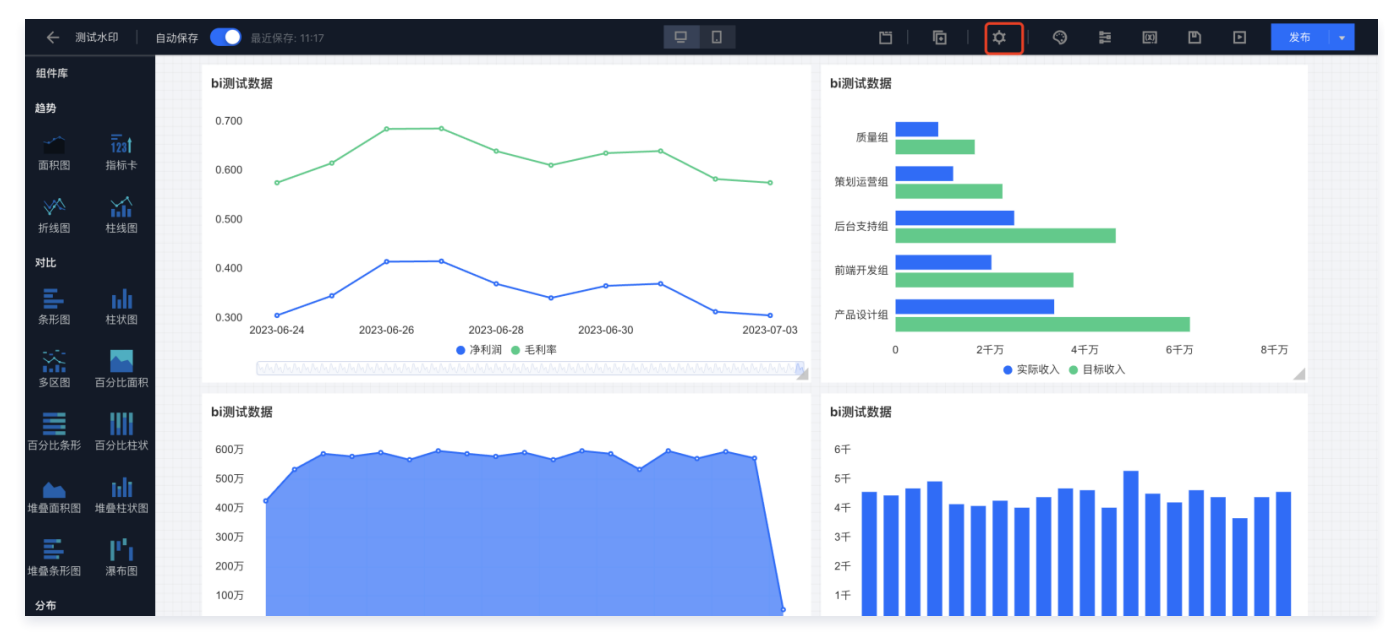

1.3 在水印设置里,开启/关闭水印。

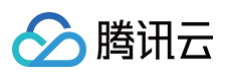

| 页面设置               | 「日日女持想」<br>・<br>・<br>・<br>・<br>・<br>・<br>・<br>・<br>・<br>・<br>・<br>・<br>・ |
|--------------------|--------------------------------------------------------------------------|
| <b>」</b> の<br>页面名称 | 测试水印                                                                     |
| 网格                 |                                                                          |
| 水印(                |                                                                          |
| ler                | 保存取消                                                                     |
| 页面设置               |                                                                          |
| 页面名称               | 测试水印                                                                     |
| 网格                 |                                                                          |
| 水印                 |                                                                          |
| 水印类型               | 文字 图片                                                                    |
| 图片                 |                                                                          |
| 显示尺寸 🛈             | 宽度 200 px 高度 200 px                                                      |
| 旋转&透明度             | 旋转 -30 度 透明 20 %                                                         |
| 水印间距               | 横向 <b>100</b> px 纵向 <b>100</b> px                                        |
|                    | 保存取消                                                                     |
| -07 2022-09 202    | 22-11 2023-01 2023-03 2023-05 2023-07 魏家明 葛晓爱 秦                          |

#### 2. 文本水印设置

当水印类型选择"文字"时,可以设置以下内容。

| 设置项    | 说明                                                                                       | 使用示例                                                                                          |
|--------|------------------------------------------------------------------------------------------|-----------------------------------------------------------------------------------------------|
| 水印文本   | 支持输入静态值,也可以按照界面说明输入变量值                                                                   | <ul> <li>只需要提示"仅供内部传阅",则只需输入"仅供内部传阅"</li> <li>报表水印中展示当前账户 id,则可输入"{{\$bi.subuin}}"</li> </ul> |
| 文本样式   | 支持字体、文字大小、字体颜色、加粗、倾斜                                                                     | -                                                                                             |
| 旋转&透明度 | 支持旋转角度和透明度:<br>• 旋转:支持-360~360度,其中水平3点钟位置为0<br>度,顺时针为正数,逆时针为负数<br>• 透明度:支持0~100,调整水印的透明度 | _                                                                                             |
| 水印间距   | 支持设置两个水印之间横、纵方向上的间距                                                                      | -                                                                                             |

### 开启文本水印效果:

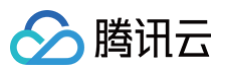

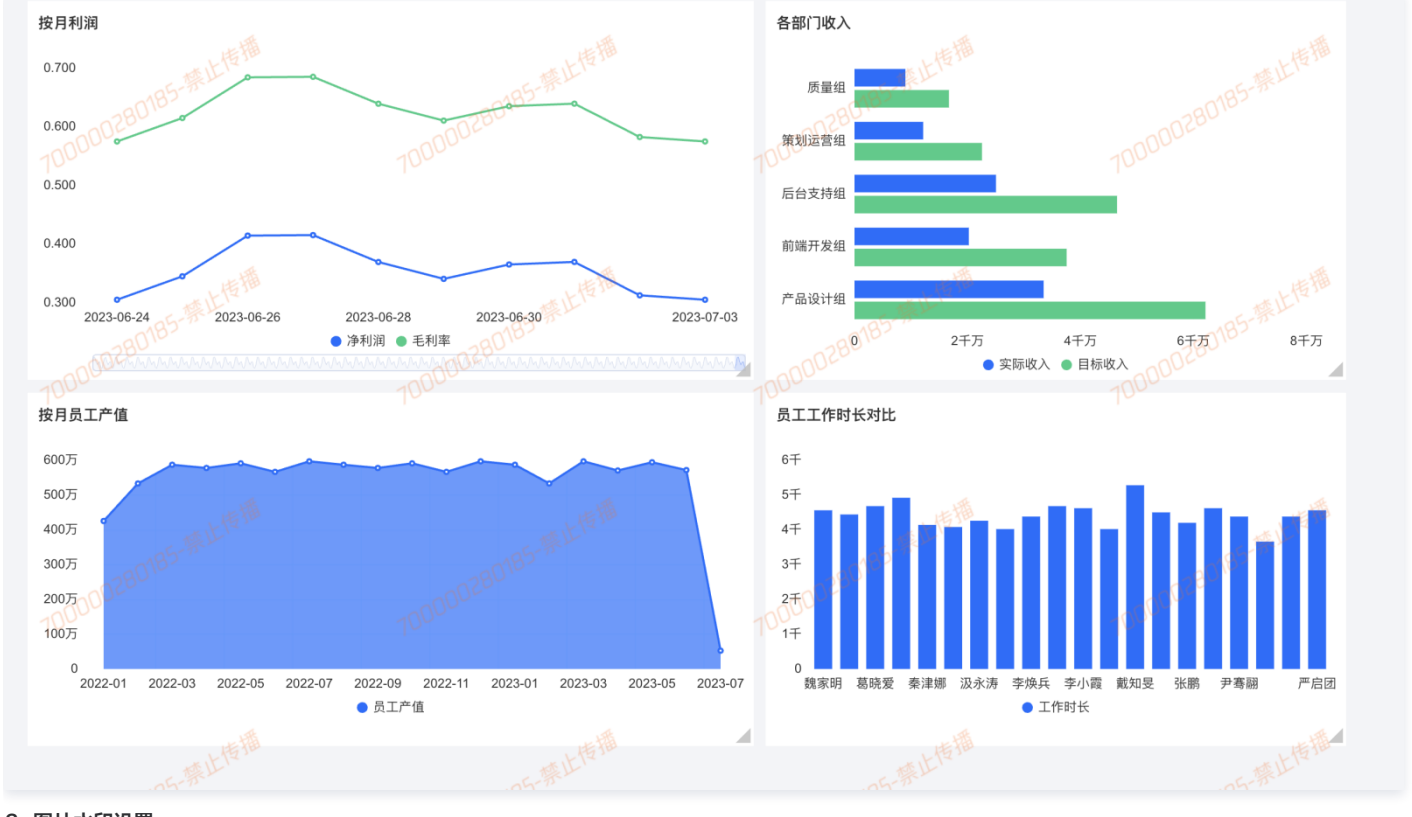

# 3. 图片水印设置

### 当水印类型选择"图片"时,可以设置以下内容:

| 设置项    | 说明                                                                                       | 使用示例                                                            |
|--------|------------------------------------------------------------------------------------------|-----------------------------------------------------------------|
| 水印图片   | 支持 jpg、png、gif 格式图片(动态 gif 图片将转成静态,只<br>展示第一帧 ),图片大小小于2M                                 | -                                                               |
| 显示尺寸   | 默认会按照上传的图片原尺寸,对于图片太大或太小情况,支<br>持重新设置图片的显示区域,设置后,图片将在该尺寸区域内<br>显示(等比缩放居中显示)               | 原始图片尺寸2000*1000,希望在报表上不变形,且不会太大覆<br>盖了整个图表,可以设置将图片显示为200*100的图片 |
| 旋转&透明度 | 支持旋转角度和透明度:<br>• 旋转:支持-360~360度,其中水平3点钟位置为0度,顺<br>时针为正数,逆时针为负数<br>• 透明度:支持0~100,调整水印的透明度 | _                                                               |
| 水印间距   | 支持设置两个水印之间横、纵方向上的间距                                                                      | -                                                               |

开启图片水印后的效果如下:

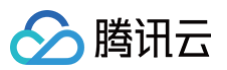

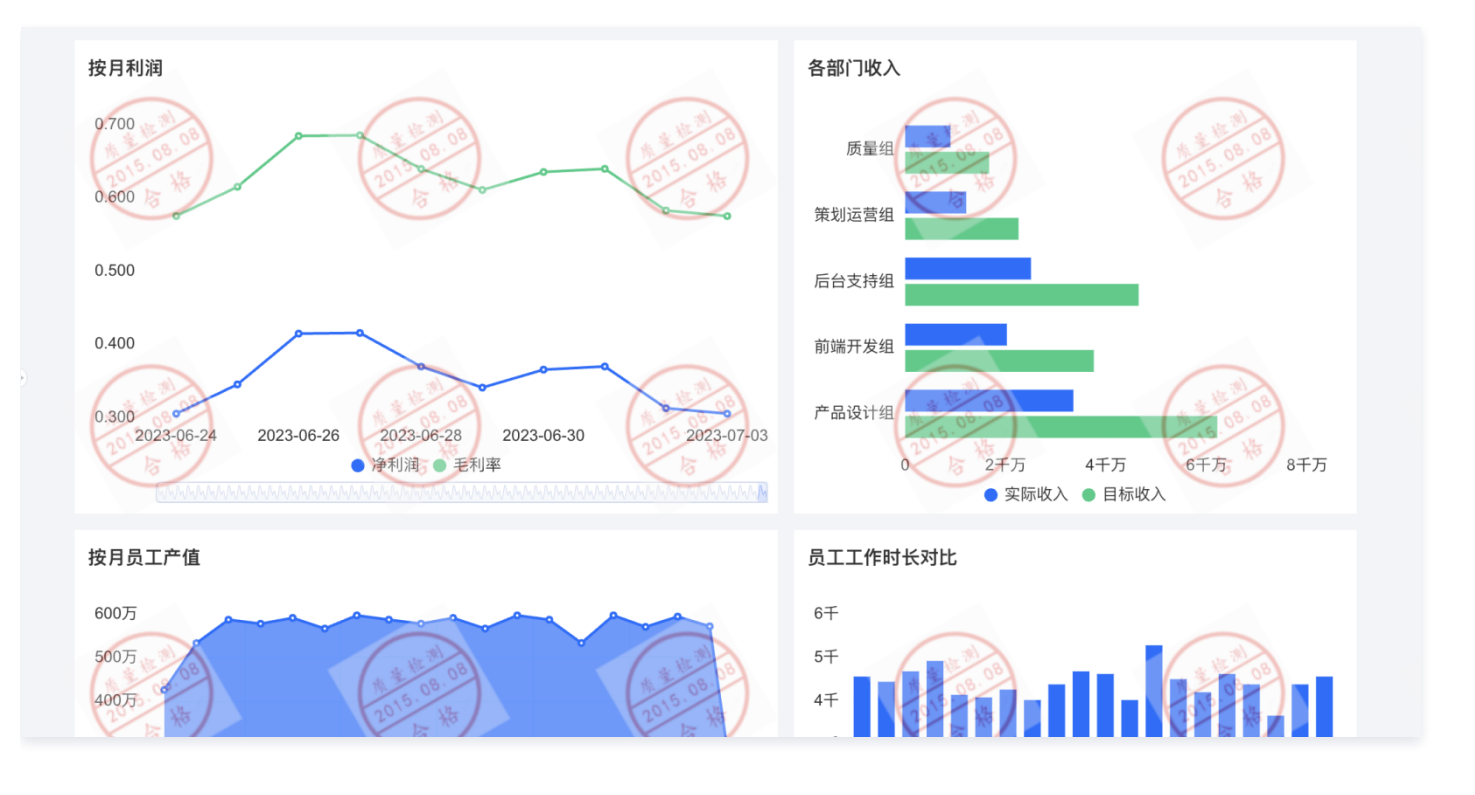

# 其他说明

- 如使用的版本不支持变量或者变量解析失败,则变量部分将显示为空(如"查看者{{viewer}}",如 viewer 解析不出来,则会显示"查看者")。
- 分享后页面,无法读取有关用户身份的变量,如用户 uin 信息,因此如水印中包含有访客身份信息变量,则变量会解析失败,但可以解析创建者信息。 ● 推送时,截图将不显示水印。

# 参数构建 URL 页面参数构建

最近更新时间:2024-08-23 09:41:01

在分享或者嵌出场景中,用户打开一个页面,我们希望能默认对数据进行筛选,如仅展现本部门的数据; 腾讯云 Bl 通过在 URL 中加入参数,用参数和页面组件 进行数据交互。

前置条件:

• 本文仅介绍 url 中的参数构建,如需了解完整过程,请阅读分享及页面嵌出相关文档。

通过本文档,您将了解:

- 如何构建单个参数
- 如何构建多个参数

# 单个参数构建

1. 获取参数名:通过页面参数功能,获得参数名;

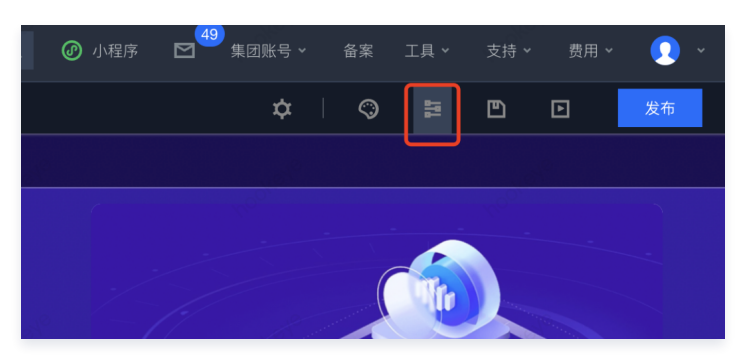

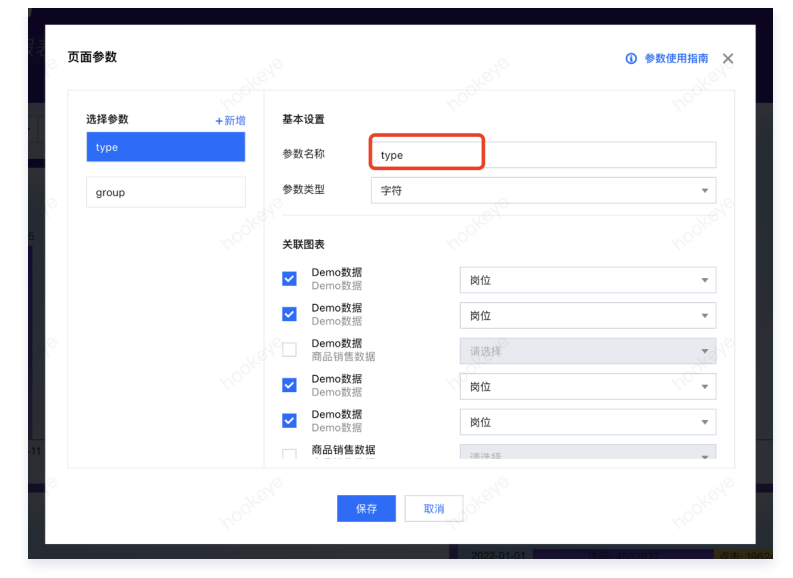

如上图,我们获得"type"参数名。

2. 组装参数体:使用以下格式,组装需要传递的参数;

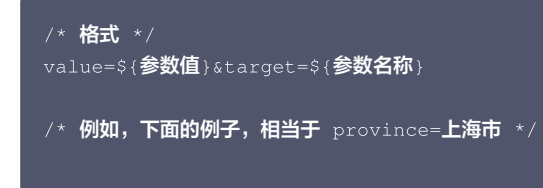
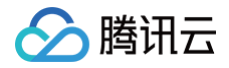

## value=**上海市**&target=province

## 3. url 转码:

○ 在无编码环境下,也可以简单的以下面的格式处理:

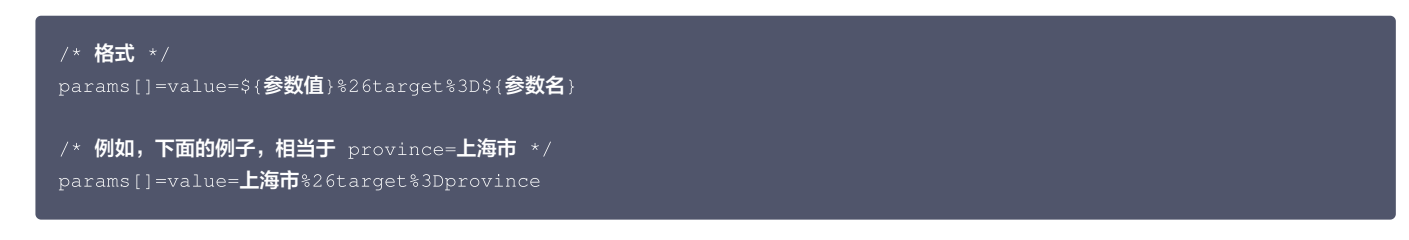

○ 大部分浏览器支持中文转码,如无法自动转码,可自行搜索在线urlEncode工具进行转码:

| 当前位置: 🔤 🚬 > UrlEncode编码/解码 |                          | 广告           | <b>实</b> |  |
|----------------------------|--------------------------|--------------|----------|--|
| Unicode编码 UTF-8编码 URL编码/解码 | Unix时间戳 Ascii/Native编码互转 | Hex编码/解码 Htm | l编码/解码   |  |
| value=上海市⌖=province        |                          |              |          |  |
|                            |                          |              |          |  |
|                            |                          |              |          |  |
|                            |                          |              |          |  |
|                            |                          |              |          |  |

○ 如使用代码批量生成链接,可使用encodeURIComponent方法对参数体进行编码:

| //encodeURIComponent <b>为</b> url <b>格式转换函数</b>                                                 |            |
|-------------------------------------------------------------------------------------------------|------------|
| const str1 = `value= <b>上海市</b> ⌖=province`<br>const paramsStr1 = `params[]=\${encodeURICompone | nt(str1)}` |

4. 参数多值的处理:如一个参数有多个值,则可以使用","分割不同的值。

/\* 例如,下面的例子,相当于 province=上海市 或 广东 或 陕西 \* params[]=value=上海市,广东,陕西%26target%3Dprovince

## 多个参数构建

在需要传多个参数时,只需要在单个的基础上,按照如下格式构建即可:

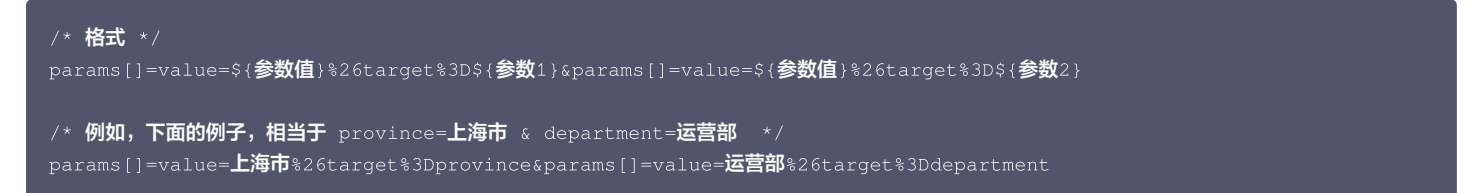